# CERS 101 & AB 1429

Discussion of the California Environmental Reporting System (CERS) for the Hazardous Materials Business Plan (HMBP) and the effects of AB1429 on HMBP reporting requirements

Presented By: Resham Sandhu Hazardous Materials Specialist Stanislaus County Environmental Resources

# CERS what is it ?

- Assembly Bill 2286, effective January 1, 2009, requires all Unified Program regulated businesses and local regulating Unified Program Agencies (UPAs), to report and submit mandatory Unified Program information electronically, through CERS or a local UPA portal.
- Unified Program information required to be submitted and reported electronically to CERS includes, but is not limited to facility data regarding hazardous material regulatory activities (such as, hazardous materials business plans, site maps, and chemical inventories)
- In Stanislaus County the local UPA is the Department of Environmental Resources, Hazardous Materials Division and Certified By CalEPA.

About CERS | CERS (ca.gov)

# Words Words Words What does it mean for you? Why ?

- 55 Gallons, 200 Cubic feet or 500 Pounds.
- Annual vs Triennual submission
- Who (Business Activities/ Business Owner Operator Element)
- What (Hazardous Materials Inventory)
- Where (Site Map)
- What If (Emergency Response/Contingency Plan)

# How to find the right KEY in CERS

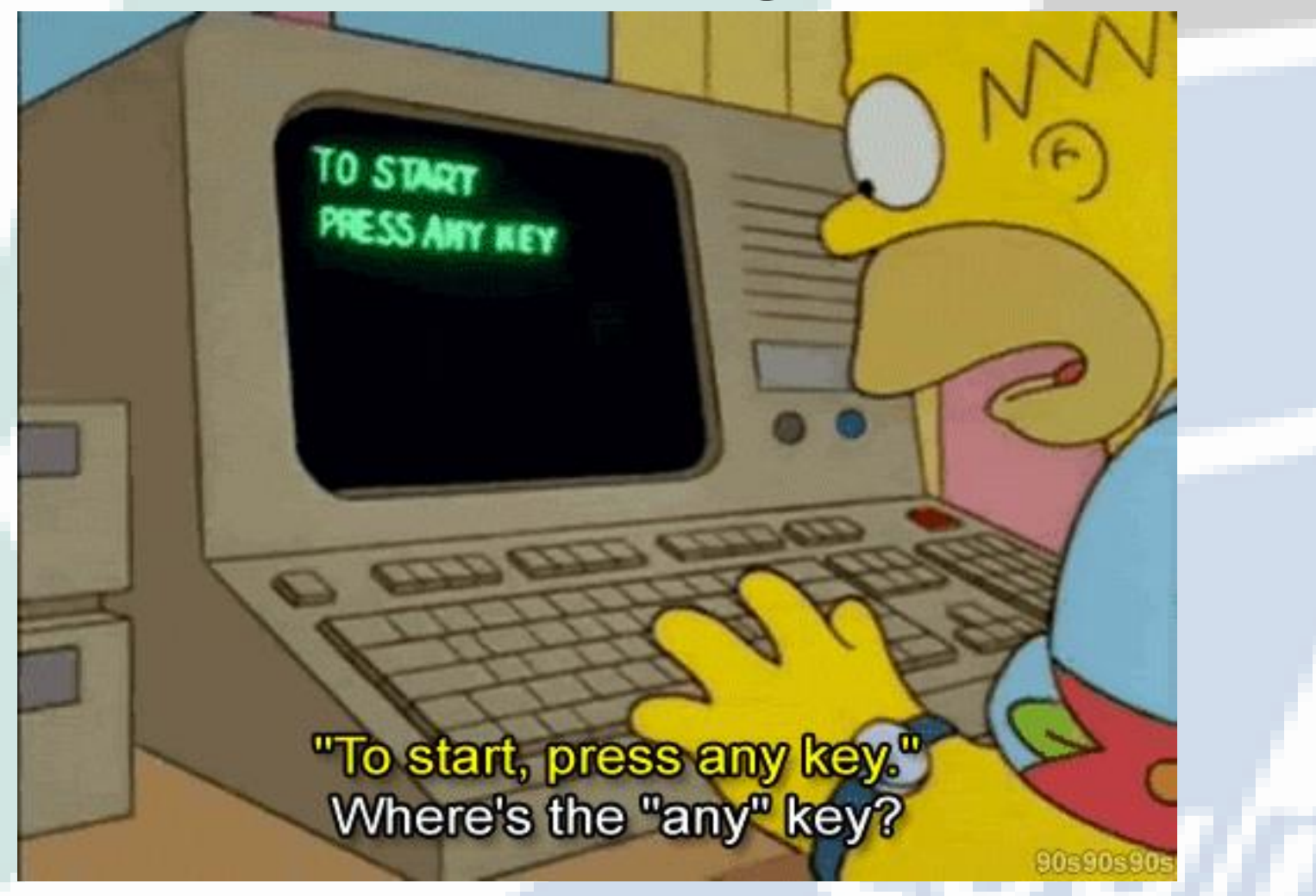

## https://cers.calepa.ca.gov/

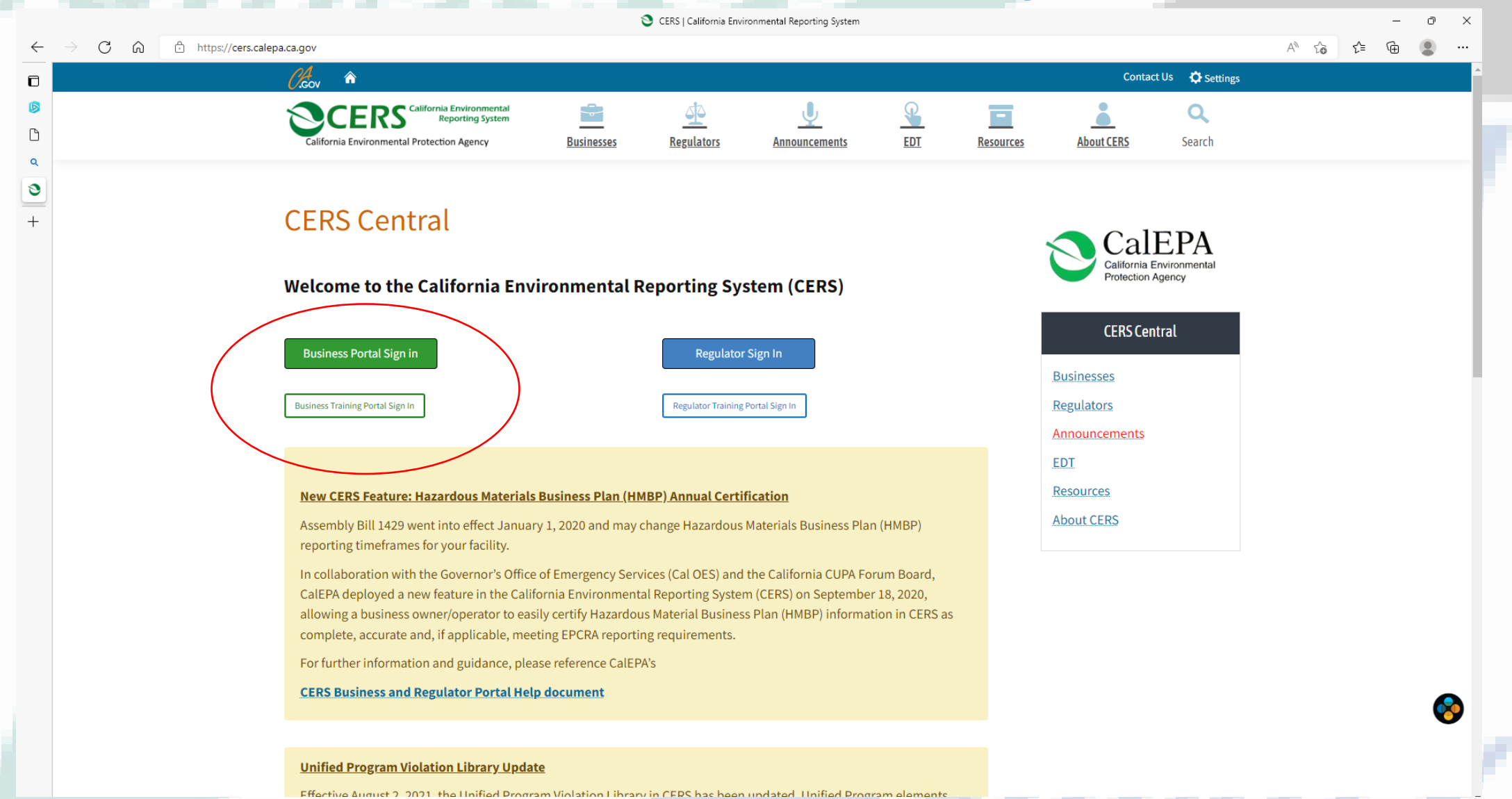

- Can be from 5 to 16 characters in length.
- Can include letters and numbers; no spaces, punctuation or special characters.
- Must be different than your password

|        | Create your CERS Account                                                                                                    |     |       |  |
|--------|----------------------------------------------------------------------------------------------------|-----|-------|--|
|        | CERS is intended for use solely by individuals associated with regulated business facilities or with appropriate regulatory agencies. Under no circumstances<br>should anyone attempt to use CERS as a way to gain access to information about any facilities with which they are not circuity associated. For more information<br>please contact your load CUPA. If you do not know why over local CUPA is go to thir/circes calege access/contacts.                                                                                                    |     |       |  |
| Traini | To create your CERS Account, complete these two steps:<br>• Complete the form below, then select the "Create My Account" button.<br>• Follow ALL, instructions in the follow up email you will receive.<br>Once created, you can use your CERS Account username/password to sign in to both the training and production CERS Portals.                                                                                                    |     | Train |  |
| 3      | Tour LENS Username         Vour CERS Username         Vour CERS Username include/i identifies your account when you sign in to CERS. You will be alerted if your proposed username is already in use by another         CERS User.         Can be from 5.6 to divactors in length.         Can be from 5.6 to divactors in length.         Can be from 5.6 to divactors i | eni |       |  |
|        | Username  Must be at waat 5 convotors.                                                                                                    |     |       |  |
|        | Your Name and Email First Name Last Name                                                                                                    |     |       |  |
| Traini | Email Confirm Email                                                                                                    |     | Train |  |
|        | Your Password                                                                                                    |     | ×.    |  |
| 3      | Music contain telesion one uppercase character and one lowercase character. Music contain at least one number. Paseword Confirm Paseword                                                                                                    | eni |       |  |
|        | Password Protection Phrase<br>To help protect your password, please enter a phrase of your choice. This will be displayed when you are promoted for your password. If you don't see your                                                                                                    |     |       |  |
|        | phrase, don't provide your password!<br>Your Phrase @                                                                                                    |     |       |  |
| ini    | Chier Verification Characters                                                                                                    |     | alle  |  |
| The    | kggin                                                                                                    |     | 110   |  |
| 3      | Befresh<br>Input symbols                                                                                                    | eni |       |  |
|        | I Agree to these Conditions of Use:                                                                                                    |     |       |  |
|        | TRAINING VERSION WARNING!!<br>• Linderstand I am using a training version of CERS. Data entered into the training version of CERS is not permanently retained or backed up, and CANNOT<br>be moved into the production version of CERS.                                                                                                    | r.  |       |  |
| Traini | Industriality and data the barring vession of CEA's by bolicity available (or isomate rearing opportunities of hysein and one CEA's users), so I will not enter sensitive facility data in the far training without of CEA's users). So I will not enter sensitive facility data in the far training without of CEA's users), so I will not enter sensitive facility data in the far training without of CEA's users). So I will not enter sensitive facility data in the far training without of CEA's users), so I will not enter sensitive facility data in the far training without of CEA's users). So I will not enter sensitive facility data in the far training without of CEA's users), so I will not enter sensitive facility data in the far training without of CEA's users). So I will not enter sensitive facility data in the far training without of CEA's users), so I will not enter sensitive facility data in the far training without of CEA's users). So I will not enter sensitive facility data in the far training without of CEA's users), so I will not enter sensitive facility data in the far training without of CEA's users). So I will not enter sensitive facility data in the far training without of CEA's users), so I will not enter sensitive facility data in the far training without of CEA's users). So I will not enter sensitive facility data in the far training without of CEA's users) and the far training without of CEA's users and the far training without of CEA's users and the far training without of CEA's users and the far training without of CEA's users and the far training without of CEA's users and the far training without of CEA's users and the far training without of CEA's users and the far training without of CEA's users and the far training without of CEA's users and the far training without of CEA's users and the far training without of CEA's users and the far training without of CEA's users and the far training without of CEA's users and the far training without of CEA's users and the far training without of CEA's us |     | Train |  |
|        | and never share it with others, and if my account is compromised, I will contact CERS Technical Support <u>cers@callega.ca.gov</u><br>immediate/<br>• Lunderstand I am signing into the training version of CERS. Data entered into the training version of CERS is not permanently retained or backed up, and<br>CAMINT he moved into the conclusion equipment of CERS.                                                                                                    |     |       |  |
| 3      | Understand any data in the training version of CERS is publicly available (to facilitate learning opportunities for myself and other CERS users), so I should nu enter sensitive facility data into the training version of CERS. I will only upload documents as required by CERS or my local regulator(s). Any document I upload will be as compact as possible, will not exceed 25MB is size, will be fee from viruses or other malious elements, and meet other requirements specified in the <u>CERS Journant Upload Poly</u> .                                                                                                    | ing |       |  |
|        | Lunderstand that CERS is designed for standard-sized screens using relatively ournert web browsing software: Internet Explorer 84 (without <u>Compatibility</u><br><u>Mode</u> ), FireFork 3.6+, current versions of Google Chrome or Safan 5+). Lunderstand my browser must have <u>Largestor</u> anabled, and that some CERS feature<br>may not work on older browser, and CERS is not designed to be effectively used on smaller display devices (e.g., mobile) phones, etc.).<br>Lunderstand viewing and printing some CERS reports requires relatively ournert PDF viewing software (Adobe Reader 8+).<br>Lunderstand CERS is central available during days or versioning screed ta sistenche here.                                                                                                    | 5   |       |  |
| ini    | Create My Account Cancel                                                                                                    |     | 30    |  |
|        |                                                                                                    |     | _     |  |

Input your name and recovery email here ٠

| Create your CERS Account                                                                                                    |       |
|----------------------------------------------------------------------------------------------------|-------|
| IERS is intended for use solely by individuals associated with regulated business facilities or with appropriate regulatory agencies. Under no circumstances<br>hould anyone attempt to use CERS as a way to gain access to information about any facilities with which they are not directly associated. For more information<br>lease contact your local CUPA. If you do not know who your local CUPA is go to <u>third</u> correct salence ace optionates. |       |
| o reads your CERS Account, complete these two steps:<br>Complete the form before, there sates the "Create by Account" button.<br>Follow ALL instructions in the follow up ental you will receive<br>more created, you can use your CERS Account, usement/casesword to sain in to both the training and production CERS Portals.                                                                                                    | Train |
| -Your CERS Username                                                                                                    | 1     |
| Your CERS Usemame uniquely identifies your account when you sign in to CERS. You will be alerted if your proposed username is already in use by another<br>CERS user.<br>Can include letters and numbers, no spaces, punctuation or special characters.<br>Must be different han your password.                                                                                                    | eni   |
| Username   Must be at lead 5 choraders.                                                                                                    |       |
| Your Name and Email                                                                                                    |       |
| Tret Name Last Name                                                                                                    |       |
| Email Confirm Email                                                                                                    | Train |
| Your Dascound                                                                                                    | 1     |
| Wast be 8-16 characters.<br>Must be contain at least one uppercase character and one lowercase character.<br>Must contain the least one uppercase character and one lowercase character.                                                                                                    |       |
| Indust container an ensis with industrial<br>assaword Confirm Password                                                                                                    | eni   |
| Password Protection Phrase                                                                                                    |       |
| To help protect your password, please enter a phrase of your choice. This will be displayed when you are prompted for your password. If you don't see your<br>phrase, don't provide your password!<br>rour Phrase 🗑                                                                                                    |       |
| -Enter Verification Characters-                                                                                                    |       |
|                                                                                                    | Train |
| kðgin                                                                                                    |       |
| Refresh<br>Inout symbols                                                                                                    | 00    |
|                                                                                                    | 11    |

#### Agree to these Conditions of Use:

### TRAINING VERSION WARNING!!

- · 1 understand I am using a training version of CERS. Data entered into the training version of CERS is not permanently retained or backed up, and CANNOT be moved into the production version of CERS. I understand any data in the training version of CERS is publicly available (to facilitate learning opportunities for myself and other CERS users), so I will not enter areative facility data into the training version of CERS.

Training Bulid: 3.07.000

- I agree I will not allow others to use my CERS Account and understand my Account could be suspended if I allow others to use it. I will protect my password and never share it with others, and if my account is compromised, I will contact CERS Technical Support.cors@caleoa.ca.gov

- and never share it with others, and if my account is compromised, I will contact CERS Technical Support.<u>pers@calsea.ca.gov</u> immediately. Understand I am signing into the training version of CERS. Data entered into the training version of CERS is not permanently retained or backed up, and CANNOT be moved into the production version of CERS. Data entered into the training version of CERS is not permanently retained or backed up, and CANNOT be moved into the production version of CERS. Understand any data in the training version of CERS. I understand any data in the training version of CERS is publicly available (to facilitate learning opportunities for mysel and other CERS users), so I should not enter anasitive foolity data in the training version of CERS. I will only upload occuments as required by CERS or upload version of CERS. I will only upload documents as required by CERS or upload regulator(s). Any document I upload will be as compact as possible, will not exceed 25MB is set, will be the from vinues or other mailoous derome of CERS. Understand that CERS is designed for standard-sized screens using relatively current we browsing achivers. Internet Explores 3F (without <u>Cernestibility</u> Modis). Finders 3F, current versions of doogle Chrone or Staff and 5-1). Understand that <u>CERS is designed</u> for standard-sized screens using relatively current were horowing achivers. Interest Explores 4. (without <u>CERS is not designed</u> to be effectively used on smaller display devices (e.g., mobile phones, etc.). Understand CERS is generally available during days or evenings except as described <u>hars</u>. Center M Accest

- Input your desired password here.
- Must be 8-16 characters.
- Must contain at least one uppercase character and one lowercase character.
- Must contain at least one number.

|       | CERS Business                                                                                                    |     |       |  |
|-------|----------------------------------------------------------------------------------------------------|-----|-------|--|
|       | Create your CERS Account                                                                                                    |     |       |  |
|       | CERS is intended for use solely by individuals associated with regulated business facilities or with appropriate regulatory agencies. Under no circumstances<br>should anyone attempt to use CERS as away to gain access to information about any facilities with which they are not directly associated. For more information<br>please contact your local CUPA. If you do not know who your local CUPA is go to thirt/cers calega capo/Contacts/                                                                                                    |     |       |  |
| Train | To create your CERS Account, complete these two steps:<br>• Complete the form below, then select the "Create My Account" button.<br>• Follow ALL instructions in the follow up enaily you will receive.<br>• Conce created, you can use your CERS Account username/password to sign in to both the training and production CERS Portals.                                                                                                    |     | Train |  |
| Pr    | Vour CERS username uniquely identifies your account when you sign in to CERS. You will be alerted if your proposed username is already in use by another     CERS user.     Can be from 5 to 5 characters in length.     Can be from 5 to 5 characters in length.     Must be different than your password.     Must be different than your password.                                                                                                    | eni |       |  |
|       | Username  Must be at least 5 charaters.                                                                                                    |     |       |  |
|       | Your Name and Email-                                                                                                    | 1   |       |  |
|       | PTEX Name Last Name                                                                                                    |     |       |  |
| Train | Email Confirm Email                                                                                                    |     | Train |  |
|       | -Your Password                                                                                                    |     |       |  |
|       | Musi be 8-16 characters.     Musi contain at least one uppercase character and one lowercase character.     Musi contain at least one number.                                                                                                    |     |       |  |
|       | Password Confirm Password                                                                                                    | eni |       |  |
|       | Password Protection Phrase                                                                                                    |     |       |  |
|       | To help protect your password, please enter a phrase of your choice. This will be displayed when you are prompted for your password. If you don't see your<br>phrase, don't provide your password!<br>Your Phrase @                                                                                                    |     |       |  |
|       | Enter Verification Characters                                                                                                    |     |       |  |
| Tra   | kƏçin                                                                                                    |     | Tra   |  |
| 20    | Bafash<br>Input symbols                                                                                                    | ing |       |  |
|       | I Agree to these Conditions of Use:                                                                                                    |     |       |  |
|       | TRAINING VERSION WARNING!!  Understand I am using a training version of CERS. Data entered into the training version of CERS is not permanently retained or backed up, and CANNOT be moved in the production version of CERS. Understand any data in the training version of CERS is publicly available (to facilitate learning opportunities for myself and other CERS users), so I will not achieve the facilitate the the index productions of CERS.                                                                                                    |     |       |  |
| Train | lagree I will not allow others to use my CERS Account and understand my Account could be suspended if I allow others to use it. I will protect my password                                                                                                    |     | Train |  |
|       | and never share it with others, and if my account is compromised, I will contact CERS Technical Support.cors@calepa.ca.gov<br>immediately.<br>Unifiedated Lam sinning into the training version of CERS. Data entered into the training version of CERS is not nerrorangetly related or backed up, and                                                                                                    |     |       |  |
|       | CANNOT be moved into the production version of CERS.  I understand any data in the training version of CERS is publicly available (to facilitate learning opportunities for myself and other CERS users), so I should not                                                                                                    | t   |       |  |
| 19    | enter sensitive faolity data into the training version of CERS.<br>I will only upload documents as required by CERS or my local regulator(s). Any document i upload will be as compact as possible, will not exceed 25MB is<br>size, will be free from viruses or other malious elements, and meet other requirements specified in the <u>CERS Document Upload Policy</u> .<br>I understand i should NOT use my web processor <sup>2</sup> Tack <sup>2</sup> buttor while using CERS-doing so may result in outploade records or other problems.                 | ing |       |  |
|       | Mode). FireFox 3.6+, current versions of Google Chrome or Safari 5+). I understand up toware must have <u>Javasoric</u> tabulation (Without <u>Corrections</u><br>may not work on older browsers, and CERS is not designed to be effectively used on smaller display devices (e.g., mobile phones, etc.).<br>I understand viewing and printing some CERS reports requires relatively current PDF viewing software (Adobe Reader 8+).<br>I understand CERS is generally available during days or evenings excepts and software in the software (Adobe Reader 8+). |     |       |  |
| ini   | Cireate My Account Cancel                                                                                                    |     | 315   |  |
|       |                                                                                                    |     |       |  |
|       |                                                                                                    |     |       |  |

 Input a personalized Security phrase here and look for it every time you log in.

|            |       | Training                                                                                                    |     |       |  |
|------------|-------|----------------------------------------------------------------------------------------------------|-----|-------|--|
|            | 19    | California Environmental Reporting System: Business Bulld: 3.07.0000 Son Son Son Son Son Son Son Son Son Son                                                                                                    | 0,0 |       |  |
|            |       | CERS DUSINESS                                                                                                    |     |       |  |
|            |       | Create your CERS Account                                                                                                    |     |       |  |
|            |       | CEN's is intended for use solely by individuals associated with regulated obtainess traches or with appropriate regulatory agencies. Under no oricumstances<br>should anyone attempt to use CEN's as a way cigal ascess to information about any facilities with which they are not directly associated. For more information<br>please contact your local CUPA. If you do not know who your local CUPA is go to <u>http://cens.calega.ca.gov/Contacts/</u>                                                                                                    |     |       |  |
|            | Train | To oreate your CERS Account, complete these two steps:<br>Complete the form below, then select the "Create My Account" button.<br>Follow ALL Instructions in the follow up email you will receive.                                                                                                    |     | Train |  |
|            |       | Vice orealed, you can see your can's Adduit, deeliname passivor di signi in to don die daming and production can's Portais.     Prover CERS Vice and the second discourse of the second discourse of the second discourse |     |       |  |
|            | 01    | CERS use:<br>Can be not to 16 detautes to length:<br>Can be not to 16 detautes to length:<br>Can be not to 16 detautes to length:<br>Can be not so 16 detautes to length:<br>Can be not so 16 detautes to length:<br>Label of detautes and surfaces, purchastion or special characters.                                                                                                    | ing |       |  |
|            |       | Must be at least 5 characters.                                                                                                    |     |       |  |
|            |       | -Your Name and Email<br>First Name Last Name                                                                                                    |     |       |  |
|            |       | Email Confirm Email                                                                                                    | 47  |       |  |
| urity      | Tra.  | -Your Pac naved                                                                                                    |     | Tro.  |  |
| Jantey     |       | Vour Password     Vour Password     Must be 6 characters.     Must contain at least one uppercase character and one lowercase character.                                                                                                    |     |       |  |
| r it every | 01    | Music contain at least one number. Paseword Confirm Paseword                                                                                                    | eni |       |  |
|            |       | Password Protection Phrase                                                                                                    |     |       |  |
|            |       | To help protect your password, please enter a phrase of your choice. This will be displayed when you are prompted for your password. If you don't see your<br>phrase, don't provide your password!<br>Your Phrase 👻                                                                                                    |     |       |  |
|            |       |                                                                                                    |     |       |  |
|            | Train | Enter Verification Characters                                                                                                    |     | Train |  |
|            |       | kogin                                                                                                    |     |       |  |
|            | 19    | Refresh<br>Input symbols                                                                                                    | ing |       |  |
|            |       | I Agree to these Conditions of Use:                                                                                                    |     |       |  |
|            |       | <ul> <li>Understand Subject Version of CERS. Data entered into the training version of CERS is not permanently retained or backed up, and CANNOT<br/>be moved into the production version of CERS.</li> </ul>                                                                                                    |     |       |  |
|            |       | <ul> <li>I understand any data in the training version of CERS is publicly available (to facilitate learning opportunities for myself and other CERS users), so I will not<br/>enter sensitive facility data into the training version of CERS.</li> </ul>                                                                                                    |     | No    |  |
|            | Tra   | <ul> <li>I agree I will not allow others to use my CERS Account and understand my Account could be suspended if I allow others to use it. I will protect my password and never share it with others, and if my account is compromised, I will contact CERS Technical Support <u>cars@calepa.ca.gov</u> immediately.</li> </ul>                                                                                                    |     | Tra   |  |
|            |       | <ul> <li>Lunderstand I am signing into the training version of CERS. Data entered into the training version of CERS is not permanently retained or backed up, and<br/>CANNOT be moved into the production version of CERS.</li> <li>Lunderstand any data in the training version of CERS is updated and the CERS users) on Linderstand and the CERS users) on Linderstand and the CERS users) on Linderstand and the CERS users) on Linderstand and the CERS users) on Linderstand and the CERS users) on Linderstand and the CERS users) on Linderstand and the CERS users) on Linderstand and the CERS users) on Linderstand and the CERS users) on Linderstand and the CERS users) on Linderstand and the CERS users) on Linderstand and the CERS users) on Linderstand and the CERS users).</li> </ul>                                                                                                    |     |       |  |
|            | 19    | enter sensitive facility data into the training version of CERS. <ul> <li>I will only upload documents as required by CERS or my local regulator(s). Any document I upload will be as compact as possible, will not exceed 25MB is</li> </ul>                                                                                                    | eni |       |  |
|            |       | size, will be free from viruses or other malicious elements, and meet other requirements specified in the <u>CERS Document (blocad Policy</u> .<br>• I understand I should NOT use my web browser's "Back" button while using CERS-doing so may result in duplicate records or other problems.<br>• I understand that CERS is designed for standard-sized screens using relatively ournert web browsing software: Internet Explore 78 (without <u>Compatibility</u> )                                                                                                    |     |       |  |
|            |       | Mode), FreFox 3.6+, current versions of Google Chrome of Safan 5+). I understand my browser must have <u>unsequent</u> testings and that some CERS features<br>may not work on older browses, and CERS is not designed to be effectively used on smaller display devices (e.g., mobile phones, etc.).<br>I understand verwing and printing some CERS reports requires relatively current PDF verwing software (Adobe Reader 8+).                                                                                                    |     |       |  |
|            |       | Create My Account Cancel                                                                                                    |     | 10    |  |
|            |       |                                                                                                    |     | _     |  |
|            |       |                                                                                                    |     |       |  |
|            |       |                                                                                                    |     |       |  |
|            |       |                                                                                                    |     |       |  |

Enter the verification characters. •

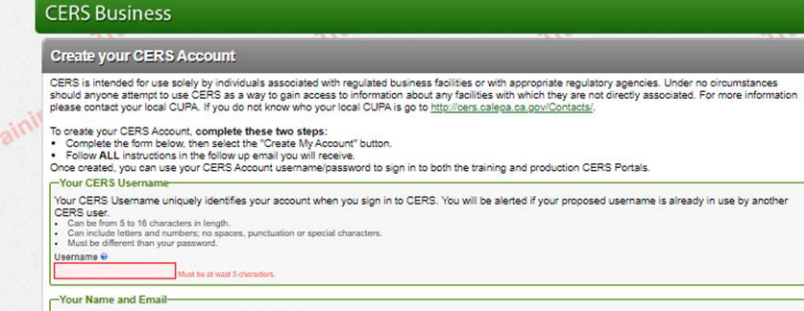

Last Name

### First Name

California Environmental Reporting System: I

Confirm Email

### -Your Password

Must be 8-16 characters. Must contain at least one uppercase character and one lowercase character Must contain at least one number. Pasaword Confirm Password

### -Password Protection Phrase

To help protect your password, please enter a phrase of your choice. This will be displayed when you are prompted for your password. If you don't see your phrase, don't provide your password! Your Phrase

Training Bulid: 3.07.000

Sign In Help

-Enter Verification Characters

## kocin

#### Agree to these Conditions of Use:

Input symbols

### TRAINING VERSION WARNING!!

- · 1 understand I am using a training version of CERS. Data entered into the training version of CERS is not permanently retained or backed up, and CANNOT be moved into the production version of CERS. I understand any data in the training version of CERS is publicly available (to facilitate learning opportunities for myself and other CERS users), so I will not
- enter sensitive facility data into the training version of CERS.
- I agree I will not allow others to use my CERS Account and understand my Account could be suspended if I allow others to use it. I will protect my password
  and never share it with others, and if my account is compromised, I will contact CERS Technical Supportcers@calega.ca.gov immediately.

- Immediately.
  Immediately
  Immediately
  Immediately
  Immediately
  Immediately
  Immediately
  Immediately
  Immediately
  Immediately
  Immediately
  Immediately
  Immediately
  Immediately
  Immediately
  Immediately
  Immediately
  Immediately
  Immediately
  Immediately
  Immediately
  Immediately
  Immediately
  Immediately
  Immediately
  Immediately
  Immediately
  Immediately
  Immediately
  Immediately
  Immediately
  Immediately
  Immediately
  Immediately
  Immediately
  Immediately
  Immediately
  Immediately
  Immediately
  Immediately
  Immediately
  Immediately
  Immediately
  Immediately
  Immediately
  Immediately
  Immediately
  Immediately
  Immediately
  Immediately
  Immediately
  Immediately
  Immediately
  Immediately
  Immediately
  Immediately
  Immediately
  Immediately
  Immediately
  Immediately
  Immediately
  Immediately
  Immediately
  Immediately
  Immediately
  Immediately
  Immediately
  Immediately
  Immediately
  Immediately
  Immediately
  Immediately
  Immediately
  Immediately
  Immediately
  Immediately
  Immediately
  Immediately
  Immediately
  Immediately
  Immediately
  Immediately
  Immediately
  Immediately
  Immediately
  Immediately
  Immediately
  Immediately
  Immediately
  Immediately
  Immediately
  Immediately
  Immediately
  Immediately
  Immediately
  Immediately
  Immediately
  Immediately
  Immediately
  Immediately
  Immediately
  Immediately
  Immediately
  Immediately
  Immediately
  Immediately
  Immediately
  Immediately
  Immediately
  Immediately
  Immediately
  Immediately
  Immediately
  Immediately
  Immediately
  Immediately
  Immediately
  Immediately
  Immediately
  Immediately
  Immediately
  Immediately
  Immediately
  Immediately
  Immediately
  Immediately
  Immediately
  Immediately
  Immediately
  Immediately
  Immediately
  Immediately
  Immediately
  Immediately
  Immediately
  Immediately
  Immediately
  Immediately
  Immediately
  Immediately
  Immediately
  Immediately
  Immediately
  Immediately
  Immediately
  Immediately
  Immediately
  Immediately
  Immediately
  Immediately
  Immediately
  Immediately
  Immediately
  Immediately
  Immediately
  Immediately
  Immediately
  Immediately
  Immediately
  Immediately
  Immediately
  Immediately
  Immediately
  Immediately
  Immediately
  Immediately
  Immediately
  Immediately
  Immediately
  Immediately
  Immed
- I understand viewing and printing some CERS reports requires relatively current PDF viewing software (Adobe Reader 8+).
   I understand CERS is generally available during days or evenings except as described <u>here</u>.

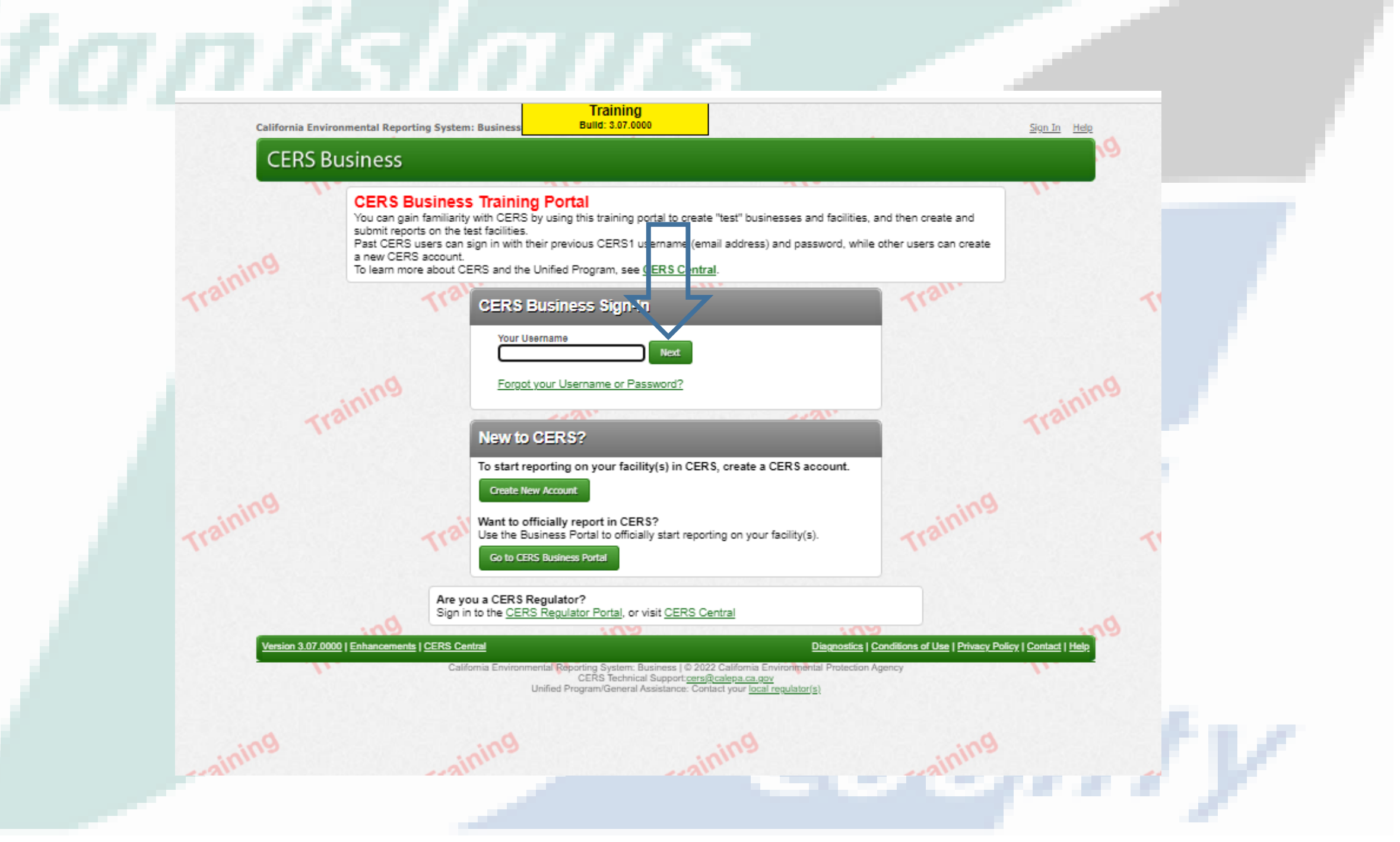

• Click the [CREATE MY ACCOUNT] button to create your CERS Account

| 19 |         | slifornia Environmental Reporting System: Business Bulid: 3.07.0000 Sign 1                                                                                                    | n Help                                                                                                    |       |
|----|---------|----------------------------------------------------------------------------------------------------|----------------------------------------------------------------------------------------------------|-------|
|    |         | CERS Business                                                                                                    | en,                                                                                                    |       |
|    |         | Create your CERS Account                                                                                                    |                                                                                                    |       |
|    |         | CERS is indeed for use solely by individuals associated with regulated business facilities or with appropriate regulatory agencies. Under no circumstances<br>should anyone attempt to use CERS as a way to gain access to information about any facilities with which they are not directly associated. For more information<br>decase context unit related (LIB), this way to gain access to information about any facilities with which they are not directly associated. For more information<br>decase context unit related (LIB), this way to gain access to information about any facilities with which they are not directly associated. For more information<br>decase context unit related (LIB), this way to gain access to inform a social access and Centerol                                                                                                    | ion                                                                                                    |       |
|    | Trainit | To create your CERS Account, complete these two steps:<br>Complete the form below, then select the "Create My Account" button.<br>Follow ALL Instructions in the follow up email you will receive.<br>Does created up use use your "CERS Account comprehensive receives.                                                                                                    |                                                                                                    | Train |
|    |         | Your CERS Username     Your CERS Username uniquely identifies your account when you sign in to CERS. You will be alerted if your proposed username is already in use by another                                                                                                    | r                                                                                                    |       |
| 9  |         | CERS user. So the full detailed in through. Constrained through the second second seco | ing                                                                                                    |       |
|    |         | Must be at react 5 cheraders.                                                                                                    |                                                                                                    |       |
|    |         | -Your Name and Email-                                                                                                    |                                                                                                    |       |
|    |         | First Name Last Name                                                                                                    |                                                                                                    |       |
|    | Traini  | Email Confirm Email                                                                                                    |                                                                                                    | Train |
|    |         | r Your Password                                                                                                    | =                                                                                                    |       |
|    |         | Must be 8-16 characters.     Must contain at least one uppercase character and one lowercase character.                                                                                                    |                                                                                                    |       |
| 0  |         | Must contain at least one number. Password Confirm Password                                                                                                    |                                                                                                    |       |
|    |         |                                                                                                    | lus                                                                                                    |       |
|    |         | Password Protection Phrase To help protect your password, please enter a phrase of your choice. This will be displayed when you are prompted for your password. If you don't see your phrase, don't provide your password! Your Phrase @                                                                                                    |                                                                                                    |       |
|    |         |                                                                                                    |                                                                                                    |       |
|    | raini   | Enter Verification Characters                                                                                                    |                                                                                                    | nair  |
|    | In      | k9qin                                                                                                    |                                                                                                    | 110   |
| 9  |         | Refresh<br>Input symbols                                                                                                    | eni                                                                                                    |       |
|    |         | I Agree to these Conditions of Use:                                                                                                    |                                                                                                    |       |
|    |         | TRAINING VERSION WARNING!!                                                                                                    |                                                                                                    |       |
|    |         | <ul> <li>Lunderstand Lam using a training version of CERS. Data entered into the training version of CERS is not permanently retained or backed up, and CANH</li> </ul>                                                                                                    | TOF                                                                                                    |       |
|    |         | <ul> <li>Lunderstand Iam using a training version of CERS. Data entered into the training version of CERS is not permanently retained or backed up, and CANI<br/>be moved into the production version of CERS. Is publicly available (to facilitate learning opportunities for myself and other CERS users), so I will no<br/>enter sensitive fablic data into the training version of CERS.</li> </ul>                                                                                                    | NOT<br>st                                                                                                    |       |
|    | Trainit | Lunderstand Lam using a training version of CERS. Data entered into the training version of CERS is not permanently retained or backed up, and CANY be moved into the production version of CERS.     Lunderstand any data into the training version of CERS is publicly available (to facilitate learning opportunities for myself and other CERS users), so I will no enter sensitive facility data into the training version of CERS.     Londerstand my data into the training version of CERS.     Lagne I will not allow others to use my CERS Account and understand my Account could be suspended if I allow others to use it. I will and never share it with others, and if my account is compromised. I will contact CERS Technical Support <u>Cers®Celebea ca.gov</u>                                                                                                    | NOT<br>st<br>rd                                                                                                    | Train |
|    | Trainit | Lunderstand Lam using a training version of CERS. Data entered into the training version of CERS is not permanently retained or backed up, and CANI be moved into the production version of CERS.     Lunderstand any data into the training version of CERS.     Lunderstand any data into the training version of CERS.     Lunderstand lam using into the training version of CERS.     Lunderstand lam using into the training version of CERS.     Lunderstand lam using into the training version of CERS.     Lunderstand lam using into the training version of CERS.     Lunderstand lam using into the training version of CERS.     Lunderstand lam using limit the training version of CERS.     Lunderstand lam using limit the training version of CERS.     Lunderstand lam using limit the training version of CERS.                                                                                                    | TON<br>M<br>nd<br>bd                                                                                                    | Train |
|    | Trainit | Lunderstand I am using a training version of CERS. Data entered into the training version of CERS is not permanently retained or backed up, and CANN     Londerstand any data in the training version of CERS is publicly available (to facilitate learning opportunities for myself and other CERS users), so I will not enter sensitive facility data in the training version of CERS.     Londerstand any data in the training version of CERS is publicly available (to facilitate learning opportunities for myself and other CERS users), so I will not enter sensitive facility data in the training version of CERS.     Londerstand any data in the training version of CERS. Data entered into the training version of CERS is not permanently retain CANNOT be moved into the production version of CERS. Data entered into the training version of CERS is not permanently retain CANNOT be moved into the production version of CERS. Data entered into the training opportunities for myself and other CER I should be available (to facilitate learning opportunities for myself and other CER I should other CERS is publicly available (to facilitate learning opportunities for myself and other CERS I should other CERS is publicly available (to facilitate learning opportunities for myself and other CERS I should other CERS I should other CERS      | NOT<br>st<br>rd<br>id<br>d not                                                                                                    | Train |
| 19 | Traini  | Lunderstand Iam using a training version of CERS. Data entered into the training version of CERS is not permanently retained or backed up, and CANN     Londerstand any data in the training version of CERS is publicly available (to facilitate learning opportunities for myself and other CERS users), so I will ne enter sensitive Kollshy data into the training version of CERS. Data entered into the training version of CERS is publicly available (to facilitate learning opportunities for myself and other CERS users), so I will not entered with the training version of CERS.     I upderstand Iam signing into the training version of CERS. Data entered into the training version of CERS is publicly available (to facilitate learning opportunities for myself and other CER users).     I understand Iam signing into the training version of CERS. Data entered into the training version of CERS is not permanently retain CANNOT be moved into the production version of CERS. Data entered into the training version of CERS is publicly available (to facilitate learning opportunities for myself and other CER I understand my data in the training version of CERS or my local regulator(s). Any document I upload will be as compact as possible, will     ZoMB is                                                                                                    | nd<br>nd<br>nd not                                                                                                    | Trair |
| 19 | Trainit | Lunderstand Jam using a training version of CERS. Sublidy available (to facilitate learning opportunities for myself and other CERS users), so I will not enter senative Kolls (d at in the training version of CERS) is publicly available (to facilitate learning opportunities for myself and other CERS users), so I will not enter senative Kolls (d at into the training version of CERS) is used to the training version of CERS is used to the training version of CERS is publicly available (to facilitate learning opportunities for myself and other CERS users), so I will not enter senative Kolls (d at into the training version of CERS) is used to the training version of CERS is used to the training version of CERS is used to the trainis used to the training version of CERS is used to the trainis used      | KOT<br>st<br>id<br>id<br>id<br>inot<br>s<br>im<br>s<br>im<br>s<br>i<br>i<br>i<br>i<br>i<br>i<br>i<br>i<br>i<br>i<br>i<br>i<br>i | Train |

# Stanislaus

| California Environmental Reporting S | ystem: Business Bulld: 3.07.0000                                                                                                    | Sign In Help |
|--------------------------------------|----------------------------------------------------------------------------------------------------|--------------|
| CERS Business                        |                                                                                                    | 19<br>19     |
|                                      | CERS Business Sign-In                                                                                                    |              |
| Training                             | Your Password Protection Phrase<br>Enter password only if the phrase below matches what you provided in account registration.<br>Pyrophyllite<br>Your Password<br>Next Cancel | Training     |
|                                      | Forgot your password?                                                                                                    |              |
|                                      | California Environmental Reporting System Business   © 2022 California Environmental Protect<br>CERS, Technical Support cers@calena.ca.gov                                    | tion Agency  |
|                                      |                                                                                                    |              |
|                                      |                                                                                                    |              |
|                                      |                                                                                                    |              |
|                                      |                                                                                                    |              |
|                                      |                                                                                                    |              |
|                                      |                                                                                                    |              |

### Request Access to an Existing CERS Business If your business/organization has previously used CERS to report on its facility(s), please search for your business/organization. Search Existing Businesses/Facilities Add a New Facility If you and your business are new to CERS, please add a new facility. Add New Facility Bulld: 3.07.0000 ifornia Environmental Reporting System: Business Resham Sandhu's Account Sign Out Tools H CERS Business Home My Business Select Your Business Below is a list of the CERS Businesses (not facilities) associated with your CERS Account. Select one of the businesses below to view its facility(s). Add a new facility/business T Facilities T Users T Created On Business Name Υİ Headquarters (City, State) HazWaste Inc. Oakdale, CA 10/3/2012 Select 13 12 5 7/29/2015 oakdale, CA 6 Select hazgreen Export to Excel 10 v items per page 1 - 2 of 2 items 0 1 Page 1 of 1 (F) (H) sion 3.07.0000 | Enhancements | CERS Central Diagnostics | Conditions of Use | Privacy Policy | Contact | H

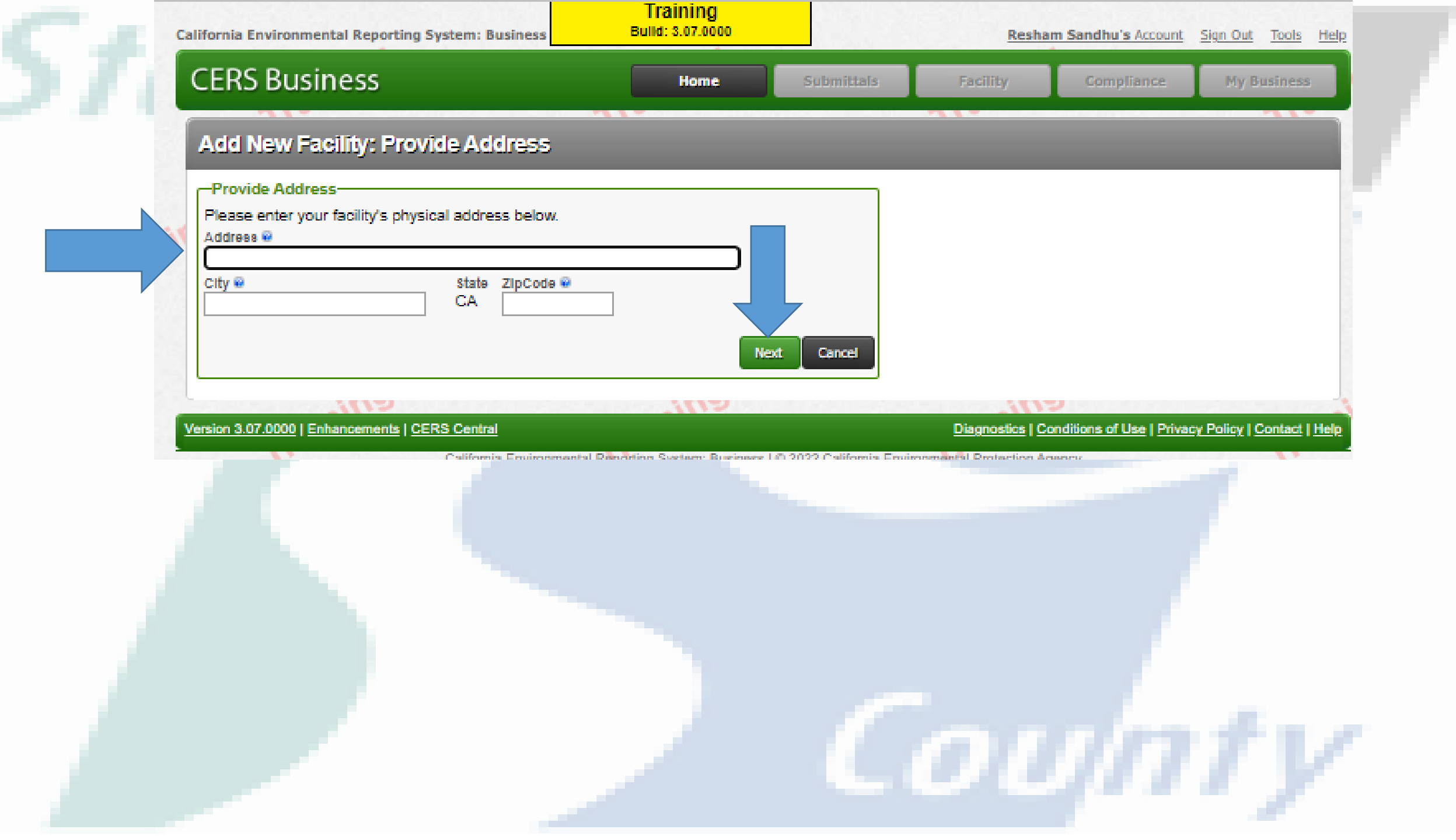

stanis laus

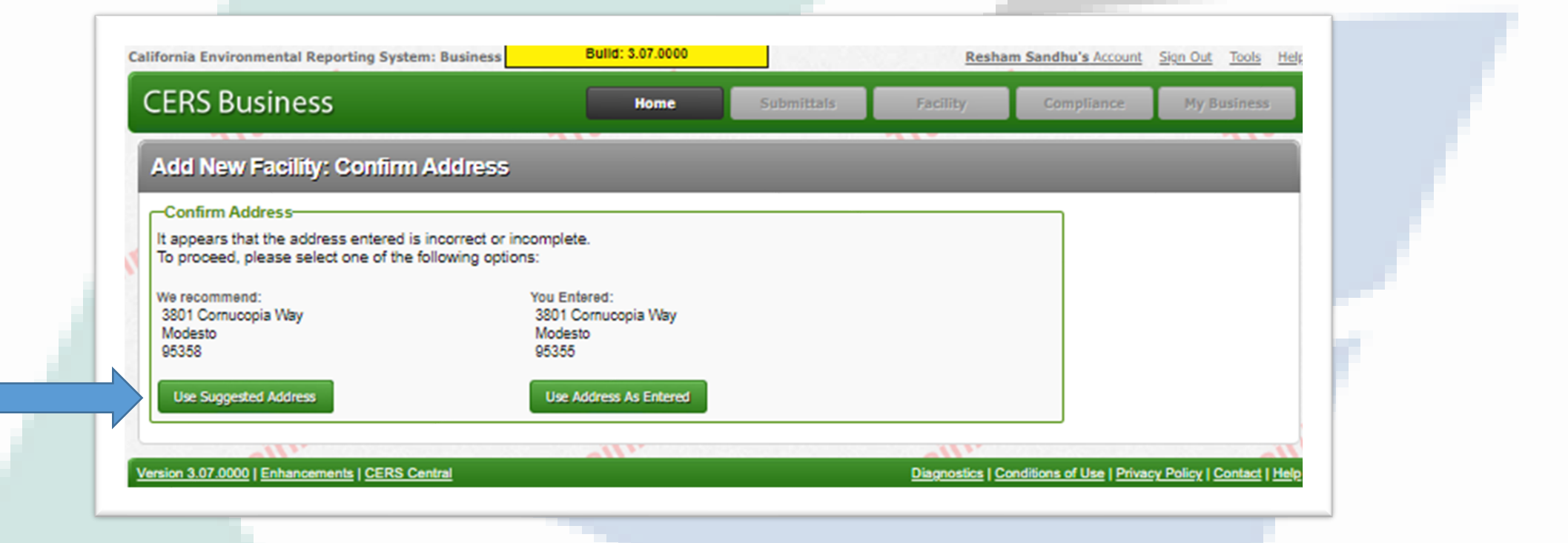

County

7 business/Facility/AddFacilitySearchResult/street=5001%20Comucopia%20way@city=iviodesto@zipCode=55556@washedstreet=5001%20Comucopia%20way@

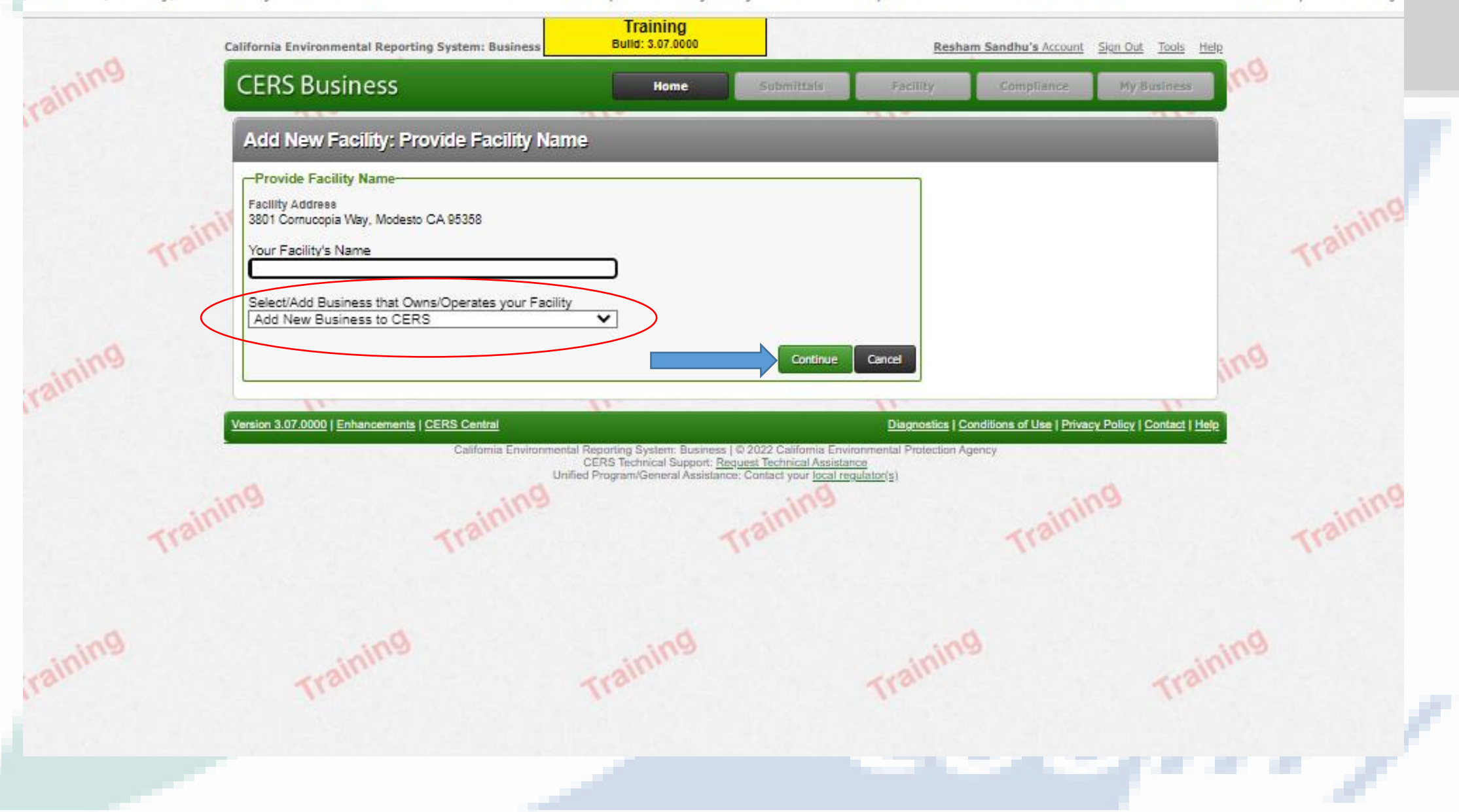

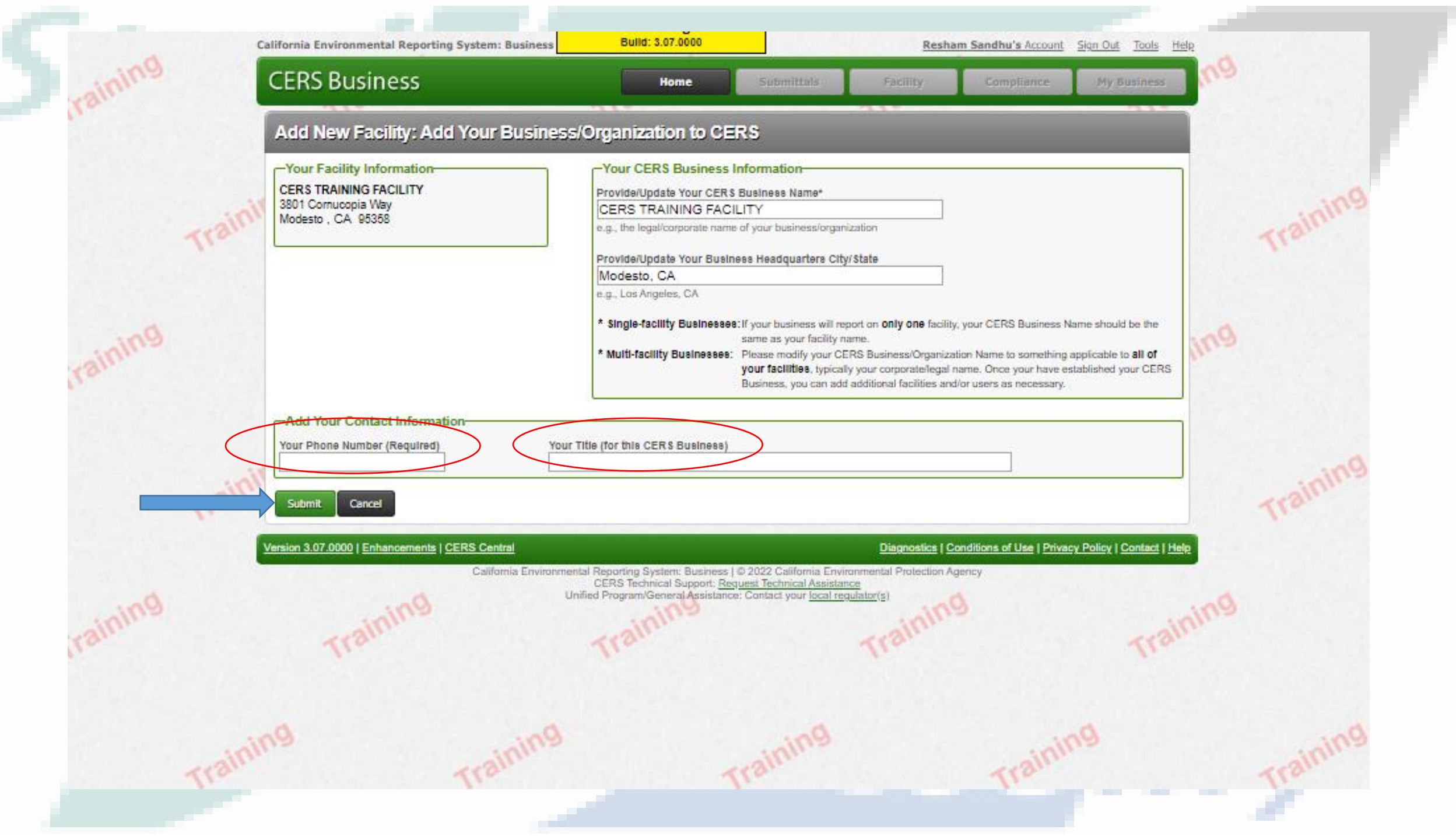

| alifornia Environmental Reporting System: Business                                                                                                    | Bulld: 3.07.0000           |                         | Resha           | m Sandhu's Account        | Sign Out Tools H        |
|----------------------------------------------------------------------------------------------------|----------------------------|-------------------------|-----------------|---------------------------|-------------------------|
| CERS Business                                                                                                    | Home                       | Submittals              | Facility        | Compliance                | My Business             |
| Facility Added: CERS TRAINING FA                                                                                                    | CILITY                     |                         |                 |                           | 41.                     |
| Add New Facility: Facility Added                                                                                                    |                            |                         |                 |                           |                         |
| Facility Added to CERS<br>Your facility has been added to CERS.<br>Please select the "Continue" button below to begin prepa<br>CERS TRAINING FACILITY<br>3801 Cornucopia Way<br>Modesto, CA 95358<br>CERS ID<br>10183520 | ring your reports.         |                         | Continue        |                           |                         |
| Version 3.07.0000   Enhancements   CERS Central<br>California Environmental F                                                                                                    | teporting System: Business | © 2022 California Envir | Diagnostics   C | onditions of Use   Privac | y Policy   Contact   He |

County

Stanislaus

# WHAT IF YOUR ADDRESS IS ALREADY IN CERS?

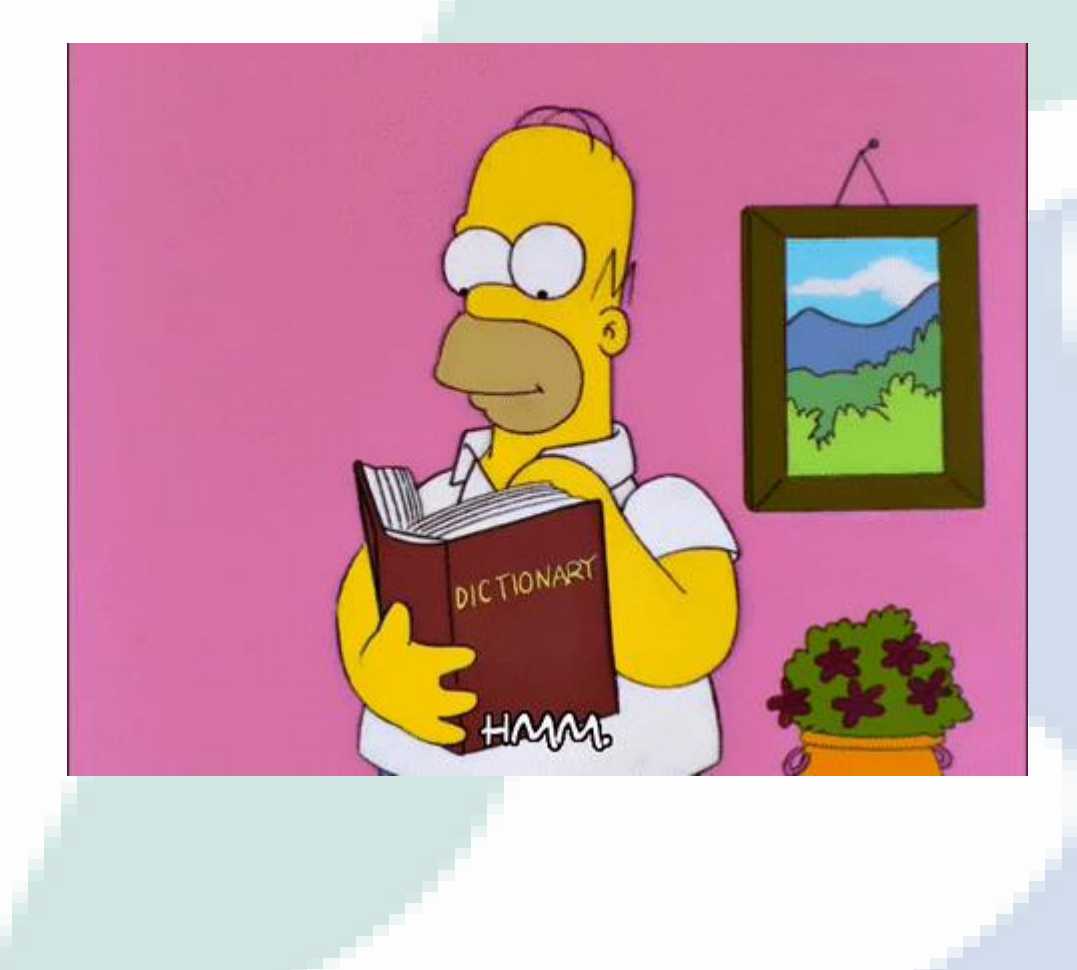

# Lets look into these special circumstances in CERS

## 1. Request For access

## 2. Request for Transfer

## 3. NEW Facility

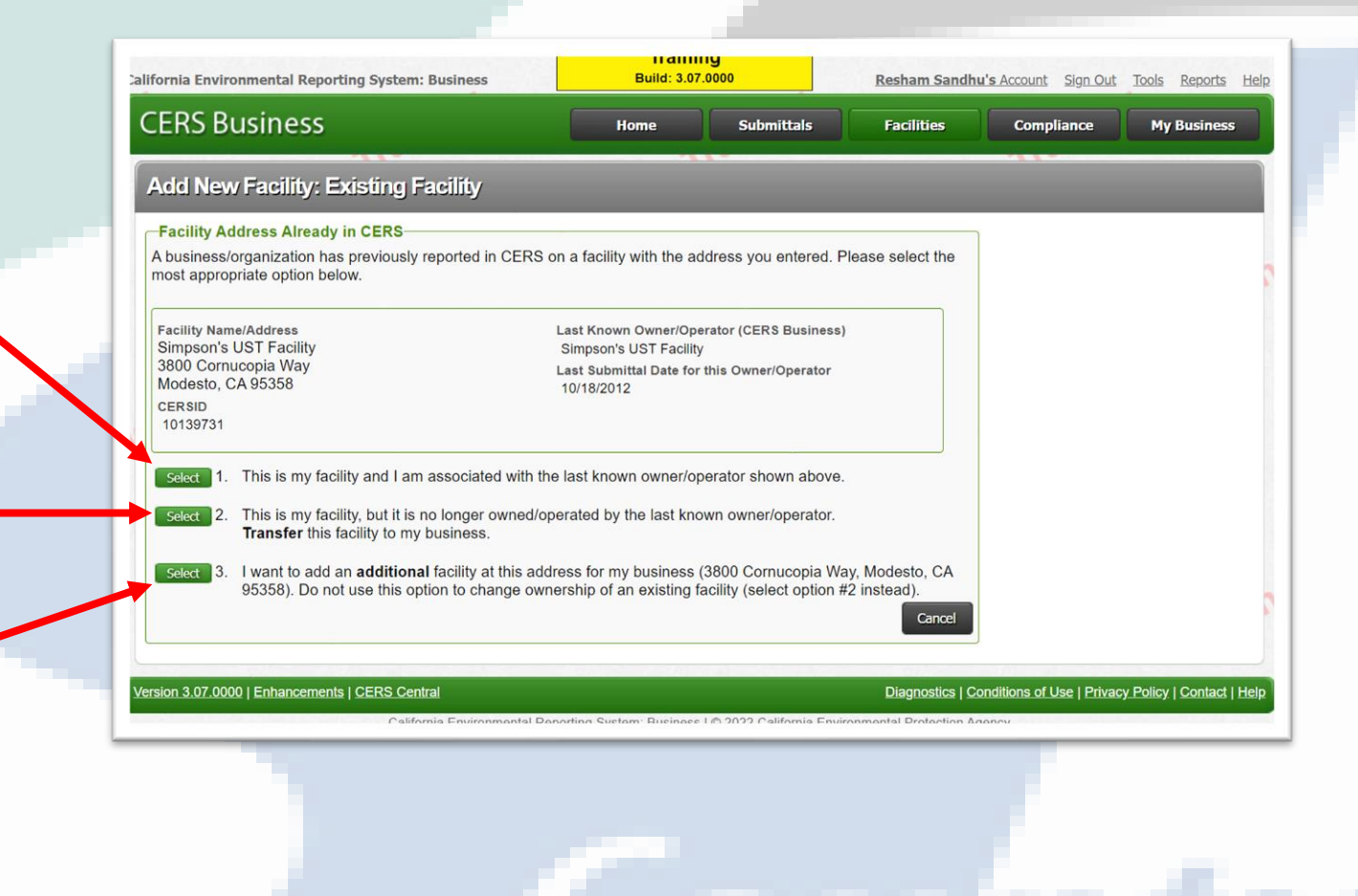

# **1. REQUEST FOR ACCESS**

- Input your contact info
- Click the [SUBMIT]
   Button

| lifornia Environmental Reporting System: Business                                                           | Build: 3.07.0          | I <b>G</b><br>0000    | Resham Sandhu | <b>I's</b> Account Sign Out | Tools Reports |
|----------------------------------------------------------------------------------------------------|------------------------|-----------------------|---------------|-----------------------------|---------------|
| CERS Business                                                                                               | Home                   | Submittals            | Facilities    | Compliance                  | My Business   |
| Add New Facility: Business Access Requ                                                                      | iest                   |                       |               |                             |               |
| Request Access to Existing Business/Organization                                                            |                        |                       |               |                             |               |
| You need to be approved for access to the business/organi facility below.                                   | ization shown below be | efore you can add/rej | port on the   |                             |               |
| CERS Business/Organization you are requesting access to:<br>Simpson's UST Facility                          |                        |                       |               |                             |               |
| Facility that initiated your access request:<br>Simpson's UST Facility<br>3800 Cornucopia Way Modesto 95358 |                        |                       |               |                             |               |
| Your Access Request for this business will be sent to:<br>JAN SIMPSON (j <u>ansimpson@envres.org</u> )      |                        |                       |               |                             |               |
| Phone Number and Title                                                                                      | provide your Title.    |                       |               |                             |               |
| Phone Number                                                                                                |                        |                       |               |                             |               |
| Title                                                                                                    |                        |                       |               | Ļ                           | Ļ             |
|                                                                                                    |                        |                       |               |                             |               |
|                                                                                                    |                        |                       |               | 5                           | Submit Cancel |
|                                                                                                    |                        |                       |               |                             |               |

# 2. REQUEST FOR TRANSFER

- Change the Facility Name
- Background info

Click
[CONTINUE]

| onna Environmental Reporting System. Dusmess                                                                                                    |                                                                                                    | Resnam Sandhi | a s Account Sign Out | TOOIS REPORTS |
|----------------------------------------------------------------------------------------------------|----------------------------------------------------------------------------------------------------|---------------|----------------------|---------------|
| ERS Business                                                                                                    | Home Submittals                                                                                                   | Facilities    | Compliance           | My Business   |
| Add New Facility: Facility Ownership C                                                                                                    | hange                                                                                                    |               |                      |               |
| Facility Ownership Change                                                                                                    |                                                                                                    |               |                      |               |
| 3800 Cornucopia Way                                                                                                    | Last Known Owner/Operator (CERS Business)                                                                         |               |                      |               |
| Vodesto, CA 95358                                                                                                    | Simpson's UST Facility (Modesto, CA)                                                                              |               |                      |               |
| Your Business/Organization Name                                                                                                    | ner/operator of this facility.                                                                                    |               |                      |               |
| My business/organization is the present or new owr<br>Your Business/Organization Name<br>CERS TRAINING FACILITY - Modesto<br>Facility Name (change as necessary)<br>Facility transfer request example                                                                                                    | ner/operator of this facility.                                                                                    |               |                      |               |
| My business/organization is the present or new own<br>Your Business/Organization Name<br>CERS TRAINING FACILITY - Modesto<br>Facility Name (change as necessary)<br>Facility transfer request example<br>Provide an approximate date your business/organizat<br>summarize how your operations at this facility are diffe                                                                                                    | ion began operations at this facility.                                                                            | briefly       |                      |               |
| My business/organization is the present or new own<br>Your Business/Organization Name<br>CERS TRAINING FACILITY - Modesto<br>Facility Name (change as necessary)<br>Facility transfer request example<br>Provide an approximate date your business/organizat<br>summarize how your operations at this facility are diffe<br>6-16-22- we are a training facility to te                                                                | ion began operations at this facility. I know n,<br>erent from the previous/past owner/operator.<br>ach           | briefly       |                      |               |
| My business/organization is the present or new own<br>Your Business/Organization Name<br>CERS TRAINING FACILITY - Modesto<br>Facility Name (change as necessary)<br>Facility transfer request example<br>Provide an approximate date your business/organizati<br>summarize how your operations at this facility are different<br>6-16-22- we are a training facility to te<br>businesses how to navigate CERS. No longer<br>Eacility | ion began operations at this facility.                                                                            | briefly       |                      |               |
| My business/organization is the present or new own<br>Your Business/Organization Name<br>CERS TRAINING FACILITY - Modesto<br>Facility Name (change as necessary)<br>Facility transfer request example<br>Provide an approximate date your business/organizat<br>summarize how your operations at this facility are diffe<br>6-16-22- we are a training facility to te<br>businesses how to navigate CERS. No longe<br>Facility.      | ion began operations at this facility. I known,<br>erent from the previous/past owner/operator.<br>ach<br>r a UST | briefly       |                      |               |

| FRS Business                                                                                                    | Home                                            | Submittals                     | Facilities              | Compliance         | My Busines   |
|----------------------------------------------------------------------------------------------------|-------------------------------------------------|--------------------------------|-------------------------|--------------------|--------------|
|                                                                                                    | Thomas                                          | Sabilitais                     | Tucinicio               | compnance          | Pry Dustrics |
| Add New Facility: Regulator-Authorized                                                                                 | Facility Transfe                                | r Request                      |                         |                    |              |
| Facility Transfer Request                                                                                              |                                                 |                                |                         |                    |              |
| You cannot report on this facility until the Unified Program business/organization. Your transfer request has been for | regulator shown belo<br>warded to this regulate | w approves transferring<br>or. | g this facility from th | e past owner/opera | tor to your  |
| Transfer Request Identifier                                                                                            |                                                 |                                |                         |                    |              |
| 6QUTXYL                                                                                                    |                                                 |                                |                         |                    |              |
| CERS ID                                                                                                    |                                                 |                                |                         |                    |              |
| 10139731                                                                                                    |                                                 |                                |                         |                    |              |
| Past/Previous Business/Organization                                                                                    |                                                 |                                |                         |                    |              |
|                                                                                                    |                                                 |                                |                         |                    |              |
| Current or New Business/Organization<br>CERS TRAINING FACILITY                                                         |                                                 |                                |                         |                    |              |
| Date Request Made                                                                                                    |                                                 |                                |                         |                    |              |
| 6/17/2022                                                                                                    |                                                 |                                |                         |                    |              |
| Regulator Name                                                                                                    |                                                 |                                |                         |                    |              |
| Stanislaus County Environmental Resources                                                                              |                                                 |                                |                         |                    |              |
| Regulator Contact Email                                                                                                |                                                 |                                |                         |                    |              |
| -                                                                                                    |                                                 |                                |                         |                    |              |
| Add New Facility                                                                                                    |                                                 |                                |                         |                    |              |
|                                                                                                    |                                                 |                                |                         |                    |              |

# 3. NEW FACILITY AT PREVIOUS REPORTED LOCATION

- Organization name
- Provide info on new business
- Click
   [CONTINUE]

| lifornia Environmental Reporting System: Business                                                                                                    | Build: 3.0                                                 | 7.0000                                                      | Resham Sandh       | u's Account Sign Out | Tools Reports He | p |
|----------------------------------------------------------------------------------------------------|------------------------------------------------------------|-------------------------------------------------------------|--------------------|----------------------|------------------|---|
| CERS Business                                                                                                    | Home                                                       | Submittals                                                  | Facilities         | Compliance           | My Business      |   |
| Add New Facility: Add New Facility at this                                                                                                    | s Address                                                  |                                                             |                    |                      |                  | 1 |
| Add New Facility at this Address<br>Simpson's UST Facility<br>3800 Cornucopia Way<br>Modesto, CA 95358<br>My business/organization is operating a new/separate                                                                                                    | facility at the same                                       | physical address of                                         | the                |                      |                  | 2 |
| For example, some facility addresses represent a large area with mult<br>operations occurring at a single physical address must be reported as<br>Provide a name for your new facility<br>Facility Name<br>Simpson's UST Facility                                                                                                    | iple independently-operat<br>separate facilities (check    | ed facilities present. Or va<br>with your local regulator). | rious              |                      |                  |   |
| Your Business/Organization Name<br>Add new organization<br>Provide an approximate date business/organization bega<br>believe you need to create a new facility record at the ph<br>generic, regulatory requirements, requested by regulatory<br>THIS TS AN ENTITIES AN ENTITIES AN ENTITIES AN ENTITIES AN ENTITIES AN ENTITIES AN ENTITIES AN ENTITIES AND AND AND AND AND AND AND AND AND AND | an operations at this f<br>ysical address showr<br>; etc.) | acility. Brie y expl. in v<br>n above (e, address           | why you<br>is very |                      |                  | 2 |
| THIS IS AN ENTIRELY NEW TIPE OF BUSINESS                                                                                                    | ľ                                                          | Continue                                                    | Cancel             |                      |                  |   |

- Change the Facility Name
- Contact info
- Click [Submit]

|   | CERS Business                                                                                                    | Home S                                                                                                    | Submittals                                                                                                    | Facilities                                                                                                    | Compliance                                                                                                 | My Business                                                             |
|---|----------------------------------------------------------------------------------------------------|----------------------------------------------------------------------------------------------------|----------------------------------------------------------------------------------------------------|----------------------------------------------------------------------------------------------------|----------------------------------------------------------------------------------------------------|-------------------------------------------------------------------------|
|   | Add New Facility: Add Your Busines:                                                                                                    | s/Organization to CERS                                                                                                    |                                                                                                    |                                                                                                    |                                                                                                    |                                                                         |
|   | Your Facility Information                                                                                                    | -Your CERS Business Inform                                                                                                    | mation                                                                                                    |                                                                                                    |                                                                                                    |                                                                         |
|   | Simpson's UST Facility                                                                                                    | Provide/Update Your CERS Busin                                                                                                    | ness Name*                                                                                                    |                                                                                                    |                                                                                                    |                                                                         |
|   | Modesto , CA 95358                                                                                                    | new facility request example                                                                                                    | e                                                                                                    | ation                                                                                                    |                                                                                                    |                                                                         |
|   |                                                                                                    | e.g., the legal/corporate name of you                                                                                                    | ur business/on aniza                                                                                                    | 2001                                                                                                    |                                                                                                    |                                                                         |
|   |                                                                                                    | Provide/Update Your Business He                                                                                                    | leadquarters City/S                                                                                                    | State                                                                                                    |                                                                                                    |                                                                         |
|   |                                                                                                    | Modesto                                                                                                    |                                                                                                    |                                                                                                    |                                                                                                    |                                                                         |
|   |                                                                                                    | e.g., Los Angeles, CA                                                                                                    |                                                                                                    |                                                                                                    |                                                                                                    |                                                                         |
|   |                                                                                                    | e.g., Los Angeles, CA                                                                                                    |                                                                                                    |                                                                                                    |                                                                                                    |                                                                         |
|   |                                                                                                    | e.g., Los Angeles, CA  * Single-facility Businesses: If you same                                                                                                    | ur business will repo<br>e as your facility nar                                                                                   | ort on <b>only one</b> facility<br>me.                                                                                                    | /, your CERS Business N                                                                                    | ame should be the                                                       |
|   |                                                                                                    | e.g., Los Angeles, CA  * Single-facility Businesses: If you same * Multi-facility Businesses: Pleas                                                                                                | ur business will repo<br>e as your facility nar<br>ise modify your CER                                                            | ort on <b>only one</b> facility<br>me.<br>RS Business/Organizat                                                                            | /, your CERS Business N<br>tion Name to something a                                                        | ame should be the applicable to <b>all of</b>                           |
|   |                                                                                                    | e.g., Los Angeles, CA  * Single-facility Businesses: If you same * Multi-facility Businesses: Pleas your Busin                                                                                     | ur business will repo<br>e as your facility nar<br>ise modify your CER<br><b>r facilities</b> , typically<br>iness, you can add a | ort on <b>only one</b> facility<br>me.<br>S Business/Organizat<br>your corporate/legal r<br>additional facilities and                      | v, your CERS Business N<br>tion Name to something a<br>name. Once your have es<br>t/or users as necessary. | ame should be the<br>applicable to <b>all of</b><br>tablished your CER  |
|   |                                                                                                    | e.g., Los Angeles, CA<br>* Single-facility Businesses: If you<br>same<br>* Multi-facility Businesses: Pleas<br>your<br>Busir                                                                       | ur business will repo<br>e as your facility nar<br>ise modify your CER<br><b>r facilities</b> , typically<br>iness, you can add a | ort on <b>only one</b> facility<br>me.<br>RS Business/Organizal<br>your corporate/legal r<br>additional facilities and                     | /, your CERS Business N<br>tion Name to something a<br>name. Once your have es<br>//or users as necessary. | ame should be the applicable to <b>all of</b> tablished your CER        |
|   | Add four Contact Information                                                                                                    | e.g., Los Angeles, CA<br>* Single-facility Businesses: If you<br>same<br>* Multi-facility Businesses: Pleas<br>your<br>Busin                                                                       | ur business will repo<br>e as your facility nar<br>ise modify your CER<br>r facilities, typically<br>iness, you can add a         | ort on <b>only one</b> facility<br>me.<br>RS Business/Organizal<br>your corporate/legal r<br>additional facilities and                     | v, your CERS Business N<br>tion Name to something a<br>name. Once your have es<br>d/or users as necessary. | ame should be the<br>applicable to <b>all of</b><br>tablished your CER: |
|   | Add Tour Contact Information<br>Your Phone Number (Required) Your<br>2095256754                                                                                                    | e.g., Los Angeles, CA  * Single-facility Businesses: If you same * Multi-facility Businesses: Pleas your Busir Title (for this CERS Business) ironmental compliance officer                        | ur business will repo<br>e as your facility nar<br>ise modify your CER<br><b>r facilities</b> , typically<br>iness, you can add a | ort on <b>only one</b> facility<br>me.<br>RS Business/Organizal<br>your corporate/legal r<br>additional facilities and                     | /, your CERS Business N<br>tion Name to something a<br>name. Once your have es<br>//or users as necessary. | ame should be the<br>applicable to <b>all of</b><br>tablished your CER: |
|   | Add Tour Contact Information<br>Your Phone Number (Required)<br>2095256754                                                                                                    | e.g., Los Angeles, CA  * Single-facility Businesses: If you same * Multi-facility Businesses: Pleas your Busir Title (for this CERS Business) fronmental compliance officer                        | ur business will repo<br>e as your facility nar<br>ise modify your CER<br>r facilities, typically<br>iness, you can add a         | ort on <b>only one</b> facility<br>me.<br>RS Business/Organizal<br>your corporate/legal r<br>additional facilities and                     | v, your CERS Business N<br>tion Name to something a<br>name. Once your have es<br>d/or users as necessary. | ame should be the<br>applicable to <b>all of</b><br>tablished your CER  |
| ( | Add Four Contact Information<br>Your Phone Number (Required)<br>2095256754<br>Submit Cancel                                                                                        | e.g., Los Angeles, CA<br>* Single-facility Businesses: If you<br>same<br>* Multi-facility Businesses: Pleas<br>your<br>Busir<br>Title (for this CERS Business)<br>ironmental compliance officer    | ur business will repo<br>e as your facility nar<br>ise modify your CER<br><b>r facilities</b> , typically<br>iness, you can add a | ort on <b>only one</b> facility<br>me.<br>RS Business/Organizal<br>your corporate/legal r<br>additional facilities and                     | /, your CERS Business N<br>tion Name to something a<br>name. Once your have es<br>l/or users as necessary. | ame should be the<br>applicable to <b>all of</b><br>tablished your CER  |
| ( | Add Tour Contact Information<br>Your Phone Number (Required)<br>2095256754<br>Submit Cancel                                                                                        | e.g., Los Angeles, CA<br>* Single-facility Businesses: If you<br>same<br>* Multi-facility Businesses: Pleas<br>your<br>Busin<br>Title (for this CERS Business)<br>ironmental compliance officer    | ur business will repo<br>e as your facility nar<br>ise modify your CER<br>r facilities, typically<br>iness, you can add a         | ort on <b>only one</b> facility<br>me.<br>RS Business/Organizal<br>your corporate/legal r<br>additional facilities and                     | /, your CERS Business N<br>tion Name to something a<br>name. Once your have es<br>d/or users as necessary. | ame should be the<br>applicable to <b>all of</b><br>tablished your CER  |
| ( | Aud Four Contact Information         Your Phone Number (Required)         2095256754         Submit         Cancel         Version 3.07.0000   Enhancements   CERS Central         | e.g., Los Angeles, CA<br>* Single-facility Businesses: If you<br>same<br>* Multi-facility Businesses: Pleas<br>your<br>Busin<br>Title (for this CERS Business)<br>ironmental compliance officer    | ur business will repo<br>e as your facility nar<br>ise modify your CER<br><b>r facilities</b> , typically<br>iness, you can add a | Diagnostics   Co                                                                                                    | /, your CERS Business N<br>tion Name to something a<br>name. Once your have es<br>l/or users as necessary. | ame should be the<br>applicable to <b>all of</b><br>tablished your CER  |
|   | Add four Contact Information         Your Phone Number (Required)       Your         2095256754       env         Submit       Cancel         Version 3.07.0000       Enhancements | e.g., Los Angeles, CA<br>* Single-facility Businesses: If you<br>same<br>* Multi-facility Businesses: Pleas<br>your<br>Busin<br>Title (for this CERS Business)<br>fronmental compliance officer    | ur business will repo<br>e as your facility nar<br>ise modify your CER<br><b>r facilities</b> , typically<br>iness, you can add a | ort on <b>only one</b> facility<br>me.<br>S Business/Organizat<br>your corporate/legal r<br>additional facilities and<br>Diagnostics   Co  | y, your CERS Business N<br>tion Name to something a<br>name. Once your have es<br>d/or users as necessary. | ame should be the<br>applicable to <b>all of</b><br>tablished your CER  |
|   | Aud Four Contact Information         Your Phone Number (Required)         2095256754         Submit         Cancel         Version 3.07.0000   Enhancements   CERS Central         | e.g., Los Angeles, CA<br>* Single-facility Businesses: If you<br>same<br>* Multi-facility Businesses: Pleas<br>your<br>Busin<br>• Title (for this CERS Business)<br>fironmental compliance officer | ur business will repo<br>e as your facility nar<br>ise modify your CER<br><b>r facilities</b> , typically<br>iness, you can add a | ort on <b>only one</b> facility<br>me.<br>RS Business/Organizal<br>your corporate/legal n<br>additional facilities and<br>Diagnostics   Co | r, your CERS Business N<br>tion Name to something a<br>name. Once your have es<br>l/or users as necessary. | ame should be the<br>applicable to <b>all of</b><br>tablished your CER  |

- Review the info
- Click
  [CONTINUE]

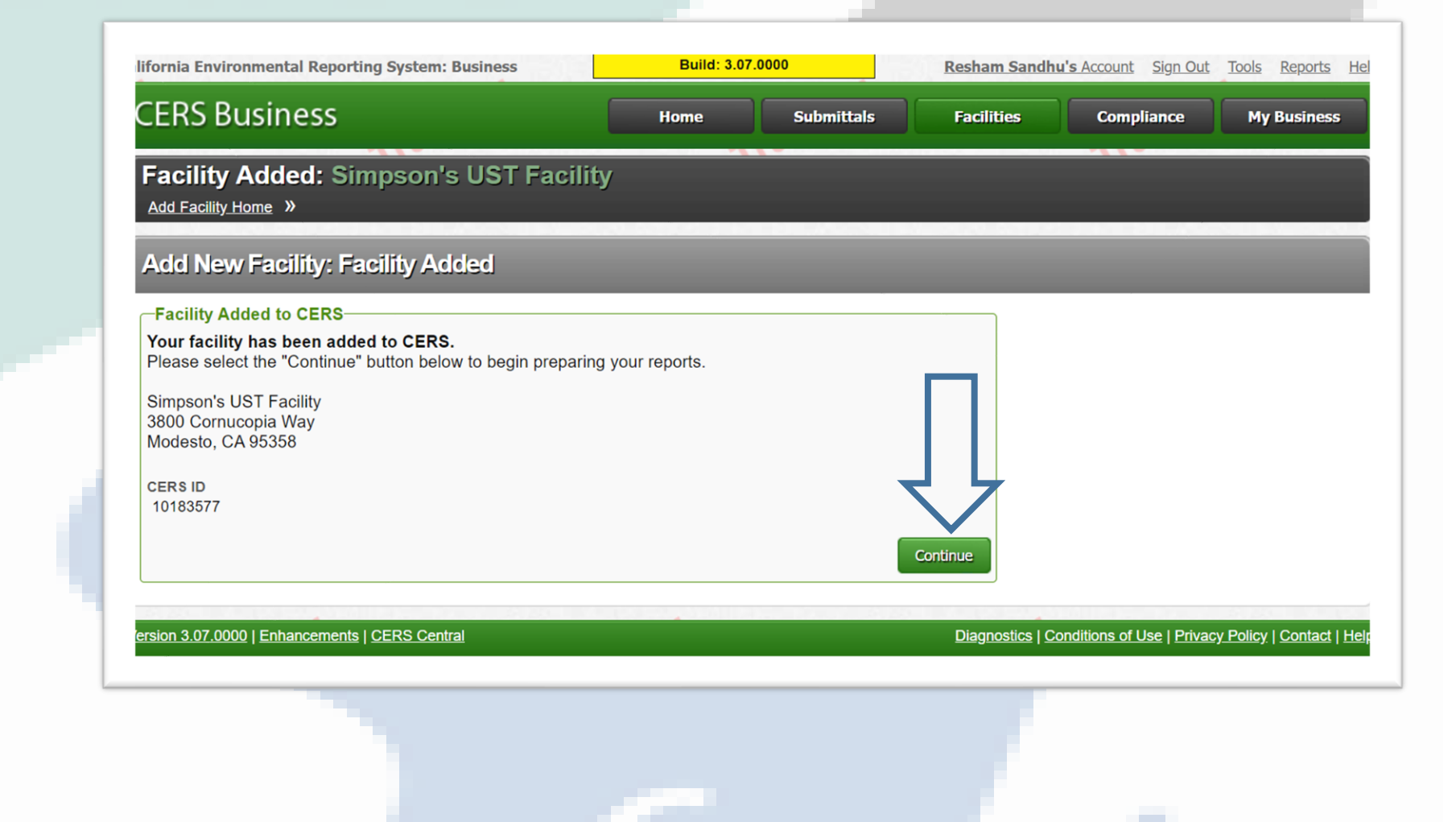

en marte

## **Components of the Submission**

The Facility Information

Hazardous Materials Inventory

• Emergency Response and Training Plans

| aliformia Environmental Reporting Sy                                                                                                    |                                                           | Re                                                 | sham Sandhu's Account Sign Or                                                                                                    | I loos laports H          |  |
|----------------------------------------------------------------------------------------------------|-----------------------------------------------------------|----------------------------------------------------|----------------------------------------------------------------------------------------------------|---------------------------|--|
| CERS Business                                                                                                    | Home S                                                    | ubmittals Fi                                       | edities Compliance                                                                                                    | Hy Business               |  |
| Business Activities: CERS TRAINING F<br>Home > Propers Submittel (10183520) > Facility Information: 6                                                                                                    | FACILITY<br>Susiness Activities (Dreft)                   |                                                    |                                                                                                    |                           |  |
| <ul> <li>InstructionsHein</li> </ul>                                                                                                    |                                                           | _                                                  |                                                                                                    |                           |  |
| Use this form to identify the activities occurring at your facility that are                                                                                                    | regulated under California's                              | Unified Hazardous West                             | e and Hecerclous Materials Mareo                                                                                                    | ement Regulatory          |  |
| Program. CEHS will provide guidance on completing the reporting re-                                                                                                    | quinements for these busines                              | a adivilies.                                       |                                                                                                    |                           |  |
| -                                                                                                    | .11-                                                      |                                                    | .11.                                                                                                    |                           |  |
|                                                                                                    |                                                           |                                                    |                                                                                                    | Sive Canal                |  |
| Stellentheston (20                                                                                                    |                                                           |                                                    |                                                                                                    | -                         |  |
| CERS TRAINING FACILITY 10                                                                                                    | 0183520                                                   |                                                    |                                                                                                    |                           |  |
| Business Site Address Edit<br>3801 Comucipie Wey                                                                                                    |                                                           |                                                    |                                                                                                    | V 2500 Seet               |  |
| Modesto, CA 95358<br>County: Stanislaux                                                                                                    |                                                           |                                                    | E Mo                                                                                                    | seft r 1 km               |  |
|                                                                                                    |                                                           |                                                    |                                                                                                    | View/Edit Location Map    |  |
| Materialy                                                                                                    |                                                           |                                                    |                                                                                                    |                           |  |
| Draw your facility have on site for any removal of any one time. It                                                                                                    | anarirus malariais al or abri                             | va 55 miliona for limite                           | 500 manufa for active, or 200                                                                                                    |                           |  |
| cubic feel for compressed gases (include liquids in ASTs and USTs                                                                                                    | a); or its regulated under more                           | restrictive local invento                          | ry reporting requirements (shown                                                                                                    | Oyea ONo                  |  |
| berow in presently, or the applicable hecenal threadsold quantity for a<br>handle natiological materials in quantities for which an emergency                                                                                                    | plan is required pursuant to 1                            | 10 CFR Parts 30, 40 or 1                           | rt Han 355, Appandix A or B; or<br>707 💀                                                                                                    |                           |  |
|                                                                                                    |                                                           |                                                    |                                                                                                    |                           |  |
| Underground Storage Tank(a) (UST)                                                                                                    |                                                           |                                                    |                                                                                                    |                           |  |
| Does your fadility own or operate underground storage tanks?                                                                                                    |                                                           |                                                    |                                                                                                    | Oyes ONo                  |  |
| Hazardous Waste                                                                                                    |                                                           |                                                    |                                                                                                    |                           |  |
| Does your facility generate Hazardous Waste?                                                                                                    |                                                           |                                                    |                                                                                                    |                           |  |
| P yww, provide an EPA Identification Number (EPA ID).                                                                                                    |                                                           |                                                    |                                                                                                    | OYes ONo                  |  |
| Does your facility treat hazardous waste on-aite?                                                                                                    |                                                           |                                                    |                                                                                                    | Oyea ONo                  |  |
| b your facility's treatment subject to financial assurance requirement                                                                                                    | ints (for Permit by Rule or Co                            | nditional Authorization??                          |                                                                                                    | Over ONe                  |  |
|                                                                                                    |                                                           |                                                    |                                                                                                    |                           |  |
| Dokk your facility considered reparticular metanolas was generated as a ren                                                                                                    | TORE SEALS IN                                             |                                                    |                                                                                                    | Oyes ONo                  |  |
| Provide a second second s |                                                           |                                                    |                                                                                                    |                           |  |
| Does your staticy read to report the cost remembras or a serie that                                                                                                    | was classified as manapools                               | water and centred drive                            | and the second second se | Office ONo                |  |
| Does your facility generate in any single calendar month 1,000 kild<br>generate in any single calendar month greater than 1 kg (2.2 pour                                                                                                    | gnams (kg) (2,200 pounds) o<br>da) of RCRA acute hazardou | r more of HCRA (federal<br>a waste; or generale mo | ly-regulated) hazardous waste, or<br>re than 100 kg (220 pounds) of                                                                                                    |                           |  |
| split cleanup materials contaminated with RCRA acute hazardous                                                                                                    | waste. Do not check this if yo                            | su only generate non-RC                            | RA warde. 🐨                                                                                                    | Oyes ONo                  |  |
| B year, provide an EPA Identification Number (EPA ID), file Bierman<br>Generator.                                                                                                    | Report (EPA Form 8700-134                                 | A/B), and satisfy require                          | menta for RCRA Large Quantity                                                                                                    |                           |  |
| b your facility a Household Hazardous Waste (HHW) Collection at                                                                                                    | w? #                                                      |                                                    |                                                                                                    |                           |  |
| P yes, see CUFA for regulated forms.                                                                                                    |                                                           |                                                    |                                                                                                    |                           |  |
|                                                                                                    |                                                           |                                                    |                                                                                                    | ·                         |  |
| Excluded and/or Exempted Materials                                                                                                    |                                                           |                                                    |                                                                                                    |                           |  |
| Does your facility recycle more than 100 kg/month of encluded or e                                                                                                    | exempted recyclable material                              | la (per HSC 25143.2)?                              | •                                                                                                    | Oyes ONo                  |  |
| Aboveground Petroleum Storege                                                                                                    |                                                           |                                                    |                                                                                                    |                           |  |
| Does your fadility own or operate aboveground petroleum storage                                                                                                    | tanks or containers AND:                                  |                                                    |                                                                                                    |                           |  |
| <ul> <li>have a lotal aboveground petroleum storage capacity of 1,320</li> </ul>                                                                                                    | gallons or more, OR                                       |                                                    |                                                                                                    | Oyes ONo                  |  |
| <ul> <li>new one or more percevum tanks in an underground area?</li> </ul>                                                                                                    |                                                           |                                                    |                                                                                                    |                           |  |
| Regulated Substances                                                                                                    |                                                           |                                                    |                                                                                                    |                           |  |
| Does your facility have Regulated Substances stored onaite in gua                                                                                                    | rtiles greater than the threat                            | hold quantities establish                          | ed by the California Accidental                                                                                                    |                           |  |
| Release Prevention (CelAPD*) Program?                                                                                                    |                                                           |                                                    |                                                                                                    | Oyes ONo                  |  |
| a yea, coordinate with your local agency responsible for CatARD.                                                                                                    | CERS does not currently supp                              | port any data entry or do                          | current uploads for CalARP.                                                                                                    |                           |  |
| Additional Information                                                                                                    |                                                           |                                                    |                                                                                                    |                           |  |
| Provide any additional information as necessary and/or required by                                                                                                    | y your local regulator(s). 🛡                              |                                                    |                                                                                                    |                           |  |
|                                                                                                    |                                                           |                                                    |                                                                                                    |                           |  |
|                                                                                                    |                                                           |                                                    |                                                                                                    | /                         |  |
|                                                                                                    |                                                           |                                                    |                                                                                                    | Sea . Court               |  |
|                                                                                                    |                                                           |                                                    |                                                                                                    | Sans Canal                |  |
| Ansion 3.07.0000   Enhancements   CERS Central                                                                                                    |                                                           | <u>0</u>                                           | isgnastics   Conditions of Use   Priv                                                                                                    | acy Policy   Contact   He |  |

# **Facility Information**

- Read each question on this page carefully it determines the path for the rest of your submission.
- You must answer Yes or No to each question
- Once finished click the save button

| fornia Environmental Reporting Sy                 | Dolld: 3.07.0000                                                | Resham San                                      | dhu's Account Sign Out Tools Reports          |
|---------------------------------------------------|-----------------------------------------------------------------|-------------------------------------------------|-----------------------------------------------|
| ERS Business                                      | Home                                                            | Submittala Facilities                           | Compliance Hy Business                        |
| Business Owner/Operator                           | Identification: CERS 1<br>Facility Information Business Owner(C | TRAINING FACILITY                               |                                               |
| instructions/Help                                 |                                                                 |                                                 |                                               |
| tae this form to provide contact information also | ul your facility. Your local regulator ma                       | y require you to complete the property owner is | nformation, Assessor Parcel Number, Numbe     |
| Employees, or Facility ID fields in the 'Local's  | -Collected Pields" section at the botton                        | n of the page.                                  |                                               |
| ubmittal Guidance                                 |                                                                 |                                                 |                                               |
| All (1) 🛛 😝 Required (1) 🔝 Warning (0)            | Advisory (0)                                                    |                                                 |                                               |
| At least 1 form(s) is required, and no more that  | 1 1 version of this document/form can be                        | submitted.                                      |                                               |
|                                                   |                                                                 |                                                 | Sing Canol                                    |
| "Site Address                                     |                                                                 |                                                 |                                               |
| CERS TRAINING FACILITY<br>3801 Comucopia Way      |                                                                 |                                                 |                                               |
| Modeato, CA 95358                                 |                                                                 |                                                 |                                               |
| Identification                                    |                                                                 | Desire in the R. Codes Des R                    |                                               |
| operator Name W                                   |                                                                 | 6H32022 PH 6H2/2023 PH                          |                                               |
| Operator Phone Dusiness Phone i                   | Business Fax 🖲                                                  | Dun & Bradatnet @ SIC Code @                    | Primary NAICS .                               |
|                                                   |                                                                 |                                                 |                                               |
| Facility/Site Mailing Address                     | Copy address                                                    | I'rimary Emergency Contact                      |                                               |
|                                                   |                                                                 |                                                 |                                               |
| ty 9                                              | State B ZIP/Postal Code B                                       | Tisla                                           |                                               |
| Jwner                                             |                                                                 | Dusiness Phone 24-Hour Ph                       | one 🖲 🛛 Pager Number 🖬                        |
| ner & Lase Name 💀                                 | Phone @                                                         |                                                 |                                               |
| alling Address 🔍                                  |                                                                 | Secondary Emergency Contact                     |                                               |
|                                                   |                                                                 |                                                 |                                               |
| <i>u</i>                                          | State ZIP/Postal Code                                           | Tida W                                          |                                               |
| Junitry<br>Junited States V For Inte              | mational Address                                                | Dusiness Phone 24-Hour Ph                       | one 🖲 Pager Number 🖬                          |
| Briling Contect                                   | Const addresse                                                  | Chavronmentel Contect                           |                                               |
| Tret & Last Name                                  | Phone                                                           | First & Last Name                               | Phone @                                       |
| nal 0                                             |                                                                 | Email 9                                         |                                               |
| alles Address                                     |                                                                 |                                                 |                                               |
| and a statement                                   |                                                                 | Malling Address .                               |                                               |
| ity                                               | State ZIP/Poetal Code                                           | City                                            | State ZIP/Postal Code                         |
| ountry<br>United States                           | ernational Address                                              | Country<br>Liveland States                      | Chr. International Julifance                  |
|                                                   |                                                                 |                                                 | -or international edgests                     |
| iame of Signer 🗑                                  | Tide of Signer 🛛                                                | Name of Docum                                   | ent Preparer 🗑                                |
| lesham Sandhu<br>dditional Information 9          |                                                                 | Resham San                                      | thu                                           |
|                                                   |                                                                 | /                                               |                                               |
|                                                   |                                                                 | //                                              |                                               |
| Locally-Collected Information                     | required by your local secondarias                              |                                                 |                                               |
| Connects Owner                                    | radenary nà linna rocas safinatos(a)                            | Assessor Parcel Number (APA)                    |                                               |
| First & Last Name                                 | Phone Copy address                                              |                                                 |                                               |
| NaTing Address                                    |                                                                 | Number of Employees                             |                                               |
|                                                   |                                                                 | Facility ID (Regulator Provided)                |                                               |
| 2 ity                                             | State Zip Code                                                  |                                                 |                                               |
| Country<br>United States                          | wrational Address                                               |                                                 |                                               |
|                                                   |                                                                 | 1                                               |                                               |
|                                                   |                                                                 |                                                 | Save Caval                                    |
|                                                   |                                                                 |                                                 |                                               |
| ion 3.07.0000   Enhancements   CERS Central       |                                                                 | Disgratics                                      | Conditions of Lise   Privacy Policy   Contact |
| - States                                          | Factors and Description Contrast, Desk                          | And Andrews Property Products and Destanting    | 1                                             |

### **Submittal Guidance**

All (1) 😑 Required (1) 📐 Warning (0) 🕕 Advisory (0)

Required guidance must be resolved before you can submit the **Facility Information** submittal element. At least 1 form(s) is required, and no more than 1 version of this document/form can be submi

- Submittal Guidance ICONS
- Owner/Operator Identification
- Facility/Site Mailing Address
- Owner-

.....

- Billing Contact-
- Primary/Secondary Emergency Contact
- Environmental Contact
- Property Owner

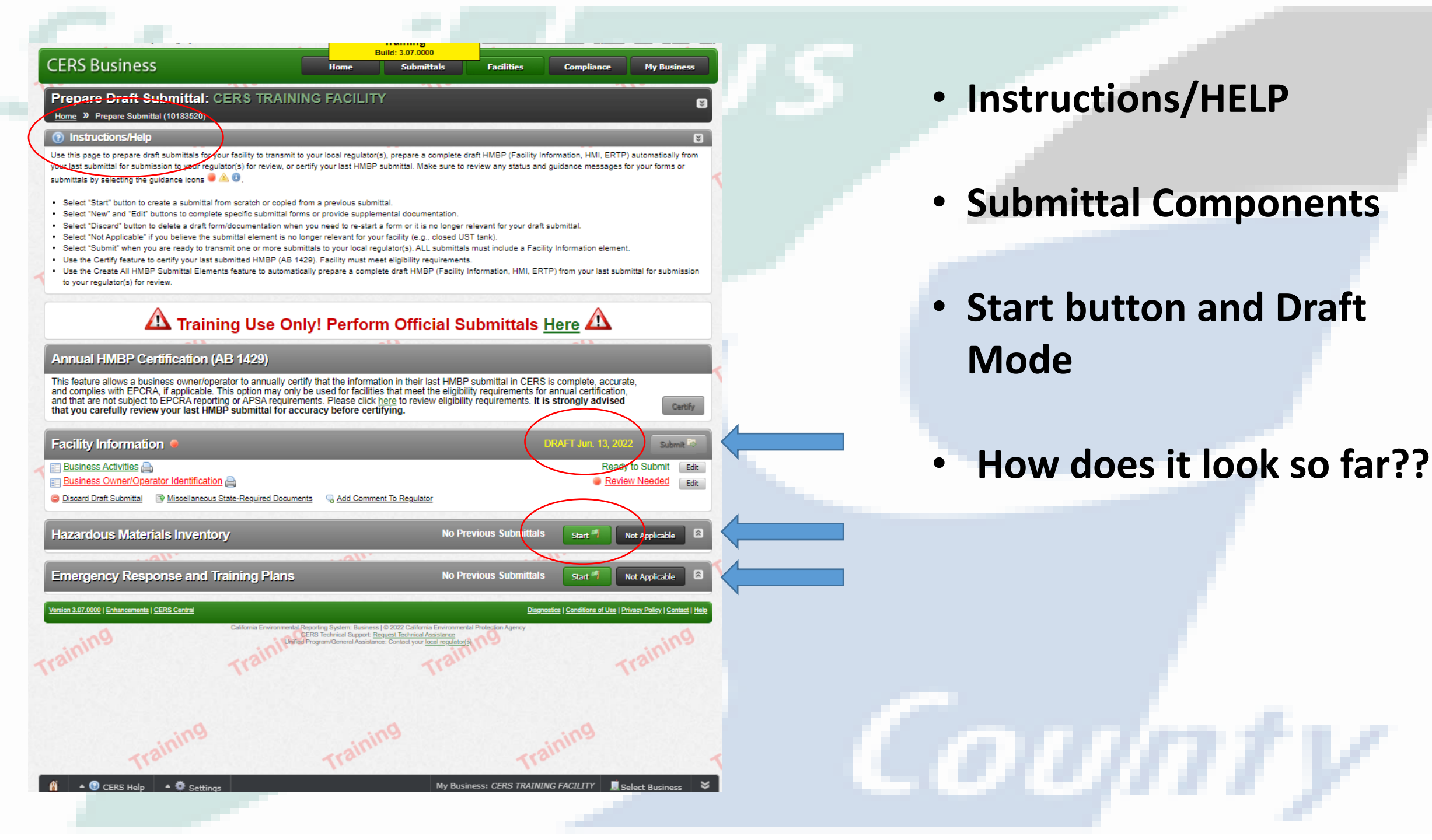

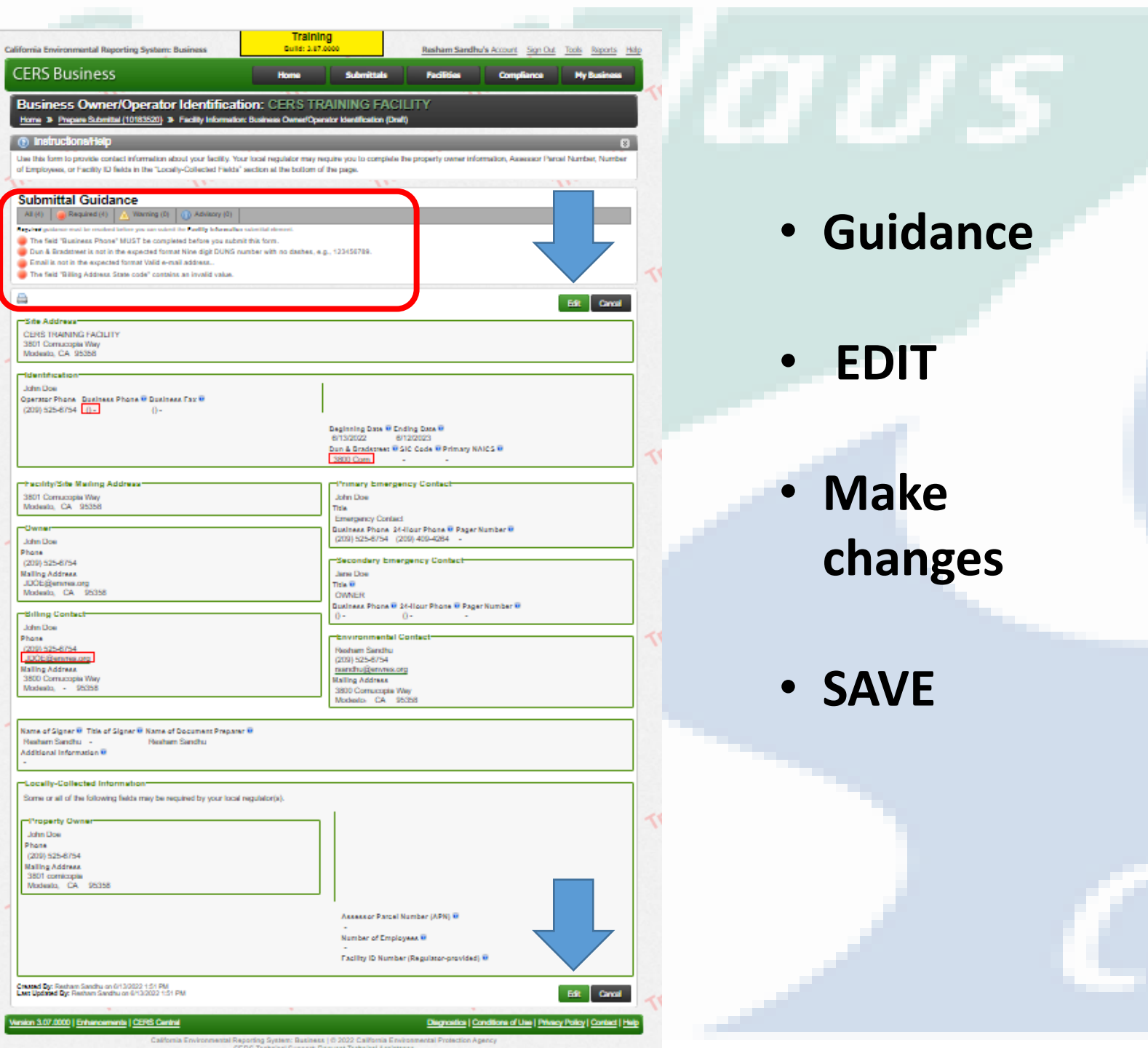

| fornia Environmental Reporting System: Business                                                                                             | Train<br>Colid: 3.4                                                                                                    | 17.0000                            | Resham Sandhu's Account Sign Out Tool |                         |                 |  |  |
|----------------------------------------------------------------------------------------------------|----------------------------------------------------------------------------------------------------|------------------------------------|---------------------------------------|-------------------------|-----------------|--|--|
| ERS Business                                                                                                    | Home                                                                                                    | Submittals                         | Facilities                            | Compliance              | Hy Busine       |  |  |
| Business Owner/Operator Identifica                                                                                                    | tion: CERS T                                                                                                    | RAINING FACI                       | ЦПΥ                                   |                         |                 |  |  |
| Home & Prepare Submittel (10183520) & Pacility Information                                                                                  | ant Business Owner(U)                                                                                                    | penelor Klenification (Dna         | 9                                     | _                       |                 |  |  |
| тапископенер                                                                                                    |                                                                                                    |                                    |                                       |                         |                 |  |  |
| Jae this form to provide contact information about your facility. Y<br>of Employees, or Facility ID fields in the "Locally-Collected Fields | our local regulator may<br>a section at the boltom                                                                                                    | of the page.                       | he property owner ink                 | ormation, Assessor Par  | cel Number, Num |  |  |
|                                                                                                    |                                                                                                    |                                    |                                       |                         |                 |  |  |
| Submittal Guidance                                                                                                    |                                                                                                    |                                    |                                       |                         |                 |  |  |
| ve (r) we have a la material term as an when the facility between (r)                                                                       | and the life should                                                                                                    |                                    |                                       |                         |                 |  |  |
| The field 'Business Phone' MUST be completed before you sub                                                                                 | mit this form.                                                                                                    |                                    |                                       | $\neg$                  | - 7             |  |  |
| Dun & Bradittreet is not in the expected format Nine digit DUNS i<br>Email is not in the expected format Valid e-mail address               | number with no databet,                                                                                                    | a.g., 123456789.                   |                                       |                         |                 |  |  |
| The field "Billing Address State code" contains an invalid value.                                                                           |                                                                                                    |                                    |                                       |                         |                 |  |  |
|                                                                                                    |                                                                                                    |                                    |                                       |                         | 0-m             |  |  |
| - Kda Address                                                                                                    |                                                                                                    |                                    |                                       |                         | Same Care       |  |  |
| CERS TRAINING FACILITY                                                                                                    |                                                                                                    |                                    |                                       |                         |                 |  |  |
| 3801 Comucopia Way<br>Modeato, CA 95358                                                                                                    |                                                                                                    |                                    |                                       |                         |                 |  |  |
| Identification                                                                                                    |                                                                                                    |                                    |                                       |                         |                 |  |  |
| Operator Name 🗑                                                                                                    |                                                                                                    | Deginning Date 🖬                   | Ending Date B                         |                         |                 |  |  |
| John Doe                                                                                                    |                                                                                                    | 6/13/2022 EH                       | 6/12/2023 EH                          |                         |                 |  |  |
| Operator Phone Dusiness Phone Dusine<br>2095256754 2094094264                                                                               | MA Fax B                                                                                                    | Dun & Bradstreet #                 | SIC Code W                            | Primary NAICS #         |                 |  |  |
|                                                                                                    |                                                                                                    |                                    |                                       |                         |                 |  |  |
| Tacility/Site Mailing Address                                                                                                    | Copy address                                                                                                    | - Crimary Emerge                   | ncy Contect                           |                         |                 |  |  |
| Malling Address                                                                                                    |                                                                                                    | John Doe                           |                                       |                         |                 |  |  |
| City 🔍 State 🖲                                                                                                    | ZIP/Postal Code 🖲                                                                                                    | Tisle                              |                                       |                         |                 |  |  |
| Modesto                                                                                                    | 95358                                                                                                    | Emergency Contr                    | act                                   |                         |                 |  |  |
| Owner                                                                                                    | Copy address.                                                                                                    | 2095256754                         | 209409426                             | 4                       |                 |  |  |
| First & Last Name 😨 Phone 😨                                                                                                    | 5754                                                                                                    |                                    | annes Conbert                         |                         |                 |  |  |
| Nalling Address .                                                                                                    | bro <del>s</del>                                                                                                    | Name #                             | gener contact                         |                         |                 |  |  |
| doe@envres.org                                                                                                    |                                                                                                    | Jane Doe                           |                                       |                         |                 |  |  |
| City B States<br>Modesto CA                                                                                                    | 2IP/Postal Code<br>95358                                                                                                    | OWNER                              |                                       |                         |                 |  |  |
| Country                                                                                                    |                                                                                                    | Business Phone B                   | 24-Hour Phon                          | a 🖬 🛛 Pagar N           | umber 🖲         |  |  |
|                                                                                                    |                                                                                                    |                                    |                                       |                         |                 |  |  |
| Billing Contect                                                                                                    | Copy address                                                                                                    | Environmental C                    | ontect                                |                         | Copy adds       |  |  |
| First & Last Name Phone   209525                                                                                                    | 6754                                                                                                    | First & Last Name<br>Roshom Sandhu |                                       | Phone 9 20952567        | 154             |  |  |
| Enal 0                                                                                                    |                                                                                                    | Email 😐                            |                                       |                         |                 |  |  |
| (doe@envres.org                                                                                                    |                                                                                                    | rsandhußenvres                     | org                                   |                         |                 |  |  |
| 3800 Comucopia Way                                                                                                    |                                                                                                    | 3800 Comucopia                     | Way                                   |                         |                 |  |  |
| City State                                                                                                    | ZIP/Postal Code                                                                                                    | City                               |                                       | States 20               | PiPostsi Code   |  |  |
| Country                                                                                                    |                                                                                                    | Country                            |                                       |                         | 0308            |  |  |
| United States For International Address                                                                                                    |                                                                                                    | United States                      | V B                                   | r International Address |                 |  |  |
|                                                                                                    |                                                                                                    |                                    |                                       |                         |                 |  |  |
| Resham Sandhu                                                                                                    | n signer u                                                                                                    |                                    | Resham Sandh                          | ic Priepaner 🛛          |                 |  |  |
| Additional Information 0                                                                                                    |                                                                                                    |                                    |                                       |                         |                 |  |  |
|                                                                                                    |                                                                                                    |                                    | 11                                    |                         |                 |  |  |
| and a contract of the second second second second second second second second second second second second second                            |                                                                                                    |                                    |                                       |                         |                 |  |  |
| Some or all of the following faints may be remained by on                                                                                   | ur local remilatoria)                                                                                                    |                                    |                                       |                         |                 |  |  |
|                                                                                                    | and a second second sec | Assessed Torong Mar                | mbar (ADV)                            |                         |                 |  |  |
| Froperty Owner                                                                                                    | Copy address                                                                                                    | AAAAAAT Parcel Nu                  | in sets (in tend)                     |                         |                 |  |  |
| John Doe 20952                                                                                                    | 56754                                                                                                    | Number of Employe                  | 16.E. 10                              |                         |                 |  |  |
| Mailing Address                                                                                                    |                                                                                                    | Facility ID (Reculary              | ar Provided) 💀                        |                         |                 |  |  |
| City Street                                                                                                    | Zip Code                                                                                                    |                                    |                                       |                         |                 |  |  |
| Modesto                                                                                                    | 95358                                                                                                    |                                    |                                       |                         | 5               |  |  |
| Country                                                                                                    |                                                                                                    |                                    |                                       |                         |                 |  |  |
| United States Y For International Address                                                                                                   |                                                                                                    |                                    |                                       |                         |                 |  |  |

Version 3.07.0000 | Enhancements | CERS Central

Discreatics | Conditions of Use | Privacy Policy | Conter

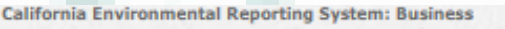

Training Bulld: 3.07.0000 Resham Sandhu's Account Sign Out Tools Reports Help

Compliance

Facilities

No Previous Submittals

### CERS Business

Home Submittals

## Prepare Draft Submittal: CERS TRAINING FACILITY

Home » Prepare Submittal (10183520)

### Instructions/Help

Certify

Submit 🗟

Edit

My Business

Use this page to prepare draft submittals for your facility to transmit to your local regulator(s), prepare a complete draft HMBP (Facility Information, HMI, ERTP) automatically from your last submittal for submission to your regulator(s) for review, or certify your last HMBP submittal. Make sure to review any status and guidance messages for your forms or submittals by selecting the guidance icons 💭 🚇 🕕

- Select "Start" button to create a submittal from scratch or copied from a previous submittal.
- Select "New" and "Edit" buttons to complete specific submittal forms or provide supplemental documentation.
- Select "Discard" button to delete a draft form/documentation when you need to re-start a form or it is no longer relevant for your draft submittal.
- Select "Not Applicable" if you believe the submittal element is no longer relevant for your facility (e.g., closed UST tank).
- Select "Submit" when you are ready to transmit one or more submittals to your local regulator(s). ALL submittals must include a Facility Information element.
- Use the Certify feature to certify your last submitted HMBP (AB 1429). Facility must meet eligibility requirements.
- Use the Create All HMBP Submittal Elements feature to automatically prepare a complete draft HMBP (Facility Information, HMI, ERTP) from your last submittal for submission to your regulator(s) for review.

## A Training Use Only! Perform Official Submittals Here

## Annual HMBP Certification (AB 1429)

This feature allows a business owner/operator to annually certify that the information in their last HMBP submittal in CERS is complete, accurate, and complies with EPCRA, if applicable. This option may only be used for facilities that meet the eligibility requirements for annual certification. and that are not subject to EPCRA reporting or APSA requirements. Please click here to review eligibility requirements. It is strongly advised that you carefully review your last HMBP submittal for accuracy before certifying.

### Facility Information DRAFT Jun. 13, 202 🔲 Business Activities 📇 Ready to Submit Edit E Business Owner/Operator Identification Ready to Submit 😂 Discard Draft Submittal 🛛 🕞 Miscellaneous State-Required Documents 🔤 🗔 Add Comment To Regulator Hazardous Materials Inventory Start 1 No Previous Submittals

## Emergency Response and Training Plans

rsion 3.07.0000 | Enhancements | CERS Central

Diagnostics | Conditions of Use | Privacy Policy | Contact | Help

Not Applicable

Start #

## All Elements

Start Button

| alifornia Environmental Reporting System: Business Bulld: 3.07.0000 Resha                                                                                                    |                                                                                                    | Resham Sandhi                                                                                                    | u's Account Sign Out                                                                                                    | Tools Reports Help                                                                    | California Environmental Reporting System: Business                                                                                                    | Iraining<br>Build: 3.07.0000                                                                                                    |                                                                                                    | Resham Sandl           | Resham Sandhu's Account Sign Out Tools Report                                                     |                                                |
|----------------------------------------------------------------------------------------------------|----------------------------------------------------------------------------------------------------|----------------------------------------------------------------------------------------------------|----------------------------------------------------------------------------------------------------|---------------------------------------------------------------------------------------|----------------------------------------------------------------------------------------------------|----------------------------------------------------------------------------------------------------|----------------------------------------------------------------------------------------------------|------------------------|---------------------------------------------------------------------------------------------------|------------------------------------------------|
| CERS Business                                                                                                    | Home Submitta                                                                                                    | Is Facilities                                                                                                    | Compliance                                                                                                    | My Business                                                                           | CERS Business                                                                                                    | Home                                                                                                    | Submittals                                                                                                    | Facilities             | Compliance                                                                                        | My Business                                    |
| Hazardous Material Inventory: CERS TR                                                                                                    |                                                                                                    | e)                                                                                                    |                                                                                                    |                                                                                       | Hazardous Material Inventory: CERS TR<br>Home » Prepare Submittal (10183520) » HazMaterials Inventory<br>Upload your facility's inventory by choosing your inventory sprea                                                                                                    | RAINING FA                                                                                                    | CILITY                                                                                                    | Upload Inventory       | oad Inventor                                                                                      | TV.                                            |
| Prepare Submittal (10183020)      Prepare Submittal (10183020)     Prepare Submittal (10183020)     Prepare Submittal (10183020 | Instantion of the second statement of the second statement of the second state | at you handle at your facility<br>The completed inventory mu<br>rrences of physical state, stor<br>tory to upload a spreadsheet<br>Is management practices. Se<br>ng Upload Inventory." | in an aggregate quanti<br>ist reflect all hazardous<br>rage temperature, stora<br>it of your entire inventor<br>elect Search Inventory | ity subject to<br>a materials at your<br>age pressure.<br>ny.<br>y to find previously | inventory spreadsheets must match the columns and format as<br><u>Inventory Upload Template</u> . Currently CERS only support the Ex-<br>extension)<br>Cal/EPA does not recommend more than approximately 500 mas<br>seconds to upload/process). Larger inventories can be either. (1)<br>uploaded using the "Append to Existing Inventory" option. (2)<br>large inventory file (or a single upload file with inventories for mu<br><u>Inventory</u> page.<br>If your facility already has inventory entries in CERS, you can all<br>using the Hazardous Material Inventory <u>Download</u> functionality,<br>form. | shown in the <u>CEF</u><br>xcel version 2007<br>aterials per upload<br>1) divided into sep<br>uploaded for def<br>ultiple facilities) us<br>lso download you<br>edit, and reuploa | 35. Hazardous Materii<br>and above format (xi<br>l (which can take 60-<br>arate spreadsheets a<br>erred processing as a<br>sing the <u>Multi-Facility</u><br>r facility's current inve<br>d your inventory using | al inven               | Cory Excel Spreadene<br>cose File No file ch<br>ce/Append Existing in<br>elect Option<br>Upload I | y<br>t<br>osen<br>(entory<br>ventory<br>Cancel |
| Inventory Review any status and guidance messages for your forms<br>Complete? reviewing/updating your facility's inventory.                                                                                                    | s or submittals by selecting the guid                                                                                                    | lance icons 🥌 🔌 🕕 Thems                                                                                                    | select Done when you                                                                                                    | have completed                                                                        | Version 3.07.0000   Enhancements   CERS Central                                                                                                    |                                                                                                    |                                                                                                    | <u>Diagnostics</u> ( § | Conditions of Use   Prive                                                                         | <u>ey Policy   Contact</u>   !                 |
| Hazardous Materials Inventory (0) 🗢                                                                                                    |                                                                                                    | Draft Jun. 13, 2022                                                                                                    | Add Material Add S                                                                                                    | Site Map Done                                                                         | [ADD                                                                                                    | MA                                                                                                    | TERI                                                                                                    | AL]                    |                                                                                                   |                                                |
| Only show materials with errors/warnings         Common Name       CAS       Location       Max Daily Amount         Validate My Inventory       HMIS Matrix Report       Image: Case of the second second                                                                                                    |                                                                                                    | No<br>onditions of Use   Privac                                                                                                    | Export To Excel<br>o items to display                                                                                                  | for ea<br>Mater<br>your f                                                             | ach<br>rial<br>facil                                                                                                    | Haza<br>store<br>ity in                                                                                                    | ardo<br>ed a<br>n                                                                                                    | ous<br>t               |                                                                                                   |                                                |
|                                                                                                    |                                                                                                    |                                                                                                    |                                                                                                    |                                                                                       | repor                                                                                                    | τар                                                                                                    | le qu                                                                                                    | lant                   | ities                                                                                             |                                                |

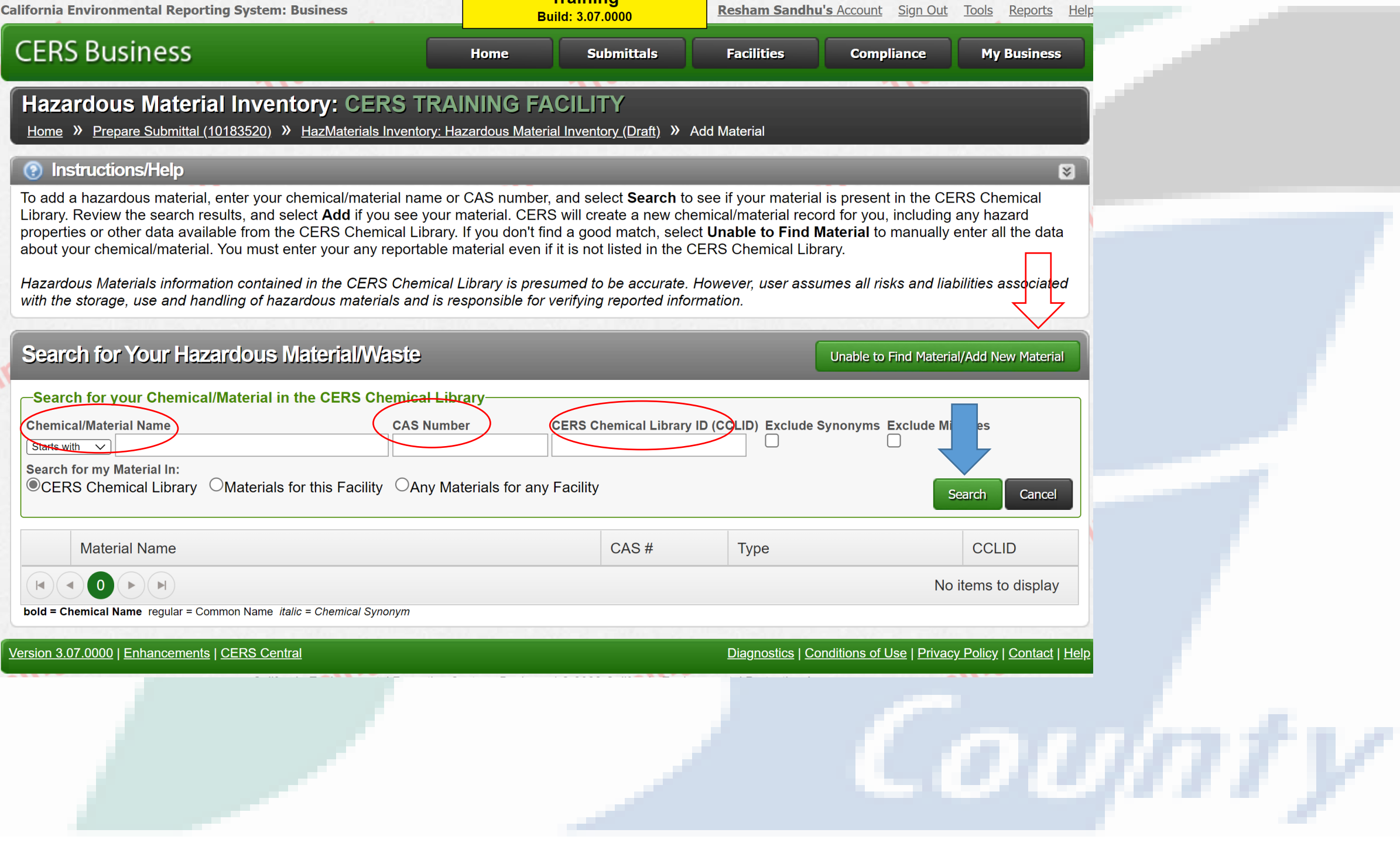

## Hazardous Material Inventory: CERS TRA

Home » Prepare Submittal (10183520) » HazMaterials Inventory: Hazardous Material Inventory (Draft) » Add Material

### Instructions/Help

To add a hazardous material, enter your chemical/material name or CAS number, and select **Search** to see if your material is present in the CERS Chemical Library. Review the search results, and select **Add** if you see your material. CERS will create a new chemical/material record for you, including any hazard properties or other data available from the CERS Chemical Library. If you don't find a good match, select **Unable to Find Material** to manually enter all the data about your chemical/material. You must enter your any reportable material even if it is not listed in the CERS Chemical Library.

Training Build: 3.07.0000

×

Hazardous Materials information contained in the CERS Chemical Library is presumed to be accurate. However, user assumes all risks and liabilities associated with the storage, use and handling of hazardous materials and is responsible for verifying reported information.

### Search for Your Hazardous Material/Waste Unable to Find Material/Add New Material —Search for your Chemical/Material in the CERS Chemical Library-**Chemical/Material Name** CERS Chemical Library ID (CCLID) Exclude Synonyms Exclude Mixtures **CAS Number** Starts with 🗸 motor oil Search for my Material In: ©CERS Chemical Library OMaterials for this Facility OAny Materials for any Facility Cancel Search Material Name CAS # CCLID Туре CCL-107881 Motor Oil Mixture Add CCL-107881 Add MOTOR OIL Mixture MOTOR OIL (ALL GRADES) Mixture CCL-107881 Add MOTOR OIL 10W-30 Mixture CCL-107881 Add MOTOR OIL 15W-40 Mixture CCL-107881 Add 1 - 5 of 5 items bold = Chemical Name regular = Common Name italic = Chemical Synonym
| Home » Prepare Submit                                                                                                    | tal (10183520) » Haztwateriais inventory                                                                                                    | 1: 3.07.0000                                                                                               | <ol> <li>Add Material</li> </ol>                                                            |                                                                                                    |
|----------------------------------------------------------------------------------------------------|----------------------------------------------------------------------------------------------------|----------------------------------------------------------------------------------------------------|---------------------------------------------------------------------------------------------|----------------------------------------------------------------------------------------------------|
| You must complete a sep<br>subject to Hazardous Ma<br>hazardous materials at yo<br>storage temperature, stor                                                                                                    | arate inventory form for each individua<br>terial Business Plan (HMBP) reporting<br>our facility, reported <b>separately</b> for eac<br>age pressure. | I hazardous material and hazardo<br>requirements (or your local agen<br>h building or outside storage area | ous waste that you handl<br>cy, if required). The comp<br>a, with <b>separate</b> entries f | e at your facility in an aggregate quantit<br>leted inventory must reflect all<br>or unique occurrences of physical state |
| <b>A</b>                                                                                                    |                                                                                                    |                                                                                                    | Save & Add An                                                                               | other Material Save Cancel                                                                                                |
| -Chemical Identificatio                                                                                                    | n and Physical Properties                                                                                                    |                                                                                                    |                                                                                             |                                                                                                    |
|                                                                                                    | , , , ,                                                                                                    |                                                                                                    |                                                                                             | 0700.01                                                                                                    |
| Cnemical Name                                                                                                    |                                                                                                    |                                                                                                    |                                                                                             | CERS Chemical Library ID                                                                                                  |
| Common Name                                                                                                    |                                                                                                    |                                                                                                    | 04.0 Northern                                                                               | US EPA SRS ID                                                                                                    |
| Motor Oil                                                                                                    |                                                                                                    |                                                                                                    | CAS Number                                                                                  |                                                                                                    |
| Motor On                                                                                                    |                                                                                                    |                                                                                                    |                                                                                             |                                                                                                    |
| Physical State                                                                                                    | Hazardous Material Ty                                                                                                    | pe 🥺                                                                                                    |                                                                                             | Trade Secret                                                                                                    |
| OSolid  California  California | as OPure Mixture                                                                                                    | OWaste                                                                                                    |                                                                                             | OYes ONo                                                                                                    |
|                                                                                                    |                                                                                                    |                                                                                                    |                                                                                             |                                                                                                    |
| Chemical Hazard Clas                                                                                                    | sification                                                                                                    |                                                                                                    |                                                                                             |                                                                                                    |
| EHS @                                                                                                    | Fire Code Hazard Classes (by priority)                                                                                                    | DOT Hazard Class @                                                                                         |                                                                                             |                                                                                                    |
| OYes ®No                                                                                                    | Combustible Liquid, Class III-B 🗸                                                                                                    | 3 - Flammable and Combust                                                                                  | ible Liquids                                                                                | $\sim$                                                                                                    |
| Radioactive                                                                                                    |                                                                                                    |                                                                                                    |                                                                                             |                                                                                                    |
| OYes INO                                                                                                    | ×                                                                                                    | State Waste Code 😕                                                                                         |                                                                                             |                                                                                                    |
| Curies                                                                                                    | View/Edit Additional Firecodes                                                                                                    | 221 Lookup Code                                                                                            |                                                                                             |                                                                                                    |
|                                                                                                    |                                                                                                    |                                                                                                    |                                                                                             |                                                                                                    |
| Federal Hazard Categories                                                                                                    |                                                                                                    |                                                                                                    |                                                                                             |                                                                                                    |
| PHYSICAL: Flammable                                                                                                    |                                                                                                    |                                                                                                    |                                                                                             |                                                                                                    |
| PHYSICAL: Gas Under                                                                                                    | Pressure                                                                                                    |                                                                                                    |                                                                                             |                                                                                                    |
| PHYSICAL: Explosive                                                                                                    |                                                                                                    |                                                                                                    |                                                                                             |                                                                                                    |
| PHYSICAL: Self-heating                                                                                                    | 1                                                                                                    |                                                                                                    |                                                                                             |                                                                                                    |
| PHYSICAL: Pyrophoric                                                                                                    |                                                                                                    |                                                                                                    |                                                                                             |                                                                                                    |
| PHYSICAL: Oxidizer                                                                                                    |                                                                                                    |                                                                                                    |                                                                                             |                                                                                                    |
| PHYSICAL: Organic Per                                                                                                    | oxide                                                                                                    |                                                                                                    |                                                                                             |                                                                                                    |
| PHYSICAL: Self-reactive                                                                                                    | e                                                                                                    |                                                                                                    |                                                                                             |                                                                                                    |
| PHYSICAL: Pyrophoric                                                                                                    | Gas                                                                                                    |                                                                                                    |                                                                                             |                                                                                                    |
| PHYSICAL: Corrosive to                                                                                                    | o Metal                                                                                                    |                                                                                                    |                                                                                             |                                                                                                    |
| PHYSICAL: In Contact v                                                                                                    | with Water Emits Flammable Gas                                                                                                    |                                                                                                    |                                                                                             |                                                                                                    |
| PHYSICAL: Combustibl                                                                                                    | e Dust                                                                                                    |                                                                                                    |                                                                                             |                                                                                                    |
| PHYSICAL: Hazard Not                                                                                                    | Otherwise Classified (HNOC)                                                                                                    |                                                                                                    |                                                                                             |                                                                                                    |
| HEALTH: Carcinogenici                                                                                                    | ty                                                                                                    |                                                                                                    |                                                                                             |                                                                                                    |
| HEALTH: Acute Toxicity                                                                                                    | T-ul-it.                                                                                                    |                                                                                                    |                                                                                             |                                                                                                    |
| HEALTH: Reproductive                                                                                                    | Toxicity                                                                                                    |                                                                                                    |                                                                                             |                                                                                                    |
| HEALTH: Baspiratory of                                                                                                    |                                                                                                    |                                                                                                    |                                                                                             |                                                                                                    |
| HEALTH: Serious Even                                                                                                    | amage or Eve Irritation                                                                                                    |                                                                                                    |                                                                                             |                                                                                                    |
| HEALTH: Specific Targe                                                                                                    | t Organ Toxicity                                                                                                    |                                                                                                    |                                                                                             |                                                                                                    |
| HEALTH: Aspiration Ha                                                                                                    | zard                                                                                                    |                                                                                                    |                                                                                             |                                                                                                    |
| HEALTH: Germ Cell Mu                                                                                                    | tagenicity                                                                                                    |                                                                                                    |                                                                                             |                                                                                                    |
| HEALTH: Simple Asphy                                                                                                    | xiant                                                                                                    |                                                                                                    |                                                                                             |                                                                                                    |
| HEALTH: Hazard Not Of                                                                                                    | herwise Classified (HNOC)                                                                                                    |                                                                                                    |                                                                                             |                                                                                                    |
|                                                                                                    |                                                                                                    |                                                                                                    |                                                                                             |                                                                                                    |
| -Inventory Location an                                                                                                    | d Quantity                                                                                                    |                                                                                                    |                                                                                             |                                                                                                    |

| Chemical Location                    | Average Daily Amount 🕡 | Maximum Daily Amount 🖲 | Units 🕑<br>Ogallons    |
|--------------------------------------|------------------------|------------------------|------------------------|
| Chemical Location Confidential EPCRA | Largest Container      | Annual Waste Amount 🥹  | Ocubic feet<br>Opounds |
| Map # (Optional) Grid # (Optional)   | Days on Site           |                        | Otons                  |
| -Inventory Storage Information       |                        |                        |                        |
| inventory storage information        |                        |                        |                        |
| Aboveground Tank Can Box             | Tank Truck, Tank Wagon |                        |                        |

|                           | Curboy     | Cynnool        |                     |           |
|---------------------------|------------|----------------|---------------------|-----------|
| Tank Inside Building      | Silo       | Glass Bottle   | Other               |           |
| Steel Drum                | Fiber Drum | Plastic Bottle |                     |           |
| Plastic/Non-Metallic Drum | Bag        | Tote Bin       |                     |           |
|                           |            |                |                     |           |
| Storage Pressure          |            |                | Storage Temperature |           |
| OA 11 1 OAL A 11          |            | Amelalanak     |                     | Alterna C |

OAmbient OAbove Ambient OBelow Ambient

| -Mixture Components-          |            |               |             |                                 |
|-------------------------------|------------|---------------|-------------|---------------------------------|
| Hazardous Component Name      | CAS Number | % by Weight 🖲 | EHS         | Additional Mixture Components @ |
| VARIOUS LUBRICATING BASE OILS | 6474X-XX-X | 85.00         | OYes<br>●No |                                 |
| ADDITIVE PACKAGE, INCLUDING   | MIXTURE    | 15.00         | OYes<br>ONo |                                 |
| ZINC ALKYLDITHIOPHOSPHATE     | 68649-42-3 | 2.00          | OYes<br>ONo |                                 |
|                               |            |               | OYes<br>ONo |                                 |
|                               |            |               | OYes<br>ONo |                                 |
|                               |            |               | •           |                                 |

# Hazardous Materials Inventory

- Chemical identification and physical properties
- Chemical Hazard Clasifications
  - Inventory Location and Quantity
  - Inventory Storage Information
  - Mixture Components

#### Hazardous Material Inventory: CERS

#### Home » Prepare Submittal (10183520) » HazMaterials Inventory: Hazardous Material Inventory (Dratt) » Add Material

You must complete a separate inventory form for each individual hazardous material and hazardous waste that you handle at your facility in an aggregate quantity subject to Hazardous Material Business Plan (HMBP) reporting requirements (or your local agency, if required). The completed inventory must reflect all hazardous materials at your facility, reported **separately** for each building or outside storage area, with **separate** entries for unique occurrences of physical state, storage temperature, storage pressure.

Training

Build: 3.07.0000

#### Save & Add Another Material

Save Cancel

| -Chemical Identification and Ph | nysical Properties      |            |                          |
|---------------------------------|-------------------------|------------|--------------------------|
| Chemical Name                   |                         |            | CERS Chemical Library ID |
| Petroleum Distillates           |                         |            | -                        |
| Common Name                     |                         | CAS Number | US EPA SRS ID            |
| Motor Oil                       |                         |            |                          |
| Physical State<br>⊖Solid        | Hazardous Material Type |            | Trade Secret<br>◯Yes ◉No |

#### -Chemical Hazard Classification

| OYes     No     Combustible Liquid, Class III-B v     3 - Flammable and Combustible Liquids     v       Radioactive     v     v     State Waste Code V | EHS 🗹 🛛 F        | Fire Code Hazard Classes (by priority) | DOT Hazard Class 🕺                    |
|----------------------------------------------------------------------------------------------------|------------------|----------------------------------------|---------------------------------------|
| Radioactive V                                                                                                    | OYes ●No         | Combustible Liquid, Class III-B ∨      | 3 - Flammable and Combustible Liquids |
|                                                                                                    | Radioactive      | ~                                      |                                       |
|                                                                                                    | OYes <b>●</b> No | ~                                      | State Waste Code 💀                    |
| Curies View/Edit Additional Firecodes 221 Lookup Code                                                                                                  | Curies           | View/Edit Additional Firecodes         | 221 Lookup Code                       |

#### Federal Hazard Categories

PHYSICAL: Flammable PHYSICAL: Gas Under Pressure PHYSICAL: Explosive PHYSICAL: Self-heating PHYSICAL: Pyrophoric PHYSICAL: Oxidizer PHYSICAL: Organic Peroxide PHYSICAL: Self-reactive PHYSICAL: Pyrophoric Gas PHYSICAL: Corrosive to Metal PHYSICAL: In Contact with Water Emits Flammable Gas PHYSICAL: Combustible Dust PHYSICAL: Hazard Not Otherwise Classified (HNOC) HEALTH: Carcinogenicity HEALTH: Acute Toxicity HEALTH: Reproductive Toxicity HEALTH: Skin Corrosion or Irritation HEALTH: Respiratory or Skin Sensitization HEALTH: Serious Eye Damage or Eye Irritation HEALTH: Specific Target Organ Toxicity HEALTH: Aspiration Hazard HEALTH: Germ Cell Mutagenicity HEALTH: Simple Asphyxiant HEALTH: Hazard Not Otherwise Classified (HNOC)

### Chemical Name

- Physical State and Material Type
- EHS
- Fire Code Hazard Class
- DOT Hazard Class
- Federal Hazard Categories

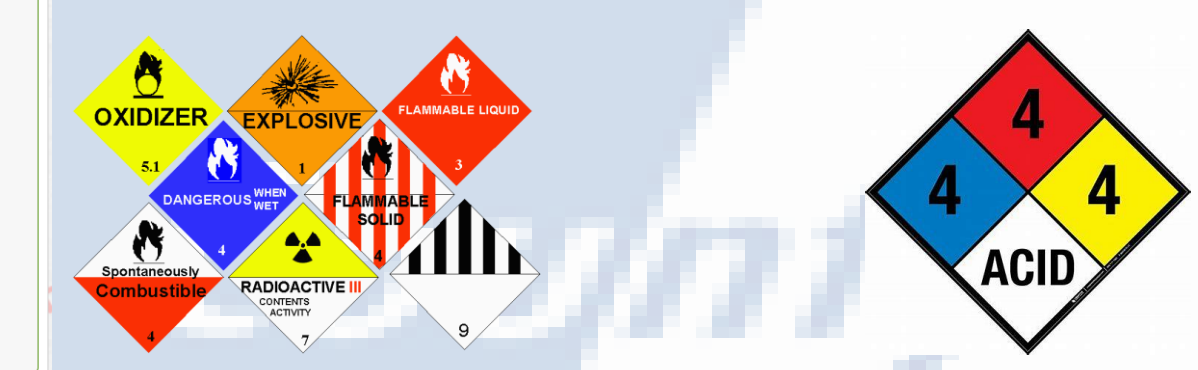

| Inventory Location and Quantity               |                          |                            |                                              | Chamical Leastian                            |
|-----------------------------------------------|--------------------------|----------------------------|----------------------------------------------|----------------------------------------------|
| Chemical Location                             | Average Daily Amount 📝   | Maximum Daily Amount 🕺     | Units 🖗                                      | Cnemical Location                            |
| Back Room                                     | 220                      | 440                        | @gallons                                     |                                              |
| Chemical Location Confidential EPCRA          | Largest Container        | Annual Waste Amount 🕏      | Ocubic feet                                  |                                              |
| ⊖Yes ●No                                      | 55                       |                            | Opounds                                      |                                              |
| Map # (Optional) Grid # (Optional)            | Davs on Site             |                            | Otons                                        |                                              |
|                                               | 365                      |                            |                                              |                                              |
|                                               |                          |                            |                                              | I argest cont <iviax daily<="" p=""></iviax> |
| Inventory Storage Information                 |                          |                            |                                              | Eargest contentiax barry                     |
| Aboveground Tank Can Box                      | 🗌 Tank Truck, Tank Wagon |                            |                                              |                                              |
| 🗆 Underground Tank 🛛 Carboy 💭 Cylin           | der 🛛 Tank Car, Rail Car |                            |                                              |                                              |
| 🗌 Tank Inside Building 🛛 Silo 🔹 🗍 Glass       | s Bottle 🗌 Other         |                            |                                              |                                              |
| Steel Drum 🗌 Fiber Drum 🗌 Plast               | ic Bottle                |                            |                                              |                                              |
| Plastic/Non-Metallic Drum 🛛 Bag 🔹 Tote        | Bin                      |                            |                                              | <ul> <li>Units -FTA3 TRS GAT</li> </ul>      |
|                                               |                          |                            |                                              |                                              |
| Storage Pressure                              | Storage Temperate        | ure                        |                                              |                                              |
| Ambient OAbove Ambient OBelow Ambient         | ●Ambient ○A              | bove Ambient OBelow Ambier | nt OCryogenic                                |                                              |
|                                               |                          |                            |                                              |                                              |
| Mixture Components                            |                          |                            |                                              |                                              |
| Hazardous Component Name                      | CAS Number % by Weight 🖗 | EHS Additional Mixture Con | nponents 😰                                   | Ctores Container                             |
|                                               |                          | /es                        |                                              | <ul> <li>Storage Container</li> </ul>        |
| ARIOUS LUBRICATING BASE OILS                  | 6474X-XX-X 85.00         | 10                         |                                              | 0                                            |
|                                               |                          | /es                        |                                              |                                              |
| DDITIVE PACKAGE, INCLUDING                    | MIXTURE 15.00            | lo l                       |                                              |                                              |
|                                               |                          | /es                        |                                              |                                              |
|                                               | 08649-42-3 2.00 ON       | lo                         |                                              |                                              |
|                                               |                          | /es                        | //                                           | Pressure/lemperature                         |
|                                               | ON                       | 10                         |                                              | riessure/ temperature                        |
|                                               | O                        | /es                        |                                              |                                              |
|                                               | ON                       | lo                         |                                              |                                              |
| · · ·                                         | · · ·                    |                            |                                              |                                              |
| Additional Chemical/Material Description      |                          |                            |                                              |                                              |
| Additional Chemical Description Information 🖗 |                          |                            |                                              | <ul> <li>Mivtura Components</li> </ul>       |
|                                               |                          |                            |                                              |                                              |
|                                               |                          |                            |                                              |                                              |
|                                               |                          |                            |                                              |                                              |
|                                               |                          |                            |                                              |                                              |
|                                               |                          |                            |                                              |                                              |
|                                               |                          |                            | SaveCancel                                   |                                              |
|                                               |                          |                            |                                              |                                              |
| A                                             | A                        |                            |                                              |                                              |
| ion 3.07.0000   Enhancements   CERS Central   |                          | Diagnostics                | Conditions of Use   Privacy Policy   Contact |                                              |
|                                               |                          |                            |                                              |                                              |

| Home » Prepare Subr                                                                   | hittal (10183520) » HazMate                                                                         | rials Inventory: H                                        | lazardous Material Invento                                                            | ory (Draft)                                              |                                                                         |                                                                               |                                                   |
|---------------------------------------------------------------------------------------|----------------------------------------------------------------------------------------------------|-----------------------------------------------------------|---------------------------------------------------------------------------------------|----------------------------------------------------------|-------------------------------------------------------------------------|-------------------------------------------------------------------------------|---------------------------------------------------|
| Instructions/Hel                                                                      | р                                                                                                   | _                                                         | _                                                                                     | _                                                        |                                                                         | _                                                                             | 8                                                 |
| You must enter a separate<br>Hazardous Material Busin<br>facility, reported separatel | inventory record for each indi<br>ess Plan (HMBP) reporting req<br>/ for each building or outside s | vidual hazardous<br>uirements (or as<br>torage area, with | material and hazardous w<br>required by your local regu<br>separate entries for uniqu | vaste that you ha<br>ulator). The com<br>e occurrences o | andle at your facility<br>pleted inventory mu<br>f physical state, stor | in an aggregate quantit<br>st reflect all hazardous<br>age temperature, stora | y subject to<br>materials at your<br>ge pressure. |
| New Select Add                                                                        | Material to manually enter new                                                                      | materials for yo                                          | ur facility, or select <b>Uploac</b>                                                  | I Inventory to u                                         | pload a spreadshee                                                      | of your entire inventor                                                       | <i>I</i> .                                        |
| Update Review your<br>Inventory entered mat                                           | facility's entire inventory to ma<br>erials needing updating. Repla                                 | ake sure it reflect<br>ce (or append to                   | s your current hazardous r<br>) your current inventory by                             | naterials manag<br>selecting <b>Uploa</b>                | ement practices. Se<br>i <b>d Inventory</b> ."                          | lect Search Inventory                                                         | to find previously                                |
| Inventory Review any Complete? reviewing/up                                           | status and guidance message:<br>dating your facility's inventory.                                   | s for your forms o                                        | or submittals by selecting t                                                          | he guidance ico                                          | ns 🛑 🛆 🕕. Then s                                                        | elect <b>Done</b> when you h                                                  | ave completed                                     |
|                                                                                       |                                                                                                    |                                                           |                                                                                       |                                                          |                                                                         |                                                                               |                                                   |
| Inventory Actions                                                                     | Invento                                                                                             | rv Reports                                                |                                                                                       |                                                          |                                                                         |                                                                               | _ 1                                               |
| Download Inventory                                                                    | CERS                                                                                                | hemical Libra                                             |                                                                                       |                                                          |                                                                         |                                                                               |                                                   |
| <u>Bowmoad inventory</u>                                                              | ntory                                                                                               |                                                           | <u>u y</u> .                                                                          |                                                          |                                                                         |                                                                               | 2                                                 |
| Search Facility's Inve                                                                | <u>intory</u>                                                                                       |                                                           |                                                                                       |                                                          |                                                                         |                                                                               | 7                                                 |
| Search Facility's Inve                                                                |                                                                                                    |                                                           |                                                                                       |                                                          |                                                                         |                                                                               |                                                   |
| <u>Search Facility's Inve</u><br>Hazardous Mate                                       | rials Inventory (1)                                                                                 |                                                           |                                                                                       | Draft                                                    | Jun. 13, 2022 🛛                                                         | dd Material Add S                                                             | ite Map Done                                      |
| Search Facility's Inve                                                                | rials Inventory (1)                                                                                 |                                                           |                                                                                       | Draft                                                    | Jun. 13, 2022 🛛                                                         | dd Material Add S                                                             | ite Map Done                                      |
| Search Facility's Inve<br>Hazardous Mate                                              | rials Inventory (1)<br>th errors/warnings<br>me                                                     | CAS                                                       | Location                                                                              | Draft ·                                                  | Jun. 13, 2022                                                           | dd Material Add S                                                             | ite Map Done                                      |

Version 3.07.0000 | Enhancements | CERS Central

Diagnostics | Conditions of Use | Privacy Policy | Contact | Help

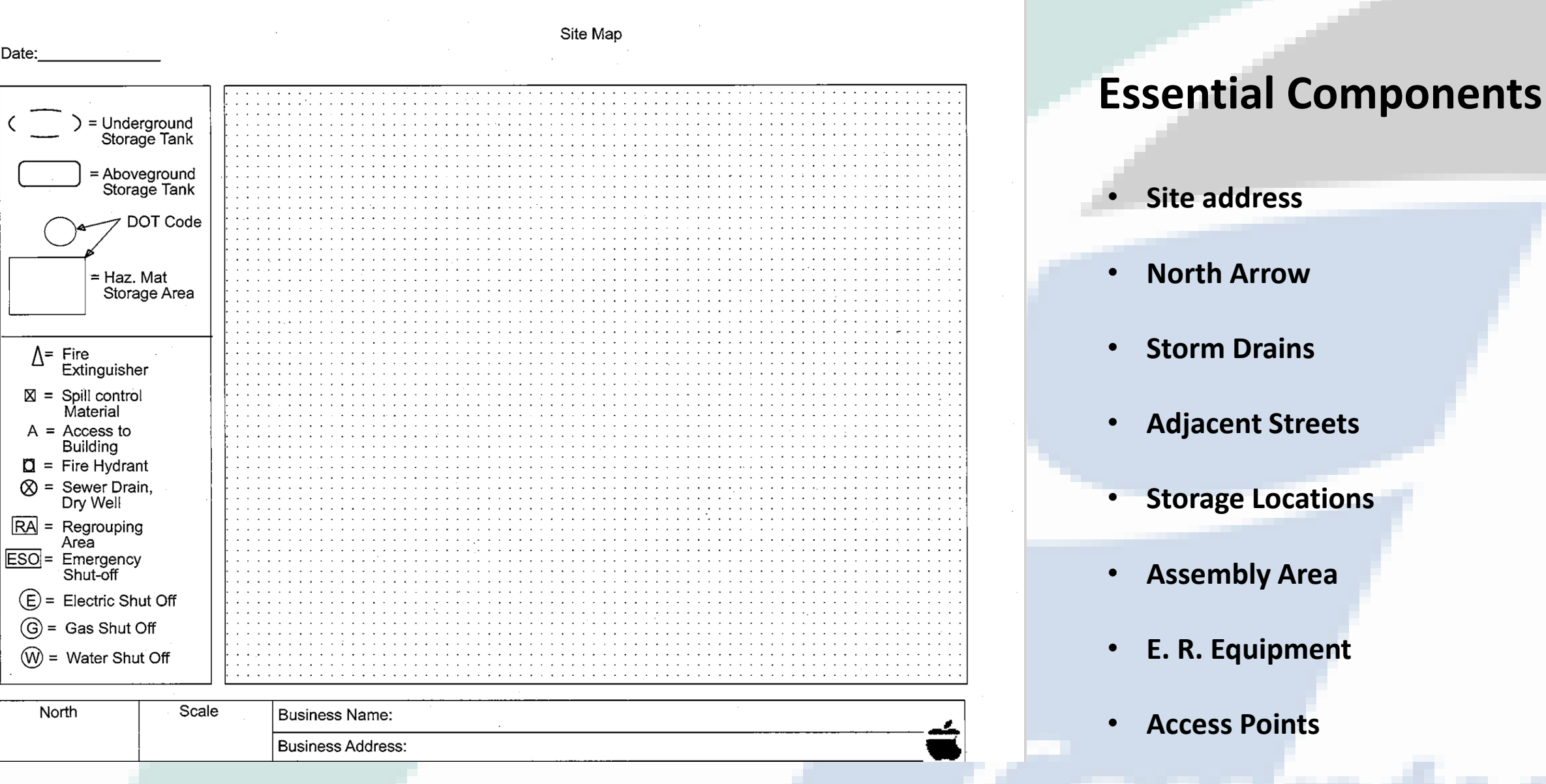

Emergency Shutoffs

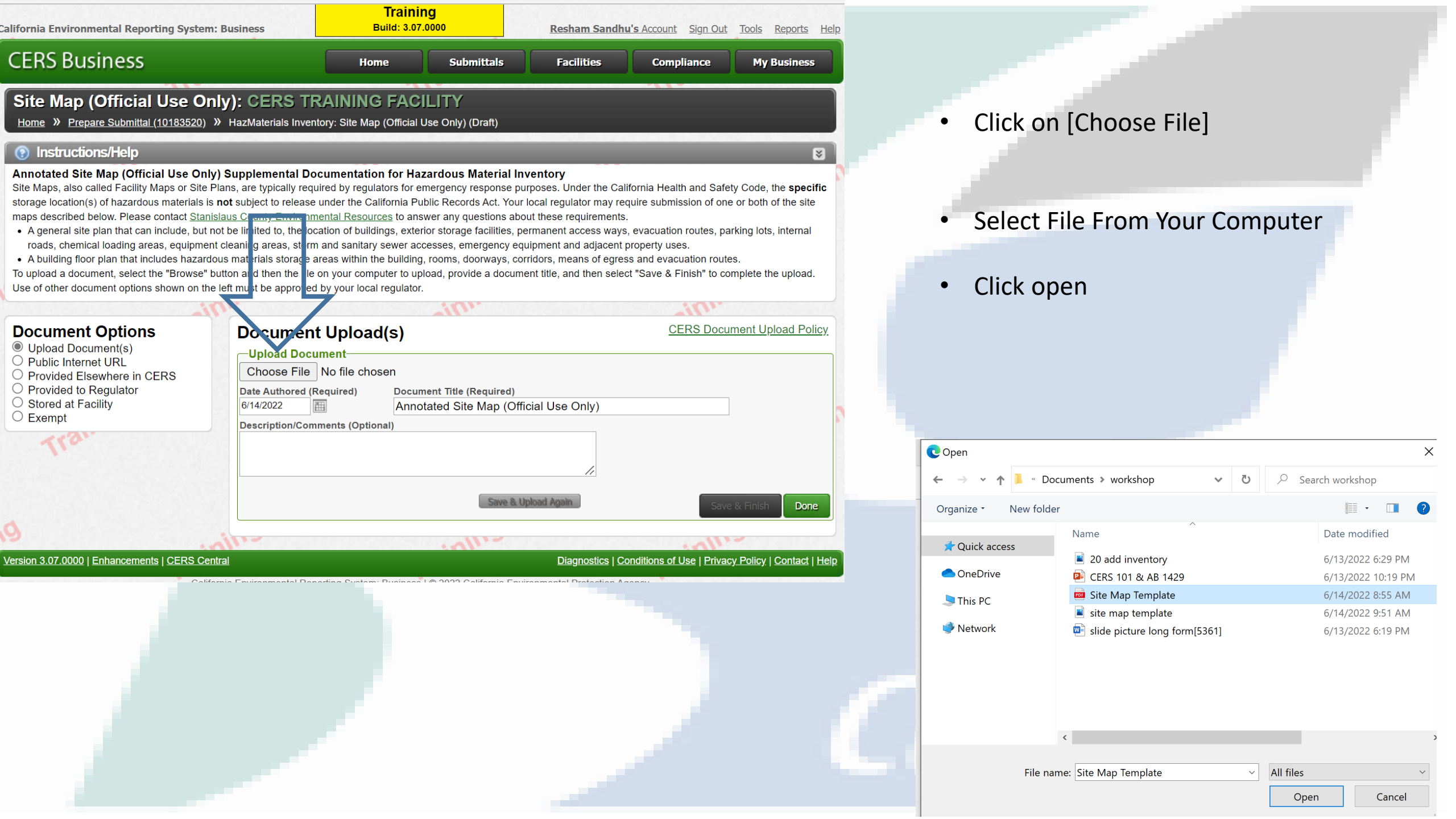

| California Environmental Reporting System: Business | Trainii<br>Build: 3.07 | <b>ng</b><br>.0000 | Resham Sandh | <b>u's</b> Account Sign Out | <u>Tools Reports Help</u> |
|-----------------------------------------------------|------------------------|--------------------|--------------|-----------------------------|---------------------------|
| CERS Business                                       | Home                   | Submittals         | Facilities   | Compliance                  | My Business               |
| Site Map (Official Use Only): CERS TH               | RAINING FAC            | ILITY              |              |                             |                           |

×

**Click:** 

Home » Prepare Submittal (10183520) » HazMaterials Inventory: Site Map (Official Use Only) (Draft)

#### Instructions/Help

Annotated Site Map (Official Use Only) Supplemental Documentation for Hazardous Material Inventory

Site Maps, also called Facility Maps or Site Plans, are typically required by regulators for emergency response purposes. Under the California Health and Safety Code, the **specific** storage location(s) of hazardous materials is **not** subject to release under the California Public Records Act. Your local regulator may require submission of one or both of the site maps described below. Please contact <u>Stanislaus County Environmental Resources</u> to answer any questions about these requirements.

- A general site plan that can include, but not be limited to, the location of buildings, exterior storage facilities, permanent access ways, evacuation routes, parking lots, internal roads, chemical loading areas, equipment cleaning areas, storm and sanitary sewer accesses, emergency equipment and adjacent property uses.
- A building floor plan that includes hazardous materials storage areas within the building, rooms, doorways, corridors, means of egress and evacuation routes.

To upload a document, select the "Browse" button and then the file on your computer to upload, provide a document title, and then select "Save & Finish" to complete the upload. Use of other document options shown on the left must be approved by your local regulator.

| Dcument Options Upload Document(s)                | Document Upload(s)                                                                                                    | CERS Document Upload Policy |
|---------------------------------------------------|----------------------------------------------------------------------------------------------------|-----------------------------|
| Public Internet URL<br>Provided Elsewhere in CERS | Choose File Site Map Template.pdf                                                                                                    |                             |
| Provided to Regulator<br>Stored at Facility       | Date Authored (Required)         Document Title (Required)           6/14/2022         Image: Constraint of the second second secon | Use Only)                   |
| Tran                                              | Description/Comments (Optional)                                                                                                    |                             |
|                                                   | Save & Upload                                                                                                    | Again Save & Finish Done    |

Version 3.07.0000 | Enhancements | CERS Central

Diagnostics | Conditions of Use | Privacy Policy | Contact | Help

# [SAVE AND FINISH]

**C**MINTL

| alifornia Environmental Reporting System: Business      | Build: 3.07                  | .0000             | Resham Sandh | u's Account Sign Out | Tools Reports Hel |  |  |
|---------------------------------------------------------|------------------------------|-------------------|--------------|----------------------|-------------------|--|--|
| CERS Business                                           | Home                         | Submittals        | Facilities   | Compliance           | My Business       |  |  |
| Site Map (Official Use Only): CERS TRAINING FACILITY    |                              |                   |              |                      |                   |  |  |
| Home » Prepare Submittal (10183520) » HazMaterials Inve | entory: Site Map (Official l | Use Only) (Draft) |              |                      |                   |  |  |

#### Instructions/Help

#### Annotated Site Map (Official Use Only) Supplemental Documentation for Hazardous Material Inventory

Site Maps, also called Facility Maps or Site Plans, are typically required by regulators for emergency response purposes. Under the California Health and Safety Code, the **specific** storage location(s) of hazardous materials is **not** subject to release under the California Public Records Act. Your local regulator may require submission of one or both of the site maps described below. Please contact <u>Stanislaus County Environmental Resources</u> to answer any questions about these requirements.

- A general site plan that can include, but not be limited to, the location of buildings, exterior storage facilities, permanent access ways, evacuation routes, parking lots, internal roads, chemical loading areas, equipment cleaning areas, storm and sanitary sewer accesses, emergency equipment and adjacent property uses.
- A building floor plan that includes hazardous materials storage areas within the building, rooms, doorways, corridors, means of egress and evacuation routes.

To upload a document, select the "Browse" button and then the file on your computer to upload, provide a document title, and then select "Save & Finish" to complete the upload. Use of other document options shown on the left must be approved by your local regulator.

| Document Options                                                    | Document Upload(s)                                                       | CERS Document Upload Policy |
|---------------------------------------------------------------------|--------------------------------------------------------------------------|-----------------------------|
| <ul> <li>Upload Document(s)</li> <li>Public Internet URL</li> </ul> | Document Title                                                           | Date<br>Authored            |
| Provided Elsewhere in CERS Provided to Regulator                    | Annotated Site Map (Official Use Only) (Rortable Document Format, 53 KB) | 6/14/2022 Discard           |
| Stored at Facility<br>Exempt                                        | Upload Document<br>Choose File No file chosen                            |                             |
| 1131                                                                | Date Authored (Required) Document Title (Required)                       |                             |
| N                                                                   | 6/14/2022 Annotated Site Map (Official Use Only)                         |                             |
|                                                                     | Description/Comments (Optional)                                          |                             |
| 112                                                                 | Discard Save & Upload Again                                              | Save & Finish Done          |
| 712                                                                 |                                                                          |                             |

Version 3.07.0000 | Enhancements | CERS Central

#### Diagnostics | Conditions of Use | Privacy Policy | Contact | Help

×

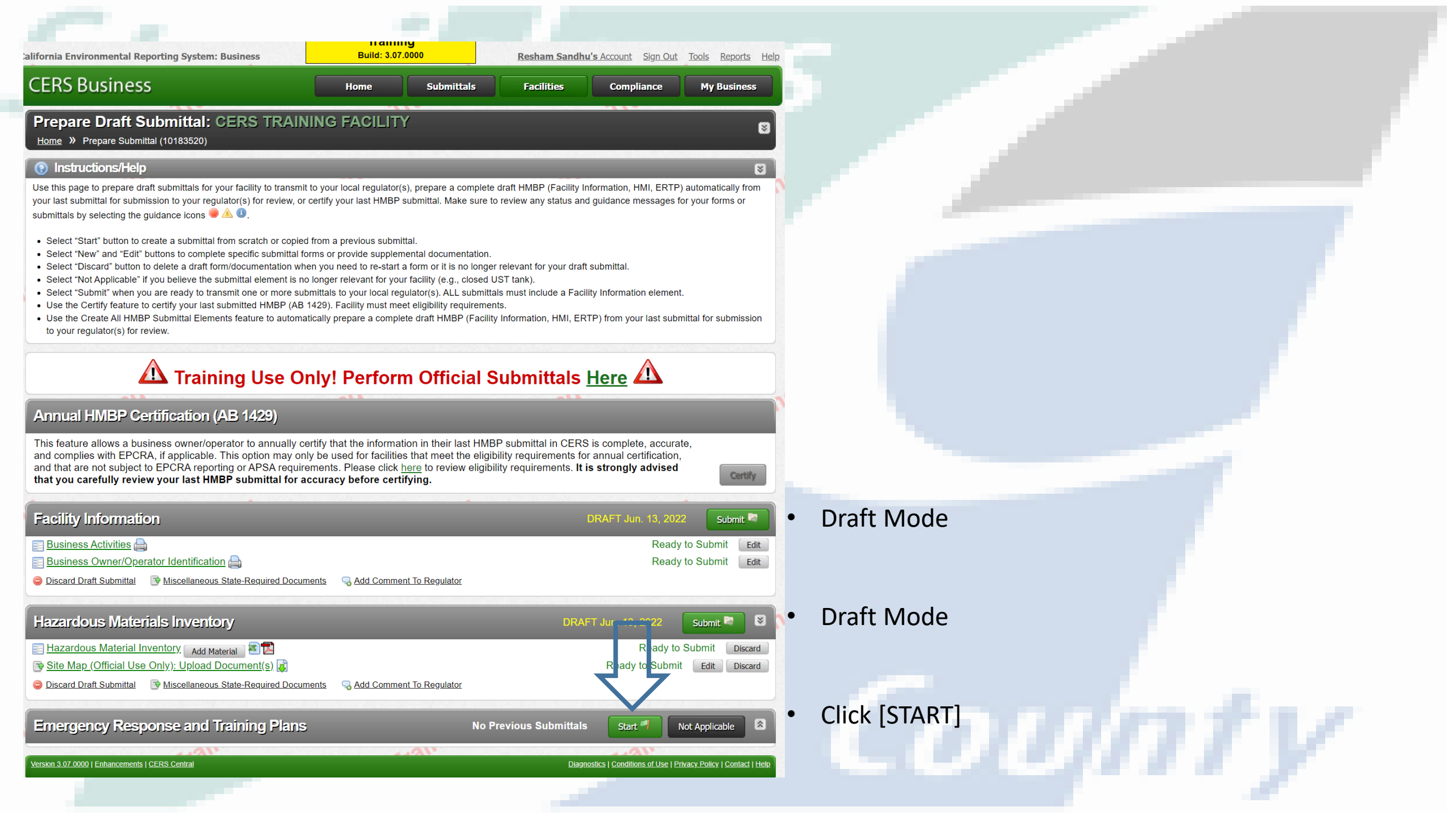

| California Environmental Reporting System                                                                                                    | : Business Build: 3.07.0000 Resham Sandhu's Account Sign Out Tools Reports Help                                                                                                    |
|----------------------------------------------------------------------------------------------------|----------------------------------------------------------------------------------------------------|
| CERS Business                                                                                                    | Home Submittals Facilities Compliance My Business                                                                                                    |
| Emergency Response/C<br>Home » Prepare Submittal (10183520)                                                                                                    | • [CHOOSE FILE]     • [CHOOSE FILE]     • [CHOOSE FILE]                                                                                                    |
| Instructions/Help                                                                                                    | ☑ Or                                                                                                    |
| Emergency Response/Contingency<br>You must submit an emergency response/c<br>To upload a document, select the Browse<br>Use of other document options shown on the | Ian(s) Supplemental Documentation Intingency plan for your facility. Contact your local regulator for more information about providing a suitable plan. It on and then the file on your computer to upload, provide a document title, and then select Save & Finish to complete the upload. It eleft must be approved by your local regulator. It is a proved by your local regulator. It is a planet of the select Save and the select Save and the select Save and the upload. It is a planet of the select Save and the select Save and the upload. It is a planet of the select Save and the select Save and the upload. It is a planet of the select Save and the select Save and the upload. It is a planet of the select Save and the select Save and the upload. It is a planet of the select Save and the select Save and the upload. It is a planet of the select Save and the select Save and the upload. It is a planet of the select Save and the select Save and the upload. It is a planet of the upload of the select Save and the select Save and the upload. It is a planet of the upload of the upload of the select Save and the upload of the upload of the |
| Consolidated Emergency Response/Con<br>contain emergency response plane, proceed<br>instructions, complete it, and upload it here                                  | ingency Plan Template: This oper hal template may be used to satisfy requirements that Hazardous Materials Business Plans (HMBP)<br>tes, and employee training in the event of a reportable/threatened hazardous material release. Download the form, read the                                                                                                    |
| <ul> <li>Document Options</li> <li>Upload Document(s)</li> <li>Public Internet URL</li> <li>Provided Elsewhere in CERS</li> <li>Provided to Regulator</li> </ul>   | Decument Upload(s)       CERS Document Upload Policy.         Upload Document       Choose File         No file chosen       Date Authored (Required)                                                                                                    |
| O Stored at Facility<br>Exempt                                                                                                    | 6/14/2022 Emergency Response/Contingency Plan Description/Comments (Optional)                                                                                                    |
|                                                                                                    | Save & Upload Again Save & Finish Done                                                                                                    |
| A                                                                                                    |                                                                                                    |
| Version 3.07.0000   Enhancements   CERS Ce                                                                                                    | tral Diagnostics   Conditions of Use   Privacy Policy   Contact   Help                                                                                                    |
|                                                                                                    |                                                                                                    |

| CERS Consolidated | Emergency | Response / | / Contingency | Pla |
|-------------------|-----------|------------|---------------|-----|
|-------------------|-----------|------------|---------------|-----|

| CONSO                                                                                                    | CALIFORN                                                                                                    | IA ENVIRONM                                                                                                    | ENTAL                                                                                                    | REPORTING S                                                                                                    | SYSTEM (C                                                                                                    | ERS)<br>JOEN4                                                                                                    | CV DI AN                                                                                                    |                                           |
|----------------------------------------------------------------------------------------------------|----------------------------------------------------------------------------------------------------|----------------------------------------------------------------------------------------------------|----------------------------------------------------------------------------------------------------|----------------------------------------------------------------------------------------------------|----------------------------------------------------------------------------------------------------|----------------------------------------------------------------------------------------------------|----------------------------------------------------------------------------------------------------|-------------------------------------------|
| Prior to comp                                                                                                    | DIDAIEDE                                                                                                    | e refer to the INSTRUC                                                                                                    | TIONS FO                                                                                                    | DR COMPLETING A                                                                                                    | CONSOLIDAT                                                                                                    | ED CONTI                                                                                                    | CIFLAIN<br>NGENCY PLAN                                                                                                    |                                           |
| A.                                                                                                    | FACILITY                                                                                                    | DENTIFICAT                                                                                                    | TON A                                                                                                    | AND OPERA'                                                                                                    | FIONS O                                                                                                    | VERVI                                                                                                    | EW                                                                                                    |                                           |
| FACILITY ID #                                                                                                    |                                                                                                    | A1.                                                                                                    | CERS I                                                                                                    | D# A2                                                                                                    | DATE OF<br>(MM/DD/                                                                                                    | PLAN PRE<br>YYYY)                                                                                                   | PARATION/REVISION                                                                                                    | J A3.                                     |
| BUSINESS NAME (Same as I                                                                                                    | Facility Name or DBA                                                                                                    | Doing Business As)                                                                                                    |                                                                                                    |                                                                                                    |                                                                                                    |                                                                                                    |                                                                                                    | A4.                                       |
| BUSINESS SITE ADDRESS                                                                                                    |                                                                                                    |                                                                                                    |                                                                                                    |                                                                                                    |                                                                                                    |                                                                                                    |                                                                                                    | A5.                                       |
| BUSINESS SITE CITY                                                                                                    |                                                                                                    |                                                                                                    |                                                                                                    | A6                                                                                                    | CA                                                                                                    | ZIP COD                                                                                                    | E                                                                                                    | A7.                                       |
| TYPE OF BUSINESS (e.g., Pa                                                                                                    | ainting Contractor)                                                                                                    |                                                                                                    | A8.                                                                                                    | INCIDENTAL OPE                                                                                                    | RATIONS (e.g.                                                                                                    | , Fleet Main                                                                                                    | tenance)                                                                                                    | A9.                                       |
| THIS PLAN COVERS CHEM                                                                                                    | IICAL SPILLS, FIRES                                                                                                    | , AND EARTHQUA                                                                                                    | ES INVO                                                                                                    | LVING (Check all the                                                                                                    | at apply):                                                                                                    |                                                                                                    |                                                                                                    | A10.                                      |
| 1. HAZARDOUS MATER                                                                                                    | RIALS; 🔲 2. HAZAF                                                                                                    | DOUS WASTES                                                                                                    |                                                                                                    |                                                                                                    |                                                                                                    |                                                                                                    |                                                                                                    |                                           |
|                                                                                                    |                                                                                                    | B. INTE                                                                                                    | RNAL                                                                                                    | RESPONSE                                                                                                    |                                                                                                    |                                                                                                    |                                                                                                    |                                           |
| INTERNAL FACILITY EMER<br>I. CALLING PUBLIC EM<br>2. CALLING HAZARDOU<br>3. ACTIVATING IN-HOU                                                                                                    | RGENCY RESPONSE<br>ERGENCY RESPONI<br>JS WASTE CONTRA<br>SE EMERGENCY RE                                                                                                    | WILL OCCUR BY (C<br>DERS (e.g., 9-1-1)<br>CTOR<br>SPONSE TEAM                                                                                                    | Check all t                                                                                                 | hat apply):                                                                                                    |                                                                                                    |                                                                                                    |                                                                                                    | B1.                                       |
| C. EMERC                                                                                                    | GENCY COM                                                                                                    | MUNICATION                                                                                                    | NS, PH                                                                                                    | ONE NUMB                                                                                                    | ERS AND                                                                                                    | NOTI                                                                                                    | FICATIONS                                                                                                    |                                           |
| In the event of an emergency in<br>1. Notify facility personnel and<br>2. Notify local emergency resp<br>3. Notify the local Unified Prog<br>4. Notify the State Warning Ce                                                                                                    | volving hazardous mat<br>evacuate if necessary<br>onders by calling 9-1-1<br>gram Agency (UPA) at<br>nter at (800) 852-7550                                                                                                    | erials and/or hazardou<br>in accordance with the<br>;<br>the phone number belo                                                                                                    | s waste, al<br>Emergenc<br>ow; and                                                                          | l facilities must IMM<br>y Action Plan (Title 8                                                                                                    | EDIATELY:<br>California Coc                                                                                                    | e of Regula                                                                                                    | tions §3220);                                                                                                    |                                           |
| or tacnity and type of release in<br>1. Title 22 California Code of F<br>2. Title 22 California Code of F<br>4. Title 22 California Code of F<br>hazardous waste in any caler<br>Following notification and befa<br>and the local fire department's J<br>1. Provide for proper storage at<br>the facility; and<br>2. Ensure that no material than it | worved:<br>Regulations §66265.56<br>Regulations §302.6. Notif<br>Regulations §302.6. Notif<br>Regulations §66262.34<br>adar month.<br>ore facility operations in<br>hazardous materials pr<br>nd disposal of recovere<br>is incompatible with the | Emergency Procedure<br>6. Response to Leaks of<br>ication requirements for<br>(d)(2) and Title 40 Co<br>are resumed in areas of<br>ogram, if necessary, th<br>d waste, contaminated | es for gene<br>or Spills an<br>or a release<br>ode of Fed<br>f the facilit<br>at the facilit<br>soil or sur | rators of 1,000 kilogr<br>d Disposition of Leak<br>of a hazardous subst<br>leral Regulations §26<br>ty affected by the inci-<br>ity is in compliance w<br>face water, or any off | ams or more of<br>ing or Unfit-for<br>ance equal to or<br>2.34(d)(5)(ii) for<br>dent, the Emergy<br>with requiremen-<br>ner material that | hazardous v<br>-Use Tank 3<br>greater than<br>r generators<br>ency Coord<br>s to:<br>results from<br>facility affer | vaste in any calendar mo<br>Systems.<br>1 the reportable quantity<br>5 of less than 1000 kiloy<br>inator shall notify the lo<br>n an explosion, fire, or r<br>sted by the incident unit | onth.<br>grams of<br>cal UPA<br>elease at |
| procedures are completed.                                                                                                    | is meonipatione with th                                                                                                    | released material is u                                                                                                    | ansierreu,                                                                                                  | stored, or disposed of                                                                                                    | in areas of the                                                                                                    | lacinty artes                                                                                                    | the of the merdent until                                                                                                    | creanup                                   |
| EMERGENCY RESPONSE                                                                                                    | AMBULANCE, FIR                                                                                                    | E, POLICE AND CHI                                                                                                    | <b>.</b>                                                                                                    |                                                                                                    |                                                                                                    |                                                                                                    | 9-1-1                                                                                                    |                                           |
| PHONE NUMBERS:                                                                                                    | CALIFORNIA STA                                                                                                    | TE WARNING CENT                                                                                                    | ER (CSW                                                                                                    | C)/CAL OES                                                                                                    |                                                                                                    |                                                                                                    | (800) 852-7550                                                                                                    |                                           |
|                                                                                                    | NATIONAL RESPO                                                                                                    | NSE CENTER AIRC                                                                                                    |                                                                                                    |                                                                                                    |                                                                                                    |                                                                                                    | (800) 424-8802                                                                                                    |                                           |
|                                                                                                    | POISSACONTROI                                                                                                    | CENTER                                                                                                    |                                                                                                    |                                                                                                    |                                                                                                    |                                                                                                    | (800) 222-1222                                                                                                    | CI.                                       |
|                                                                                                    | LOCAL UNIFIED P                                                                                                    | ROGRAM AGENCY                                                                                                    | (UPA)                                                                                                    |                                                                                                    |                                                                                                    | C2.                                                                                                    |                                                                                                    | C3,                                       |
| NEAREST MEDICAL FACILI                                                                                                    | ITY / HOSPITAL NA                                                                                                    | ME:                                                                                                    |                                                                                                    |                                                                                                    |                                                                                                    | C4.                                                                                                    |                                                                                                    | C5.                                       |
|                                                                                                    |                                                                                                    |                                                                                                    |                                                                                                    |                                                                                                    |                                                                                                    |                                                                                                    |                                                                                                    |                                           |
|                                                                                                    |                                                                                                    |                                                                                                    |                                                                                                    | VIC CUDETANCES                                                                                                    | CONTROL (D)                                                                                                    | CO2                                                                                                    |                                                                                                    |                                           |
| AGENCY NOTIFICATION P                                                                                                    | HONE NUMBERS:                                                                                                    | CALIFORNIA DEP                                                                                                    | T. OF TO                                                                                                    | TV CONTROL DO :                                                                                                    | D (DWOOD)                                                                                                    | ISC)                                                                                                    | (916) 255-3545                                                                                                    | C6.                                       |
| AGENCY NOTIFICATION PI                                                                                                    | HONE NUMBERS:                                                                                                    | CALIFORNIA DEP<br>REGIONAL WATE                                                                                                    | T. OF TO<br>R QUALI                                                                                         | TY CONTROL BOA                                                                                                    | RD (RWQCB)                                                                                                    |                                                                                                    | (916) 255-3545                                                                                                    | C6.                                       |
| AGENCY NOTIFICATION P                                                                                                    | HONE NUMBERS:                                                                                                    | CALIFORNIA DEP<br>REGIONAL WATE<br>U.S. ENVIRONME                                                                                                    | T. OF TO<br>R QUALI<br>NTAL PR                                                                              | TY CONTROL BOA                                                                                                    | RD (RWQCB).<br>Y (US EPA)                                                                                                    |                                                                                                    | (916) 255-3545<br>(800) 300-2193<br>(916) 258 2000                                                                                                    | C6.                                       |
| AGENCY NOTIFICATION P                                                                                                    | HONE NUMBERS:                                                                                                    | CALIFORNIA DEP<br>REGIONAL WATE<br>U.S. ENVIRONME<br>CALIFORNIA DEP                                                                                                    | T. OF TO<br>R QUALI<br>NTAL PR<br>T. OF FIS                                                                 | TY CONTROL BOA<br>OTECTION AGENC                                                                                                    | RD (RWQCB).<br>Y (US EPA)<br>CDFW)                                                                                                    |                                                                                                    | (916) 255-3545<br>(800) 300-2193<br>(916) 358-2900<br>(202) 267 2180                                                                                                    | C6.                                       |
| AGENCY NOTIFICATION PI                                                                                                    | HONE NUMBERS:                                                                                                    | CALIFORNIA DEF<br>REGIONAL WATE<br>U.S. ENVIRONME<br>CALIFORNIA DEF<br>U.S. COAST GUAF                                                                                              | T. OF TO<br>R QUALI<br>NTAL PR<br>T. OF FIS<br>RD (USCG                                                     | TY CONTROL BOA<br>OTECTION AGENC<br>H AND WILDLIFE (                                                                                                    | RD (RWQCB).<br>Y (US EPA)<br>CDFW)                                                                                                    |                                                                                                    | (916) 255-3545<br>(800) 300-2193<br>(916) 358-2900<br>(202) 267-2180<br>(916) 263-2800                                                                                                  | C6.                                       |
| AGENCY NOTIFICATION PI                                                                                                    | HONE NUMBERS:                                                                                                    | CALIFORNIA DEP<br>REGIONAL WATE<br>U.S. ENVIRONME<br>CALIFORNIA DEP<br>U.S. COAST GUAR<br>CAL OSHA                                                                                  | T. OF TO<br>T. QUALI<br>NTAL PR<br>T. OF FIS<br>RD (USCG                                                    | TY CONTROL BOA<br>OTECTION AGENC<br>H AND WILDLIFE (                                                                                                    | RD (RWQCB).<br>Y (US EPA)<br>CDFW)                                                                                                    |                                                                                                    | (916) 255-3545<br>(800) 300-2193<br>(916) 358-2900<br>(202) 267-2180<br>(916) 263-2800<br>(916) 323-7390                                                                                | Сб.                                       |
| AGENCY NOTIFICATION PI                                                                                                    | HONE NUMBERS:                                                                                                    | CALIFORNIA DEP<br>REGIONAL WATE<br>U.S. ENVIRONME<br>CALIFORNIA DEP<br>U.S. COAST GUAF<br>CAL OSHA<br>CAL FIRE OFFICE<br>OTHER (Specify)                                            | T. OF TO<br>R QUALI<br>NTAL PR<br>T. OF FIS<br>RD (USCG<br>OF THE S                                         | TY CONTROL BOA<br>OTECTION AGENC<br>H AND WILDLIFE (<br>)                                                                                                    | RD (RWQCB).<br>Y (US EPA)<br>CDFW)<br>HAL (OSFM) .                                                                                        | C7.                                                                                                    | (916) 255-3545<br>(800) 300-2193<br>(916) 358-2900<br>(202) 267-2180<br>(916) 263-2800<br>(916) 323-7390                                                                                | C6.<br>C8.                                |

| INTERNAL FACILITY EMERGENCY                                                                                            | COMMUNICATIONS OR ALARM    | 1 NOTIFICATION WILL OCCUR  | BY (Check all that apply):                | C11. |  |
|----------------------------------------------------------------------------------------------------|----------------------------|----------------------------|-------------------------------------------|------|--|
| 1. VERBAL WARNINGS;                                                                                                    | 2. PUBLIC ADDRESS OR I     | NTERCOM SYSTEM;            | 3. TELEPHONE;                             |      |  |
| 4. PAGERS;                                                                                                    | 5. ALARM SYSTEM;           |                            | 6. PORTABLE RADIO                         |      |  |
| NOTIFICATIONS TO NEIGHBORING                                                                                           | FACILITIES THAT MAY BE AFF | ECTED BY AN OFF-SITE RELEA | ASE WILL OCCUR BY (Check all that apply): | C12. |  |
| 1. VERBAL WARNINGS;                                                                                                    | 2. PUBLIC ADDRESS OR I     | NTERCOM SYSTEM;            | 3. TELEPHONE;                             |      |  |
| 4. PAGERS;                                                                                                    | 5. ALARM SYSTEM;           |                            | 6. PORTABLE RADIO                         |      |  |
| EMERGENCY COORDINATOR CONT                                                                                             | ACT INFORMATION:           |                            |                                           | C13. |  |
| PRIMARY EMERGENCY COORDINA                                                                                             | TOR NAME:                  | PHONE NO .:                | PHONE NO .:                               |      |  |
| ALTERNATE EMERGENCY COORDI                                                                                             | NATOR NAME:                | PHONE NO.:                 | PHONE NO.:                                |      |  |
| Check if additional Emergency Coordinator contact and address information is available onsite or by calling PHONE NO.: |                            |                            |                                           |      |  |

Note: If more than one alternate emergency coordinator is designated, attach a list in order of responsibility.

D. EMEDOENCY CONTAINMENT AND OLEANID BDOCEDUDES

## Section A:

## **Facility Identification and Operations**

Section B:
 Internal Response

## • Section C:

**Emergency Communications, Phone Numbers and Notifications** 

## 209-525-6700

#### **D. EMERGENCY CONTAINMENT AND CLEANUP PROCEDURES**

Check the applicable boxes to indicate your facility's procedures for containing spills and preventing and mitigating releases, fires and/or explosions.

- 1. MONITOR FOR LEAKS, RUPTURES, PRESSURE BUILD-UP, ETC.;
- 2. PROVIDE STRUCTURAL PHYSICAL BARRIERS (e.g., Portable spill containment walls, built-in berms);
- 3. PROVIDE ABSORBENT PHYSICAL BARRIERS (e.g., Pads, spill pigs, spill pillows);

NOW. IT MOTE than one anemate emergency coordinator is designated, attach a list in order of respon

- 4. COVER OR BLOCK FLOOR AND/OR STORM DRAINS;
- 5. LINED TRENCH DRAINS AND/OR SUMPS;
- 6. AUTOMATIC FIRE SUPPRESSION SYSTEM;
- 7. ELIMINATE SOURCES OF IGNITION FOR FLAMMABLE HAZARDS;
- 8. STOP PROCESSES AND/OR OPERATIONS;
- 9. AUTOMATIC / ELECTRONIC EQUIPMENT SHUT-OFF SYSTEM;
- 10. SHUT OFF WATER, GAS, ELECTRICAL UTILITIES;
- 11. CALL 9-1-1 FOR PUBLIC EMERGENCY RESPONDER ASSISTANCE AND/OR MEDICAL AID;
- 12. NOTIFY AND EVACUATE PERSONS IN ALL THREATENED AND/OR IMPACTED AREAS;
- 13. ACCOUNT FOR EVACUATED PERSONS IMMEDIATELY AFTER EVACUATION;
- ☐ 14. PROVIDE PROTECTIVE EQUIPMENT FOR ON-SITE EMERGENCY RESPONSE TEAM;
- 15. REMOVE CONTAINERS AND/OR ISOLATE AREAS;
- 16. HIRE LICENSED HAZARDOUS WASTE CONTRACTOR;
- 17. USE ABSORBENT MATERIAL FOR SPILL CONTAINMENT;
- 18. VACUUM SUCTION USING APPROPRIATE VACUUM (e.g., Intrinsically safe) FOR SPILL CONTROL AND/OR CLEANUP;
- 19. DECONTAMINATE PERSONNEL AND EQUIPMENT WITHIN DESIGNATED AREA AND DISPOSE OF WASTEWATER AS HAZARDOUS WASTE; 20. PROVIDE SAFE TEMPORARY STORAGE OF HAZARDOUS WASTE GENERATED DURING EMERGENCY ACTIONS; D2.
- 21. OTHER (Specify):

#### **E. FACILITY EVACUATION**

| THE FOLLOWING ALARM SIGNAL(S) WILL BE USED TO BEGIN EVACUATION OF THE FACILITY (Check all that apply):                              | -   | E1. |
|----------------------------------------------------------------------------------------------------|-----|-----|
| 1. BELLS;                                                                                                    |     | E2. |
| 2. HORNS/SIRENS;                                                                                                    |     |     |
| 3. VERBAL (i.e., Shouting);                                                                                                    |     |     |
| 4. OTHER (Specify):                                                                                                    |     |     |
| THE FOLLOWING LOCATION(S) WILL BE USED FOR AN EMERGENCY ASSEMBLY AREA(S) (e.g., Parking lot, street corner):                        |     | E3. |
|                                                                                                    |     |     |
| Note: The Emergency Coordinator must account for all onsite employees and visitors after evacuation.                                |     |     |
| EVACUATION ROUTE S AND ALTERNATE EVACUATION ROUTES ARE DESCRIBED AS FOLLOWS:                                                        |     | E4. |
| _                                                                                                    |     |     |
| 1. WRITTEN PROCEDURES DESCRIBING ROUTES, EXITS, AND ASSEMBLY AREAS;                                                                 |     |     |
| 2. EVACUATION MAP(S) DEPICTING ROUTES, EXITS, AND ASSEMBLY AREAS;                                                                   |     |     |
| 3. OTHER (Specify):                                                                                                    | E5. |     |
| Note: Execution presedures and/or more should be posted in visible facility leastings and must be included in the Contingenery Dian |     |     |
| Note: Evaluation procedures and/or maps should be posted in vision facility locations and must be included in the Contingency Fian. |     |     |
| F ARRANGEMENTS FOR EMERGENCY SERVICES                                                                                               |     |     |
| F. ARRAIOEMENTS FOR EMERGENCI SERVICES                                                                                              |     |     |
| ADVANCE ARRANGEMENTS FOR LOCAL EMERGENCY SERVICES (Check one of the following):                                                     |     | F1. |
| 1. HAVE BEEN DETERMINED NOT NECESSARY:                                                                                              |     |     |
| 2. THE FOLLOWING ARRANGEMENTS HAVE BEEN MADE (Specify):                                                                             |     | F2. |
|                                                                                                    |     |     |
|                                                                                                    |     |     |

Note: Advance arrangements with local fire and police departments, hospitals, state and local emergency response teams, and/or emergency services contractors should be made for your facility, if necessary. Large Quantity Generators must describe arrangements in the Contingency Plan

G Containment and Clean UP

*Conner* 

- E: ٠ **Facility Evacuation**
- F: • Arangements

|                        | G. EMERGE                                                                                       | ENCY EQUIPMENT                               |                                                 |
|------------------------|-------------------------------------------------------------------------------------------------|----------------------------------------------|-------------------------------------------------|
| Check the a equipment' | applicable boxes to list emergency response equipment availabl<br>'s capability, if applicable. | le at the facility, identify the location(s) | ) where the equipment is kept, and indicate the |
| TYPE                   | EQUIPMENT AVAILABLE G1.                                                                         | LOCATION G2.                                 | CAPABILITY G3.                                  |
| EXAMPLE                | CHEMICAL PROTECTIVE GLOVES                                                                      | SPILL RESPONSE KIT                           | SINGLE USE, OIL RESISTANT ONLY                  |
| Safety                 | <ol> <li>CHEMICAL PROTECTIVE SUITS, APRONS,<br/>AND/OR VESTS</li> </ol>                         |                                              |                                                 |
| and<br>First Aid       | 2. CHEMICAL PROTECTIVE GLOVES                                                                   |                                              |                                                 |
|                        | 3. CHEMICAL PROTECTIVE BOOTS                                                                    |                                              |                                                 |
|                        | 4. SAFETY GLASSES, GOGGLES, AND FACE<br>SHIELDS                                                 |                                              |                                                 |
|                        | 5. HARD HATS                                                                                    |                                              |                                                 |
|                        | 6. AIR-PURIFYING RESPIRATORS                                                                    |                                              |                                                 |
|                        | 7. SELF-CONTAINED BREATHING APPARATUS<br>(SCBA)                                                 |                                              |                                                 |
|                        | 8. 🔲 FIRST AID KITS                                                                             |                                              |                                                 |
|                        | 9. PLUMBED EYEWASH FOUNTAIN AND/OR<br>SHOWER                                                    |                                              |                                                 |
|                        | 10. OPORTABLE EYEWASH KITS AND/OR                                                               |                                              |                                                 |
|                        | 11. OTHER                                                                                       |                                              |                                                 |
| Fire                   | 12.  PORTABLE FIRE EXTINGUISHERS                                                                |                                              |                                                 |
| Fighting               | 13. I FIXED FIRE SUPPRESSION SYSTEMS AND/                                                       |                                              |                                                 |
|                        | OR SPRINKLERS 14. FIRE ALARM BOXES                                                              |                                              |                                                 |
|                        | 15. 🗌 OTHER                                                                                     |                                              |                                                 |
| Spill                  | 16. □ ALL-IN-ONE SPILL KIT                                                                      |                                              |                                                 |
| Control                | 17. ABSORBENT MATERIAL                                                                          |                                              |                                                 |
| and<br>Clean-Up        | 18. CONTAINER FOR USED ABSORBENT                                                                |                                              |                                                 |
|                        | 19. BERM AND/OR DIKING EOUIPMENT                                                                |                                              |                                                 |
|                        | 20. BROOM                                                                                       |                                              |                                                 |
|                        | 21. SHOVEL                                                                                      |                                              |                                                 |
|                        | 22. 🗆 VACUUM                                                                                    |                                              |                                                 |
|                        | 23.  EXHAUST HOOD                                                                               |                                              |                                                 |
|                        | 24. SUMP AND/OR HOLDING TANK                                                                    |                                              |                                                 |
|                        | 25. CHEMICAL NEUTRALIZERS                                                                       |                                              |                                                 |
|                        | 26.  GAS CYLINDER LEAK REPAIR KIT                                                               |                                              |                                                 |
|                        | 27. SPILL OVERPACK DRUMS                                                                        |                                              |                                                 |
|                        | 28 OTHER                                                                                        |                                              |                                                 |
| Communi-               | 29 TELEPHONES (e.g., Cellular)                                                                  |                                              |                                                 |
| cations                | 30 INTERCOM AND/OR PA SYSTEM                                                                    |                                              |                                                 |
| and<br>Alarm           |                                                                                                 |                                              |                                                 |
| Systems                |                                                                                                 |                                              |                                                 |
| Other                  | MONITORING EQUIPMENT                                                                            |                                              |                                                 |
| Other                  |                                                                                                 |                                              |                                                 |
|                        | 54. U UIHER                                                                                     |                                              |                                                 |

# • G:

**Emergency Equipment** 

Count

WHAT

## WHERE

## CAPABILITY

Rev. 03/07/17

Page 3 of 4

| IL EADTHOUAKE VIII NEDADILIT |       |        |         |      |         |
|------------------------------|-------|--------|---------|------|---------|
|                              | I FAD | THOUAI | ZE VIII | NEDA | BII ITY |

| Identify areas of the facility that are vulnerable to hazardous materials releases due | to seismic | motion. These areas require immediate isolation and inspection. |     |
|----------------------------------------------------------------------------------------|------------|-----------------------------------------------------------------|-----|
| VULNERABLE AREAS (Check all that apply):                                               | H1.        | LOCATIONS (e.g., Shop, outdoor shed, lab):                      | H2. |
| 1. HAZARDOUS MATERIALS AND/OR WASTE STORAGE AREAS                                      |            |                                                                 |     |
| 2. PROCESS LINES AND PIPING                                                            |            |                                                                 |     |
| 3. LABORATORY                                                                          |            |                                                                 |     |
| 4. WASTE TREATMENT AREA                                                                |            |                                                                 |     |
| Identify mechanical systems vulnerable to releases / spills due to earthquake-related  | motion. 1  | hese systems require immediate isolation and inspection.        |     |
| VULNERABLE SYSTEMS AND/OR EQUIPMENT (Check all that apply):                            | H3.        | LOCATIONS:                                                      | H4. |
| 1. SHELVES, CABINETS AND/OR RACKS                                                      |            |                                                                 |     |
| 2. TANKS AND SHUT-OFF VALVES                                                           |            |                                                                 |     |
| 3. PORTABLE GAS CYLINDERS                                                              |            |                                                                 |     |
| 4. EMERGENCY SHUT-OFF AND/OR UTILITY VALVES                                            |            |                                                                 |     |
| 5. SPRINKLER SYSTEMS                                                                   |            |                                                                 |     |
| 6. STATIONARY PRESSURIZED CONTAINERS (e.g., Propane tank)                              |            |                                                                 |     |

#### I. EMPLOYEE TRAINING

Employee training is required for all employees and/or contractors handling hazardous materials and/or hazardous wastes during normal and/or emergency operations. Most facilities will need to submit a separate Training Plan. However, your CUPA may accept this section as the Training Plan for some small facilities. Employee training plans may include the following content:

- Applicable laws and regulations;
- · Emergency response plans and procedures;
- Safety Data Sheets; •

.

- Hazard communication related to health and safety;
- Methods for safe handling of hazardous substances; .
- Hazards of materials and processes (e.g., fire, explosion, asphyxiation); .
- Hazard mitigation, prevention and abatement procedures;
- Coordination of emergency response actions; . Notification procedures for local emergency responders, CUPA,

Cal OES, and onsite personnel;

OTHER (Specify):

Communication and alarm systems; Personal protective equipment;

earthquakes and other natural disasters.

Decontamination procedures;

Use and maintenance of emergency response equipment and supplies

Identification of facility areas, equipment, and systems vulnerable to

J2.

(e.g. Fire extinguishers, respirators, spill control materials);

Evacuation procedures and evacuation staging locations;

#### Check the applicable boxes below to indicate how the employee training program is administered.

| 1. FORMAL CLASSROOM                                                                                      | 2. VIDEOS                                                                                    | 3. SAFETY MEETINGS                                                                                                | 4. STUDY GUIDES / MANUALS                                                                              | 11.                                 |
|----------------------------------------------------------------------------------------------------|----------------------------------------------------------------------------------------------|----------------------------------------------------------------------------------------------------|----------------------------------------------------------------------------------------------------|-------------------------------------|
| 5. OTHER (Specify):                                                                                      |                                                                                              |                                                                                                    |                                                                                                    | 12.                                 |
| 6. NOT APPLICABLE SINCE                                                                                  | FACILITY HAS NO EMP                                                                          | LOYEES                                                                                                    | 10                                                                                                    | -                                   |
| 7. CHECK IF A SEPARATE E                                                                                 | MPLOYEE TRAINING PL                                                                          | AN IS USED AND UPLOADED TO C                                                                                      | ERS AS A PDF DOCUMENT                                                                                  | 13.                                 |
| 8. CHECK IF EMPLOYEE TR                                                                                  | AINING IS COVERED BY                                                                         | THE ABOVE REFERENCED CONTE                                                                                        | ENT AND OTHER DOCUMENTS ONSITE                                                                         | 14.                                 |
| EMPLOYEE TRAINING FREQ                                                                                   | JENCY AND RECORDK                                                                            | EEPING TRAINING MUST BE:                                                                                          |                                                                                                    |                                     |
| <ul> <li>Provided initially for new employed hazardous materials handling and</li> </ul>                 | yees as soon as possible for<br>l/or hazardous waste manag                                   | ollowing the date of hire. New employ<br>ement without proper training;                                           | vees should not work in an unsupervised position                                                       | on that involves                    |
| <ul> <li>Provided within six months from</li> </ul>                                                      | the date of hire for new em                                                                  | ployees at a large quantity generator;                                                                            |                                                                                                    |                                     |
| <ul> <li>Ongoing and provided at least an</li> </ul>                                                     | nually;                                                                                      |                                                                                                    |                                                                                                    |                                     |
| <ul> <li>Amended prior to a change in pro-</li> </ul>                                                    | ocess or work assignment;                                                                    |                                                                                                    |                                                                                                    |                                     |
| <ul> <li>Given upon modification to the I</li> </ul>                                                     | mergency Response/Contin                                                                     | gency Plan.                                                                                                    |                                                                                                    |                                     |
| Large Quantity Generator Traini<br>• A written description of the type as                                | ng: Large quantity generato<br>ad amount of both initial and                                 | rs (1,000 kg or more) must retain written<br>ongoing training that will be given to pe                            | a plan and documentation of employee training w<br>rsons filling each job position having responsibili | /hich includes:<br>ty for hazardous |
| waste management and/or emerg                                                                            | ency response.                                                                               |                                                                                                    |                                                                                                    |                                     |
| <ul> <li>The name, job title and job descr</li> </ul>                                                    | ption for each position at th                                                                | e facility related to hazardous waste man                                                                         | nagement.                                                                                              |                                     |
| <ul> <li>Current employee training record<br/>termination of employment.</li> </ul>                      | Is must be retained until clo                                                                | osure of the facility and former employe                                                                          | ee training records must be retained for at least t                                                    | hree years after                    |
| Small Quantity Generator Train<br>procedures but a written employee<br>training requirement, an employee | ing: Small quantity genera<br>training plan and training re<br>raining plan and training rec | tors (less than 1,000 kg) must include<br>cords are not required. In order to show<br>ords may be made available. | basic hazardous waste management and emer<br>v that the facility has met the small quantity gene       | gency response<br>erator employee   |

Hazardous Materials Business Plan Training; Businesses must provide initial and annual employee training that includes the content referenced above. The training may be based on the job position and training records must be made available for a period of at least three years.

#### J. LIST OF ATTACHMENTS

Check one of the following:

1. NO ATTACHMENTS ARE REQUIRED; or

2. THE FOLLOWING DOCUMENTS ARE ATTACHED:

# **Earthquake Vulnerability**

*Comme* 

• **Employee Training** 

**Attachments** 

**H**:

•

| California | Environmental | Reporting | System: | Business |
|------------|---------------|-----------|---------|----------|

Training Build: 3.07.0000

Resham Sandhu's Account Sign Out Tools Reports Help

siness

¥

County

| CERS Business                                              | Home                | Submittals             | Facilities | Compliance | My Bu |
|------------------------------------------------------------|---------------------|------------------------|------------|------------|-------|
| Emergency Response/Contingency Pla                         | an: CERS TR         | RAINING FAC            | ILITY      |            |       |
| Home » Prepare Submittal (10183520) » ER and Training Plan | s: Emergency Respor | nse/Contingency Plan ( | Draft)     |            |       |

#### Instructions/Help

Emergency Response/Contingency Plan(s) Supplemental Documentation

You must submit an emergency response/contingency plan for your facility. Contact your local regulator for more information about providing a suitable plan.

To upload a document, select the **Browse** button and then the file on your computer to upload, provide a document title, and then select **Save & Finish** to complete the upload. Use of other document options shown on the left must be approved by your local regulator.

<u>Consolidated Emergency Response/Contingency Plan Template</u>: This optional template may be used to satisfy requirements that Hazardous Materials Business Plans (HMBP) contain emergency response plans, procedures, and employee training in the event of a reportable/threatened hazardous material release. <u>Download</u> the form, read the <u>instructions</u>, complete it, and upload it here.

| O Stored at Facility<br>Exempt | Date Authored (Required)       Document Title (Required)         6/14/2022       Emergency Response/Contingency Plan         Description/Comments (Optional)       //         Save & Upload Again       Save & Upload Again | Save & Finish Done |
|--------------------------------|----------------------------------------------------------------------------------------------------|--------------------|
| Ø                              |                                                                                                    | 0                  |

California Environmental Reporting System: Business 💿 2022 California Environmental Protection Agency

| ornia Environmental Reporting System: Business Build: 3.07.0000                                                                              |                                                              | 1 <b>g</b><br>0000                                | Resham Sandhu's Account Sign Out Tools Report      |                                            |                                          |  |  |
|----------------------------------------------------------------------------------------------------|--------------------------------------------------------------|---------------------------------------------------|----------------------------------------------------|--------------------------------------------|------------------------------------------|--|--|
| CERS Business                                                                                                    | Home                                                         | Submittals                                        | Facilities                                         | Compliance                                 | My Business                              |  |  |
| Prepare Draft Submittal: CERS TRAI                                                                                                    | INING FACILITY                                               | 1                                                 |                                                    |                                            | *                                        |  |  |
| Instructions/Help                                                                                                    | _                                                            | _                                                 | _                                                  | _                                          | 8                                        |  |  |
| Use this page to prepare draft submittals for your facility to transr<br>your last submittal for submission to your regulator(s) for review, | mit to your local regulator(s<br>or certify your last HMBP s | s), prepare a complete<br>submittal. Make sure to | draft HMBP (Facility Inf<br>preview any status and | ormation, HMI, ERTP<br>guidance messages f | ) automatically from<br>or your forms or |  |  |

submittals by selecting the guidance icons 🥮 🛆 🕕

- · Select "Start" button to create a submittal from scratch or copied from a previous submittal.
- Select "New" and "Edit" buttons to complete specific submittal forms or provide supplemental documentation.
- Select "Discard" button to delete a draft form/documentation when you need to re-start a form or it is no longer relevant for your draft submittal.
- Select "Not Applicable" if you believe the submittal element is no longer relevant for your facility (e.g., closed UST tank).
- Select "Submit" when you are ready to transmit one or more submittals to your local regulator(s). ALL submittals must include a Facility Information element.
- Use the Certify feature to certify your last submitted HMBP (AB 1429). Facility must meet eligibility requirements.
- Use the Create All HMBP Submittal Elements feature to automatically prepare a complete draft HMBP (Facility Information, HMI, ERTP) from your last submittal for submission to your regulator(s) for review.

A Training Use Only! Perform Official Submittals Here

#### Annual HMBP Certification (AB 1429)

This feature allows a business owner/operator to annually certify that the information in their last HMBP submittal in CERS is complete, accurate, and complies with EPCRA, if applicable. This option may only be used for facilities that meet the eligibility requirements for annual certification, and that are not subject to EPCRA reporting or APSA requirements. Please click <u>here</u> to review eligibility requirements. It is strongly advised that you carefully review your last HMBP submittal for accuracy before certifying.

|                                                                                        | 4                            |
|----------------------------------------------------------------------------------------|------------------------------|
| Facility Information                                                                   | DRAFT Jun. 13, 2022 Submit 🛤 |
| 📰 Business Activities 🖨                                                                | Ready to Submit Edit         |
| 📰 Business Owner/Operator Identification 📥                                             | Ready to Submit Edit         |
| 🗢 Discord Droff Submittel 💦 Miscollopoeus State Desumanta 💦 🗖 Add Commont To Desulator |                              |

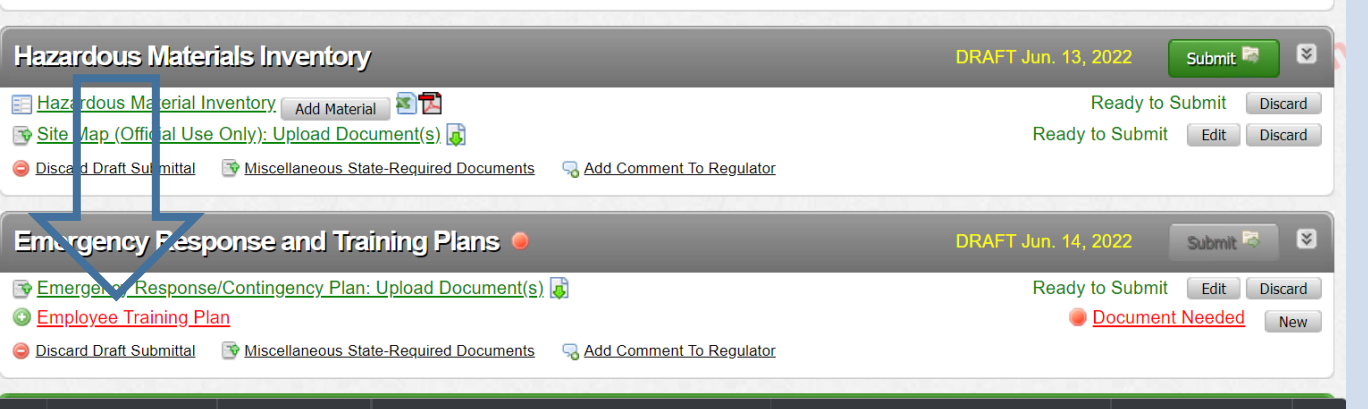

Certify

| CERS Business                                                                                                    | Home Submittals                                                                                                    | Facilities Com                    | pliance My Business                                      |   |
|----------------------------------------------------------------------------------------------------|----------------------------------------------------------------------------------------------------|-----------------------------------|----------------------------------------------------------|---|
| Employee Training Plan: CERS TRA<br>Home » Prepare Submittal (10183520) » ER and Training                                                                                                    | INING FACILITY<br>Plans: Employee Training Plan (Draft)                                                                                |                                   |                                                          |   |
| Instructions/Help                                                                                                    |                                                                                                    |                                   | 8                                                        |   |
| To upload a document, select the <b>Browse</b> button and then the fi<br>Use of other document options shown on the left must be appro<br>If your employee training plan is included in your Emergency Re<br>Emergency Response and Training Plans submittal element. | ile on your computer to upload, provide a docu<br>ved by your local regulator.<br>esponse/Contingency Plan, select the <b>Provideo</b> | d in other Submittal Element docu | nish to complete the upload.<br>nent option and then the |   |
| Document Options Docume                                                                                                    | ent Upload(s)                                                                                                    | <u>C</u>                          | ERS Document Upload Policy                               |   |
| Public Internet URL     Provided Elsewhere in CERS                                                                                                    | ocument<br>le No file chosen                                                                                                    |                                   |                                                          |   |
| O Provided to Regulator                                                                                                    | d (Required) Document Title (Required)                                                                                                 | )                                 |                                                          |   |
| C Stored at Facility                                                                                                    | Employee Training Pla                                                                                                    | an                                |                                                          |   |
| ining                                                                                                    |                                                                                                    | 1.                                | 2                                                        | 5 |
| 11-                                                                                                    | Save                                                                                                    | & Upload Again                    | Save & Finish Done                                       |   |
|                                                                                                    |                                                                                                    |                                   |                                                          |   |
|                                                                                                    |                                                                                                    |                                   |                                                          |   |

| California Environmental Reporting System: Business | Trainir<br>Build: 3.07. | ng<br>.0000 | Resham Sandhu | <b>'s</b> Account Sign Out | Tools Reports | <u>Help</u> |
|-----------------------------------------------------|-------------------------|-------------|---------------|----------------------------|---------------|-------------|
| CERS Business                                       | Home                    | Submittals  | Facilities    | Compliance                 | My Busine     | ss          |
|                                                     |                         | <u></u>     |               |                            |               | _           |

### Employee Training Plan: CERS TRAINING FACILITY

Home » Prepare Submittal (10183520) » ER and Training Plans: Employee Training Plan (Draft)

### Instructions/Help

#### Employee Training Plan(s) Supplemental Documentation

You must submit an employee training plan(s) for your facility. Contact your local regulator for more information about providing a suitable plan(s).

To upload a document, select the **Browse** button and then the file on your computer to upload, provide a document title, and then select **Save & Finish** to complete the upload. Use of other document options shown on the left must be approved by your local regulator.

If your employee training plan is included in your Emergency Response/Contingency Plan, select the **Provided in other Submittal Element** document option and then the *Emergency Response and Training Plans* submittal element.

### **Document Options**

- Upload Document(s)
- O Public Internet URL
- Provided Elsewhere in CERS
- O Provided to Regulator
- O Stored at Facility
- O Exempt

### Provided Elsewhere in CERS

If requirements for this supplemental documentation can be satisfied by another document you have provided in CERS, please indicate the submittal element where the document can be found and provide the submittal date or other comments to assist your regulator in locating this document in your current/previous CERS facility submittals.

Supplied in Submittal Element...

- Facility Information
- O Hazardous Materials Inventory
- Emergency Response and Training Plans

Indicate submittal date or other explanation...

submitted as part of the Consolidated Emergency Response Plan page 4.

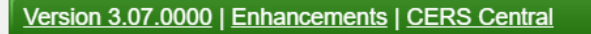

Save

Cancel

×

| lifornia Environmental Reporting System: Business                                                                                                    | Build: 3.07                                                                                                    | .0000                                                                                                    | Resham Sandhu's                                                                                           | Account Sign Out T                                                 | <u>Tools Reports Help</u>          |
|----------------------------------------------------------------------------------------------------|----------------------------------------------------------------------------------------------------|----------------------------------------------------------------------------------------------------|----------------------------------------------------------------------------------------------------|--------------------------------------------------------------------|------------------------------------|
| CERS Business                                                                                                    | Home                                                                                                    | Submittals                                                                                                    | Facilities                                                                                                | Compliance                                                         | My Business                        |
| Prepare Draft Submittal: CERS TRAI                                                                                                    | NING FACILIT                                                                                                    | Y                                                                                                    |                                                                                                    |                                                                    | 8                                  |
| Home » Prepare Submittal (10183520)                                                                                                    |                                                                                                    |                                                                                                    |                                                                                                    |                                                                    |                                    |
| Instructions/Help                                                                                                    |                                                                                                    |                                                                                                    |                                                                                                    |                                                                    |                                    |
| Use this page to prepare draft submittals for your facility to transmy<br>our last submittal for submission to your regulator(s) for review, of<br>submittals by selecting the guidance icons ${}$                                                                                                    | it to your local regulator(<br>or certify your last HMBP                                                                                                    | s), prepare a complete<br>submittal. Make sure to                                                                                                    | draft HMBP (Facility Info<br>o review any status and g                                                    | rmation, HMI, ERTP) an<br>uidance messages for y                   | utomatically from<br>your forms or |
| <ul> <li>Select "Start" button to create a submittal from scratch or copie</li> <li>Select "New" and "Edit" buttons to complete specific submittal</li> <li>Select "Discard" button to delete a draft form/documentation w</li> <li>Select "Not Applicable" if you believe the submittal element is a</li> <li>Select "Submit" when you are ready to transmit one or more st</li> <li>Use the Certify feature to certify your last submitted HMBP (AE</li> <li>Use the Create All HMBP Submittal Elements feature to autom to your regulator(s) for review.</li> </ul> | ed from a previous submi<br>forms or provide supplem<br>hen you need to re-start<br>to longer relevant for you<br>ubmittals to your local reg<br>3 1429). Facility must me<br>hatically prepare a comple | ttal.<br>nental documentation.<br>a form or it is no longer<br>ır facility (e.g., closed U<br>gulator(s). ALL submitta<br>et eligibility requiremen<br>ete draft HMBP (Facility | relevant for your draft su<br>IST tank).<br>Is must include a Facility<br>ts.<br>/ Information, HMI, ERTP | Jbmittal.<br>Information element.<br>?) from your last submit!     | tal for submission                 |
| A Training Use C                                                                                                    | only! Perforr                                                                                                    | n Official S                                                                                                    | ubmittals H                                                                                               | lere 🛆                                                             |                                    |
| Annual HMBP Certification (AB 1429)                                                                                                    |                                                                                                    |                                                                                                    |                                                                                                    |                                                                    |                                    |
| This feature allows a business owner/operator to annually<br>and complies with EPCRA, if applicable. This option may o<br>and that are not subject to EPCRA reporting or APSA requi<br>that you carefully review your last HMBP submittal for                                                                                                    | certify that the informat<br>nly be used for facilitie<br>rements. Pease click <u>i</u><br>accuracy before cert                                                                                          | tion in their last HMBl<br>is that meet the eligib<br><u>here</u> to review eligibil<br><b>ifying.</b>                                                                          | P submittal i CERS is<br>ility requirements for a<br>ity requirements. <b>It is</b>                       | ; complete, accurate,<br>innual certification,<br>strongly advised | Certify                            |
| Facility Information                                                                                                    |                                                                                                    |                                                                                                    | DI                                                                                                    | RAFT Jun. 13, 2022                                                 | Submit 🛤                           |
| Business Activities                                                                                                    |                                                                                                    |                                                                                                    |                                                                                                    | Ready to                                                           | o Submit Edit                      |
| Electric Business Owner/Operator Identification                                                                                                    |                                                                                                    |                                                                                                    |                                                                                                    | Ready to                                                           | o Submit Edit                      |
| Discard Draft Submittal Miscellaneous State-Required Docu                                                                                                    | iments SAdd Comme                                                                                                    | nt To Regulator                                                                                                    |                                                                                                    |                                                                    |                                    |

Add Comment To Regulator

Add Comment To Regulator

0RAFT Jun. 13, 2022

RAFT Jun. 14, 2022

S bmit 🚺

Submit 🛤

Discard

×

Ready to Sut mit

Ready to Submit Edit Discard

Ready to SubmitEditDiscardReady to SubmitEditDiscard

Hazardous Materials Inventory

Hazardous Material Inventory 🛛 🗚 🔁 🔁

Site Map (Official Use Only): Upload Document(s)

Emergency Response and Training Plans

Employee Training Plan: Provided Elsewhere in CERS
 Discard Draft Submittal
 Miscellaneous State-Required Documents

Discard Draft Submittal 🛛 📑 Miscellaneous State-Required Documents

😼 Emergency Response/Contingency Plan: Upload Document(s) 属

## • All elements in draft mode

nnnt

## No Guidance icons

Ready to Submit!!!

| California Environmental Reporting System: Business                                                                                                    | Training<br>Build: 3.07.0000                                                                                                    | Resham Sandh                                                                       | uu's Account Sign Out                                          | Tools Reports Help                |                                         |
|----------------------------------------------------------------------------------------------------|----------------------------------------------------------------------------------------------------|------------------------------------------------------------------------------------|----------------------------------------------------------------|-----------------------------------|-----------------------------------------|
| CERS Business                                                                                                    | Home Submittals                                                                                                    | Facilities                                                                         | Compliance                                                     | My Business                       |                                         |
| Submittal Summary: CERS TRAINING<br>Home » Draft Submittal » Submittal Summary (10183520)                                                                                                    | FACILITY                                                                                                    |                                                                                    |                                                                | 8                                 |                                         |
| <ul> <li>Instructions/Help</li> <li>Final Submittal Checklist</li> <li>Does your Submittal include a Facility Information submittal<br/>Your submittals must always include a Facility Information element with curre<br/>requirement. You will need to return to the Prepare Draft Submittal page and</li> <li>Are you submitting all of the elements needed by your facil<br/>If you must submit multiple elements for your facility (e.g., Inventory, UST), rr</li> <li>Is your CERS Account authorized to submit data to the Reg<br/>The "Submit Selected Elements" button will be disabled if you CERS Accourt</li> </ul> | Il element?<br>ent business activities and owner/operator forms. T<br>"Start" one.<br>ity's regulator?<br>eturn to <u>Prepare Draft Submittal</u> to "Start" other ele<br>ulator?<br>t does not have "Lead Business User" or "Approve | he "Submit Selected Elements<br>ments, and then "Submit" all th<br>r" permissions. | " button below will be disable<br>re elements at the same time | ed if you have not met this       |                                         |
| Have you reviewed the Certification Statement shown below     Select "Submit Selected Elements" below to submit inform     Confirm, Certify, and Submit Your Facility                                                                                                    | v?<br>ation to your regulator.<br>Submittal                                                                                                    |                                                                                    | Submit S                                                       | elected Elements 🕅                | <ul> <li>Select each element</li> </ul> |
| <b>Certification Statement</b> : Based on my own knowledge and<br>CERS Account username <i>ReshamSandhu</i> ), certify on 6/14/<br>submitted and believe the information is true, accurate, and                                                                                                    | or on my inquiry of those individuals r<br>2022 under penalty of law that I have<br>complete.                                                                                                    | esponsible for obtaining<br>personally examined ar                                 | g the information, I, R<br>nd am familiar with the             | esham Sandhu<br>e information     | Read the                                |
| Facility Information                                                                                                    |                                                                                                    | F                                                                                  | Ready To Submit                                                |                                   | confirmation                            |
| Information will be reported to Stanislaus County Environm<br>Add Comment To Regulator<br>Hazardous Materials Inventory                                                                                                    | ental Resources.                                                                                                    | F                                                                                  | Ready To Submit                                                |                                   | statement                               |
| Information will be reported to Stanislaus County Environm<br>Add Comment To Regulator<br>Emergency Response and Training Plan                                                                                                    | ental Resources.<br>ຣ                                                                                                    | F                                                                                  | Ready To Submit                                                |                                   | Submit selected     elements            |
| Information will be reported to Stanislaus County Environm<br>Add Comment To Regulator                                                                                                    | ental Resources.                                                                                                    | 11-                                                                                |                                                                |                                   |                                         |
| Version 3.07.0000   Enhancements   CERS Central                                                                                                    |                                                                                                    | Diagnostics   C                                                                    | onditions of Use   Privac                                      | <u>cy Policy   Contact   Help</u> |                                         |

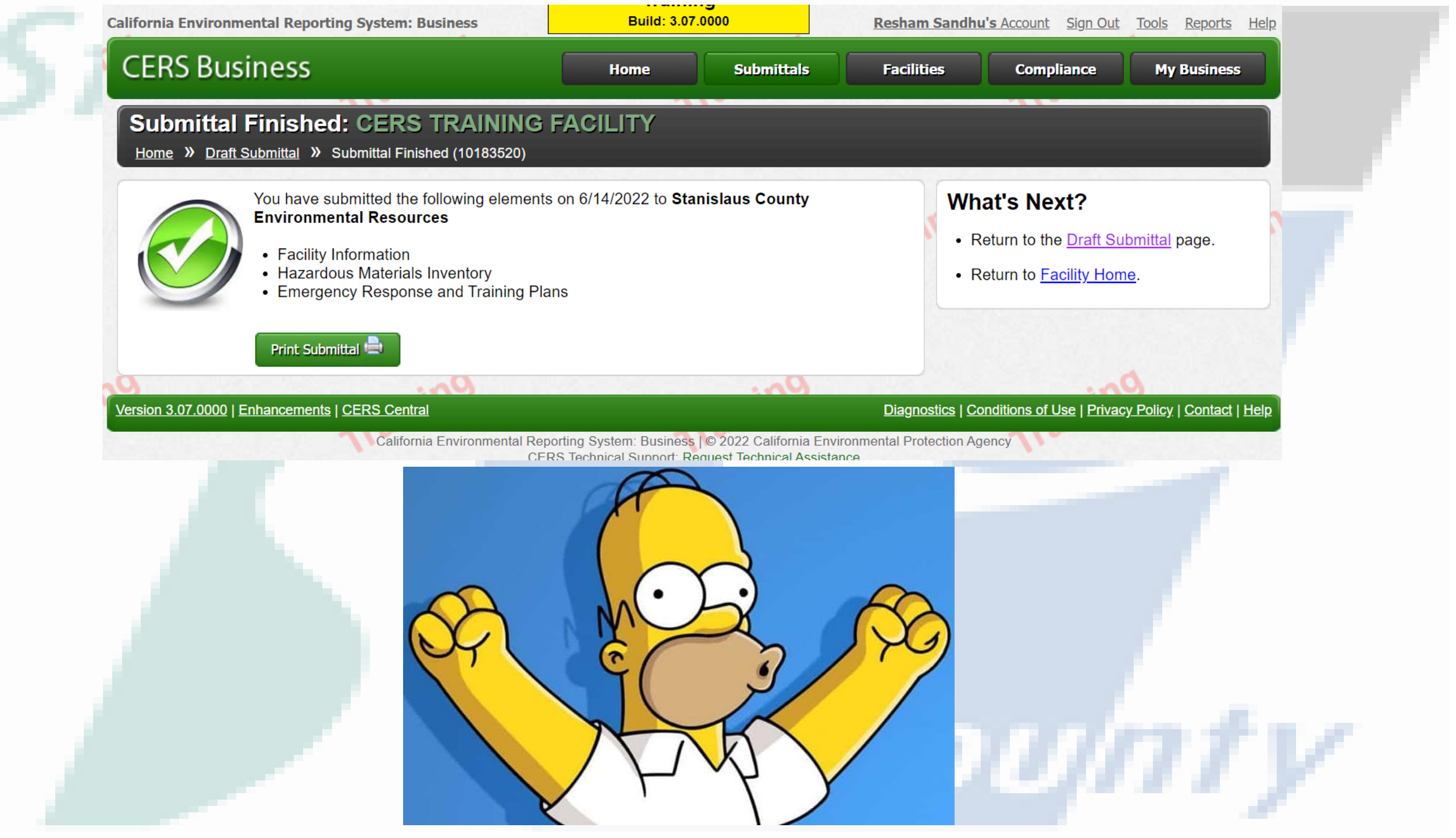

# Select the facility that you want to edit

| CERS Busine                                       | ess                                                                                 | Home               | Submittals  | Facility           | Comp          | pliance                 | My             |
|---------------------------------------------------|-------------------------------------------------------------------------------------|--------------------|-------------|--------------------|---------------|-------------------------|----------------|
| Select Your E                                     | Business                                                                            |                    |             |                    |               |                         |                |
| Below is a list of the 0<br>Select one of the bus | CERS Businesses (not facilities) associat<br>inesses below to view its facility(s). | ted with your CERS | Account.    |                    |               | Add a ner               | w facili       |
| Busines                                           | s Name                                                                              | Headquarters (C    | ity, State) | T                  | Facilities    | Users T                 | Cr             |
| Select HazWas                                     | te Inc.                                                                             | Oakdale, CA        |             |                    | 12            | 2 12                    | 1              |
| Select hazgree                                    | n                                                                                   | oakdale, CA        |             |                    | <u>(</u>      | <u>6</u> 5              | 7              |
| Select CERS T                                     | RAINING FACILITY                                                                    | Modesto            |             |                    | 1             | 1 1                     | 6              |
|                                                   | ge 1 of 1 🕨 🕨 10 🔻                                                                  | items per page     |             |                    |               | 1 - 3 of                | Expo<br>3 iter |
| <u> Version 3.07.0000   Enhar</u>                 | cements   CERS Central                                                              |                    |             | <b>Diagnostics</b> | Conditions of | <u>Use   Privacy Po</u> | <u>olicy</u>   |
|                                                   |                                                                                     |                    |             |                    |               |                         |                |

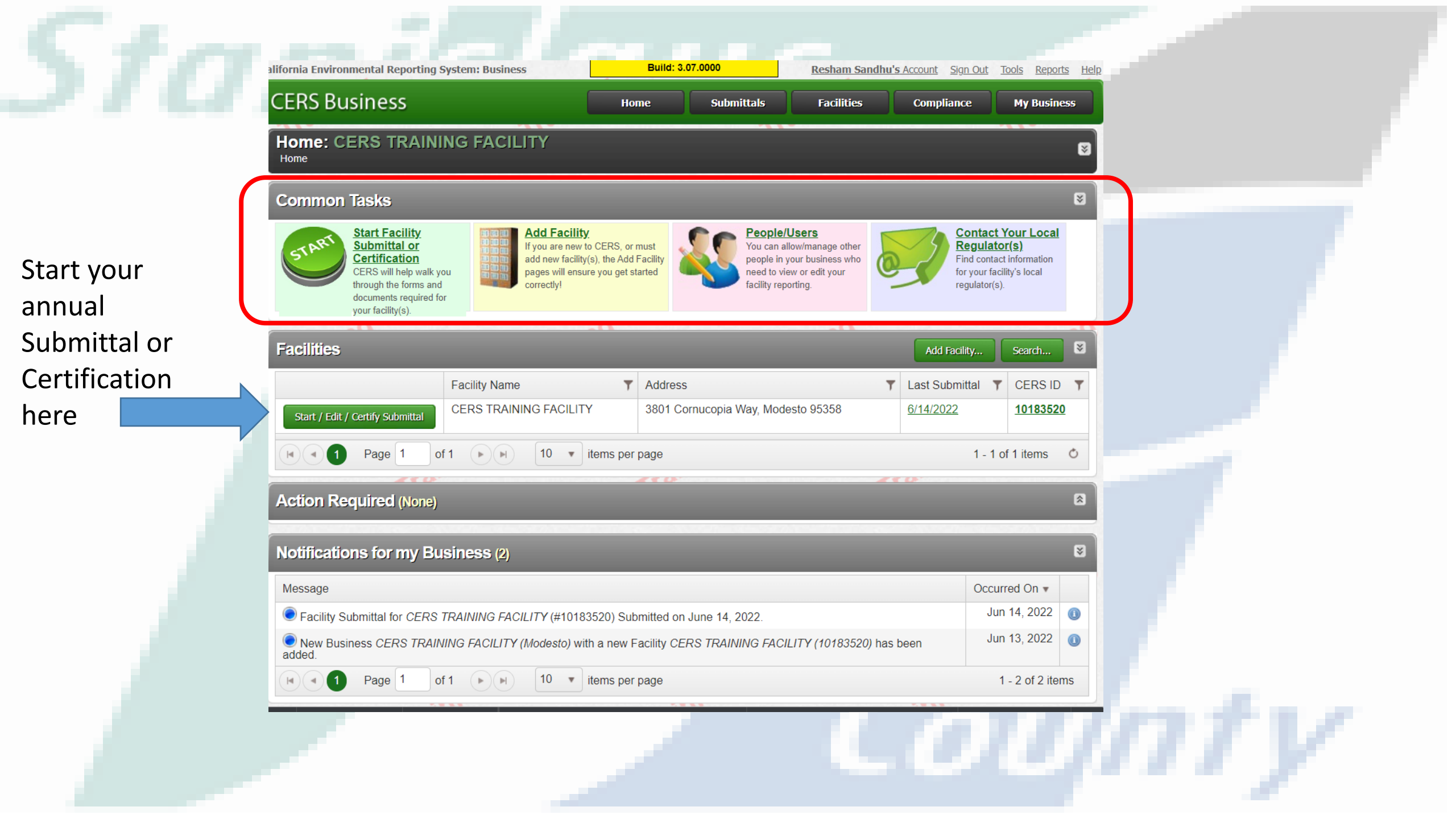

#### 40597/Facility/10105520/DraitSubmit CERS Business Training Facilities itals My Business Build: 3.07.0000 Prepare Draft Submittal: CERS TRAINING FACILITY Home >> Prepare Submittal (10183520) Instructions/Help Use this page to prepare draft submittals for your facility to transmit to your local regulator(s), prepare a complete draft HMBP (Facility Information, HMI, ERTP) automatically from your last submittal for submission to your regulator(s) for review, or certify your last HMBP submittal. Make sure to review any status and guidance messages for your forms or submittals by selecting the guidance icons 🥮 🛆 🕕 Select "Start" button to create a submittal from scratch or copied from a previous submittal Select "New" and "Edit" buttons to complete specific submittal forms or provide supplemental documentation · Select "Discard" button to delete a draft form/documentation when you need to re-start a form or it is no longer relevant for your draft submittal. · Select "Not Applicable" if you believe the submittal element is no longer relevant for your facility (e.g., closed UST tank). Select "Submit" when you are ready to transmit one or more submittals to your local regulator(s). ALL submittals must include a Facility Information element. · Use the Certify feature to certify your last submitted HMBP (AB 1429). Facility must meet eligibility requirements. · Use the Create All HMBP Submittal Elements feature to automatically prepare a complete draft HMBP (Facility Information, HMI, ERTP) from your last submittal for submission to your regulator(s) for review. A Training Use Only! Perform Official Submittals Here Annual HMBP Certification (AB 1429) This feature allows a business owner/operator to annually certify that the information in their last HMBP submittal in CERS is complete, accurate, This relative automatic a Dosiness owner/opension to annually centry that the information in their last middle submitted in CENOIs complete, accurate and complete with EPCRA, if applicable. This option may only be used for facilities that meet set middle submitted in CENOIs complete, accurate and that are not subject to EPCRA reporting or APSA requirements. Please click here to review eligibility requirements. It is strongly advised that you carefully review your last HMBP submittal for accuracy before certifying. Certify

#### Create All HMBP Submittal Elements

This feature allows a business owner/operator to prepare a complete draft HMBP (Facility Information, HMI, ERTP) automatically from your last submittal for submission to your regulator for review. This option should only be used if you are not eligible to certify, there are no changes to your last submitted HMBP elements, and those HMBP elements do not have a status of "Not Accepted."

| Facility Information                                                                                            |                                         | Start 7               |                       |                |
|----------------------------------------------------------------------------------------------------|-----------------------------------------|-----------------------|-----------------------|----------------|
| Business Activities 🔒<br>Business Owner/Operator Identification 🚔                                               |                                         |                       |                       |                |
| Hazardous Materials Inventory                                                                                   | SUGMITTED Jun. 14, 2022                 | Start 💜               | Not Applicable        | 8              |
| ] <u>Hazardous Material Inventory</u> 🗃 🔁<br>) <u>Site Map (Official Use Only): Upload Document(s)</u>          | ~~~~~~~~~~~~~~~~~~~~~~~~~~~~~~~~~~~~~~~ |                       |                       |                |
| Emergency Response and Training Plans                                                                           | SUEMITTED Jun. 14, 2022                 | Start 💜               | Not Applicable        | ≥              |
| Emergency Response/Contingency Plan: Upload Document(s) 👔<br>Employee Training Plan: Provided Elsewhere in CERS |                                         |                       |                       |                |
| ension 3.07.0000   Enhancements   CERS Central                                                                  | Diagnostice                             | Conditions of Use   P | rivacy Policy   Conta | ct   <u>He</u> |

- Staffing
- Inventory
- Plans
- Tri-annual
   Submission
- Annual
  - Certification

- · Select "Start" button to create a submittal from scratch or copied from a previous submittal.
- Select "New" and "Edit" buttons to complete specific submittal forms or provide supplemental documentation.
- · Select "Discard" button to delete a draft form/documentation when you need to re-start a form or it is no longer relevant for your draft submittal.
- Select "Not Applicable" if you believe the submittal element is no longer relevant for your facility (e.g., closed UST tank).
- Select "Submit" when you are ready to transmit one or more submittals to your local regulator(s). ALL submittals must include a Facility Information element.
- Use the Certify feature to certify your last submitted HMBP (AB 1429). Facility must meet eligibility requirements.
- Use the Create All HMBP Submittal Elements feature to automatically prepare a complete draft HMBP (Facility Information, HMI, ERTP) from your last submittal for submission to your regulator(s) for review.

| 🛆 Trai                                                                                                    | ning Use Only! Perform Off                                                                      | icial Submittals <u>I</u> | lere 🛆                                                             |    |  |
|----------------------------------------------------------------------------------------------------|-------------------------------------------------------------------------------------------------|---------------------------|--------------------------------------------------------------------|----|--|
| Annual HMBP Certification                                                                                                    | Start New Submittal                                                                             | ×                         |                                                                    |    |  |
| This feature allows a business owner/<br>and complies with EPCRA, if applicab<br>and that are not subject to EPCRA rep<br>that you carefully review your last h                                        | Submittal Element: Facility Infor                                                               | mation                    | s complete, accurate,<br>annual certification,<br>strongly advised |    |  |
| Create All HMBP Submitta                                                                                                    | Based upon my submittal of 6/14/202 You must update/replace any out-of-date data or supplementa | 22 (Submitted)            |                                                                    |    |  |
| automatically from your last submittal<br>not eligible to certify, there are no char<br>status of "Not Accepted."                                                                                      | OFrom scratch                                                                                   |                           | Create All HMBP Submittal Elements                                 |    |  |
| Facility Information           Business Activities           Business Owner/Operator Identification                                                                                                    |                                                                                                 |                           | 22 Start Not Applicable                                            |    |  |
| Hazardous Materials Inven                                                                                                    | tory                                                                                            |                           | Start 💜 Not Applicable 🛛                                           |    |  |
| <ul> <li>Hazardous Material Inventory<br/>Site Map (Official Use Only): Uploar         Only     </li> </ul>                                                                                            | d Document(s) 🗊                                                                                 |                           |                                                                    |    |  |
| Emergency Response and                                                                                                    | Training Plans                                                                                  |                           | Chat 🖉 Nat Applicable                                              |    |  |
| <ul> <li>Emergency Response/Contingency</li> <li>Employee Training Plan: Provided International Plan Provided International Plan Provided International Plan Plan Plan Plan Plan Plan Plan P</li></ul> | ( Plan: Upload Document(s) 😱<br>Elsewhere in CERS                                               |                           | Start • Wot Applicable                                             | 7m |  |

| California Environmental Reporting System: Business                                                                                                    | Build: 3.07.0000                                                                                                    | Resham Sandhu's Account Sign Out                                                                                                    | Tools Reports Help                                 |         |                 |      |
|----------------------------------------------------------------------------------------------------|----------------------------------------------------------------------------------------------------|----------------------------------------------------------------------------------------------------|----------------------------------------------------|---------|-----------------|------|
| CERS Business                                                                                                    | Home Submittals                                                                                                    | Facilities Compliance                                                                                                    | My Business                                        |         |                 |      |
| Prepare Draft Submittal: CERS TRAI                                                                                                    | NING FACILITY                                                                                                    |                                                                                                    | B                                                  |         |                 |      |
| Instructions/Help<br>Use this page to prepare draft submittals for your facility to transpour last submittal for submission to your regulator(s) for review, submittals by selecting the guidance icons                                                                                                    | nit to your local regulator(s), prepare a comple<br>or certify your last HMBP submittal. Make sur                                                                                                    | te draft HMBP (Facility Information, HMI, ERTP;<br>to review any status and guidance messages fo                                                                               | automatically from<br>r your forms or              | • DRAFT | T MODE          |      |
| <ul> <li>Select "Start" button to create a submittal from scratch or cop</li> <li>Select "New" and "Edit" buttons to complete specific submitta</li> <li>Select "Discard" button to delete a draft form/documentation n</li> <li>Select "Not Applicable" if you believe the submittal element is</li> <li>Select "Submit" when you are ready to transmit one or more s</li> <li>Use the Certify feature to certify your last submitted HMBP (A</li> <li>Use the Create All HMBP Submittal Elements feature to autor<br/>to your regulator(s) for review.</li> </ul> | ed from a previous submittal.<br>forms or provide supplemental documentatio<br>when you need to re-start a form or it is no lon<br>no longer relevant for your facility (e.g., close<br>ubmittals to your local regulator(s). ALL subm<br>B 1429). Facility must meet eligibility requiren<br>natically prepare a complete draft HMBP (Fac | n.<br>Jer relevant for your draft submittal.<br>I UST tank).<br>ttals must include a Facility Information element<br>ents.<br>lity Information, HMI, ERTP) from your last subn | ittal for submission                               | • REPEA | AT FOR EACH ELE | MENT |
| Annual HMRP Certification (AB 1429)                                                                                                    | Only! Perform Official                                                                                                    | Submittals <u>Here</u>                                                                                                    |                                                    |         |                 |      |
| This feature allows a business owner/operator to annually<br>and complies with EPCRA, if applicable. This option may<br>and that are not subject to EPCRA reporting or APSA requ<br>that you carefully review your last HMBP submittal for                                                                                                    | certify that the information in their last HI<br>only be used for facilities that meet the eli<br>irements. Please click <u>here</u> to review elig<br>accuracy before certifying.                                                                                                    | IBP submittal in CERS is complete, accural<br>jibility requirements for annual certification,<br>bility requirements. It is strongly advised                                   | e,<br>Cerbify                                      |         |                 |      |
| Facility Information         Business Activities         Business Owner/Operator Identification                                                                                                    |                                                                                                    | DRAFT Jun. 15, 202<br>Boost<br>Ready                                                                                                    | 2 5 bmit Paris<br>to Submit Edit<br>to Submit Edit |         |                 |      |
| Discard Draft Submittal     Miscellaneous State-Required Doc                                                                                                    | uments SAdd Comment To Regulator                                                                                                    |                                                                                                    |                                                    |         |                 |      |
| Hazardous Material Inventory     Hazardous Material Inventory     Site Map (Official Use Only): Upload Document(s)                                                                                                    |                                                                                                    |                                                                                                    |                                                    |         |                 |      |
| Emergency Response and Training Plan                                                                                                    | s sue                                                                                                    | MITTED Jun. 14, 2022 Start 👘 🚺                                                                                                    | lot Applicable                                     |         |                 |      |
| Emergency Response/Contingency Plan: Upload Docu     Employee Training Plan: Provided Elsewhere in CERS                                                                                                    | <u>menu s)</u> (4)                                                                                                    |                                                                                                    |                                                    |         |                 |      |
| Version 3.07.0000   Enhancements   CERS Central                                                                                                    |                                                                                                    | Diagnostics   Conditions of Use   Pr                                                                                                    | vacy Policy   Contact   Help                       |         |                 |      |

## CERS Business Training Facilities Compliance My Business Build: 3.07.0000

#### Prepare Draft Submittal: CERS TRAINING FACILITY

Home » Prepare Submittal (10183520)

#### 💿 Instructions/Help

Use this page to prepare draft submittals for your facility to transmit to your local regulator(s), prepare a complete draft HMBP (Facility Information, HMI, ERTP) automatically from your last submittal for submission to your regulator(s) for review, or certify your last HMBP submittal. Make sure to review any status and guidance messages for your forms or submittals by selecting the guidance icons e ().

- Select "Start" button to create a submittal from scratch or copied from a previous submittal.
- Select "New" and "Edit" buttons to complete specific submittal forms or provide supplemental documentation.
- Select "Discard" button to delete a draft form/documentation when you need to re-start a form or it is no longer relevant for your draft submittal.
- Select "Not Applicable" if you believe the submittal element is no longer relevant for your facility (e.g., closed UST tank).
- Select "Submit" when you are ready to transmit one or more submittals to your local regulator(s). ALL submittals must include a Facility Information element.
- Use the Certify feature to certify your last submitted HMBP (AB 1429). Facility must meet eligibility requirements.
- Use the Create All HMBP Submittal Elements feature to automatically prepare a complete draft HMBP (Facility Information, HMI, ERTP) from your last submittal for submission to your regulator(s) for review.

### igta Training Use Only! Perform Official Submittals Here igta

Certify

nnntv

#### Annual HMBP Certification (AB 1429)

This feature allows a business owner/operator to annually certify that the information in their last HMBP submittal in CERS is complete, accurate, and complies with EPCRA, if applicable. This option may only be used for facilities that meet the eligibility requirements for annual certification, and that are not subject to EPCRA reporting or APSA requirements. Please click <u>here</u> to review eligibility requirements. It is strongly advised that you carefully review your last HMBP submittal for accuracy before certifying.

| Facility Information                                                                                    | DRAFT Jun. 15, 2022                                   | mit 🛤         |
|----------------------------------------------------------------------------------------------------|-------------------------------------------------------|---------------|
| 📰 Business Activities 📇                                                                                 | Ready to Submit                                       | Edit          |
| Business Owner/Operator Identification                                                                  | Ready to Submit                                       | Edit          |
| 😑 Discard Draft Submittal 🛛 📴 Miscellaneous State-Required Documents 🔤 🧠 Add Comment To Regulator       |                                                       |               |
| Hazardous Materials Inventory D                                                                         | RAFT Jun. 15, 2022                                    |               |
| 📰 Hazardous Material Inventory 🛛 Add Material 🛛 🕄 🔃                                                     | Ready to Sul mit                                      | Discard       |
| 🐨 Site Map (Official Use Only): Upload Document(s) ᇕ                                                    | Ready to Submit Edit                                  | Discard       |
| Discard Draft Submittal Miscellaneous State-Required Documents State Add Comment To Regulator           | $\sim$                                                | 7             |
| Emergency Response and Training Plans                                                                   | RAFT Jun. 15, 2022 Submit                             |               |
| 📴 Emergency Response/Contingency Plan: Upload Document(s) 虜                                             | Ready to Submit Edit                                  | Discard       |
| Employee Training Plan: Provided Elsewhere in CERS                                                      | Ready to Submit Edit                                  | Discard       |
| 😑 Discard Draft Submittal 🛛 😚 Miscellaneous State-Required Documents 🔤 🤜 Add Comment To Regulator       |                                                       |               |
| Version 3.07.0000   Enhancements   CERS Central                                                         | Diagnostics   Conditions of Use   Privacy Policy   Co | ontact   Help |
| California Environmental Reporting System: Business   © 2022 California Environmental Protection Agency |                                                       |               |

# AB 1429

- EFFECTIVE- January 1, 2019
- CHANGE- the submittal frequency of the HMBP
  - Make sure that local ordinance don't require annual submission

 RESULT- Facilities that are <u>NOT</u> Subject to APSA or EPCRA Tier II reporting requirements :

- Are required to complete the <u>SUBMITTAL</u> every 3 Years
- Must <u>CERTIFY</u> the HMBP annually

# **EPCRA Tier II Reporting**

Thresholds for EPCRA tier II reporting can be found in 40 CODE of FEDERAL REGULATIONS(CFR) PART 370

| EPCRA TIER II CHEMICAL                                                          | EPCRA REPORTABLE<br>THRESHHOLDS                                                                                      | NOTE |       |
|---------------------------------------------------------------------------------|----------------------------------------------------------------------------------------------------|------|-------|
| Extremely Hazardous Substances<br>(EHS)<br>40 CFR 355 Appendices A & B          | 500 pounds (227KG) or the<br>Threshold Planning Quantity (TPQ)<br>which ever is lower<br>40 CFR 355 Appendices A & B |      |       |
| Gasoline in Underground Storage<br>Tanks(UST's) at a retail fueling<br>station  | 75,000 gallons (all grades combined)                                                                                 | *    |       |
| Diesel Fuel in UST's at a retail fueling station                                | 100,000 gallons (all grades combined)                                                                                | *    |       |
| All other Hazardous Materials which require a Material Safety Data Sheet (MSDS) | 10,000 pounds                                                                                                    |      | £ 1.7 |

\* Facility was in compliance at all times during the preceding calendar year with all applicable Underground Storage Tank (UST) requirements at <u>40 CFR part 280</u> or requirements of the state UST program approved by the Agency under <u>40 CFR part 281</u>

# **AB 1429 ELIGIBILITY CRITERIA**

- Must Not Be Subject to APSA or EPCRA Reporting Requirements
- No Active HMBP Submittal Elements in Draft Mode
- NO Changes in the HMBP Since the Last Submittal
- Previous HMBP Submittal Status is "SUBMITTED", "UNDER REVIEW" or "ACCEPTED"
- Most Recent HMBP Submittal within 36 months

# **Certification Functionality and Process**

- Once the certification is confirmed it cannot be retracted, deleted or changed
- The certification is automatically accepted
- No further action is required by the facility for the year
- No action is required by the CUPA

#### CERS Business Training ttals Facilities Compliance My Busi Build: 3.07.0000 Prepare Draft Submittal: CERS TRAINING FACILITY × Home » Prepare Submittal (10183520) Instructions/Help Use this page to prepare draft submittals for your facility to transmit to your local regulator(s), prepare a complete draft HMBP (Facility Information, HMI, ERTP) automatically from your last submittal for submission to your regulator(s) for review, or certify your last HMBP submittal. Make sure to review any status and guidance messages for your forms or submittals by selecting the guidance icons 🥮 🛆 🕕 · Select "Start" button to create a submittal from scratch or copied from a previous submittal. · Select "New" and "Edit" buttons to complete specific submittal forms or provide supplemental documentation. · Select "Discard" button to delete a draft form/documentation when you need to re-start a form or it is no longer relevant for your draft submittal. Select "Not Applicable" if you believe the submittal element is no longer relevant for your facility (e.g., closed UST tank). · Select "Submit" when you are ready to transmit one or more submittals to your local regulator(s). ALL submittals must include a Facility Information element. Use the Certify feature to certify your last submitted HMBP (AB 1429). Facility must meet eligibility requirements. Use the Create All HMBP Submittal Elements feature to automatically prepare a complete draft HMBP (Facility Information, HMI, ERTP) from your last submittal for submission to your regulator(s) for review. Training Use Only! Perform Official Submittals Here Annual HMBP Certification (AB 1429) This feature allows a business owner/operator to annually certify that the information in their last HMBP submittal in CERS is complete, accurate, and complies with EPCRA, if applicable. This option may only be used for facilities that meet the eligibility requirements for annual certification. and that are not subject to EPCRA reporting or APSA requirements. Please click here to review eligibility requirements. It is strongly advised that you carefully review your last HMBP submittal for accuracy before certifying. Certify Create 2.1 HMBP Submittal Elements complete draft HMBP (Facility Informat This feature allows a business owner/operator to proper a complete draft HMBP (Eacility Information, UM), ER(1) automatically from your last submittal for submission to your regulator for review. This option should only be used if you are not eligible to certify, there are no changes to your last submitted HMBP elements, and those HMBP elements do not have a Create All HMBP Submittal Elements status of "Not Accepted." Facility Information Start 🗐 Not Applicable 📰 Business Activities 📇 Business Owner/Operator Identification -Hazardous Materials Inventory Start 🗐 Not Applicable Hazardous Material Inventory management Site Map (Official Use Only): Upload Document(s) Emergency Response and Training Plans Start 1 Not Applicable Emergency Response/Contingency Plan: Upload Document(s) Employee Training Plan: Provided Elsewhere in CERS Version 3.07.0000 | Enhancements | CERS Cent Conditions of Use | Privacy Policy | Co

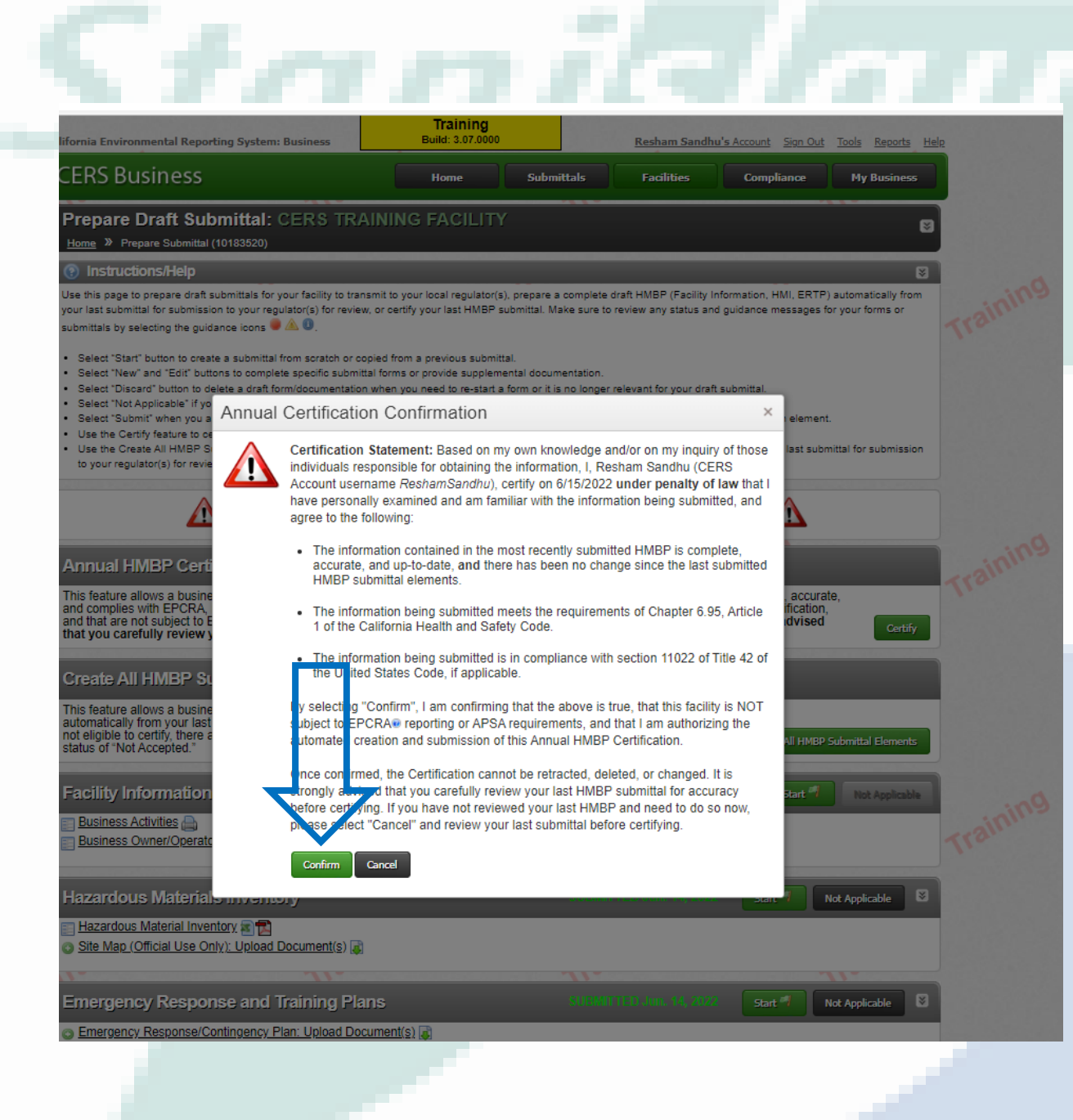

 Read the Certification Statement

Click [CONFIRM]

C 17/17/7

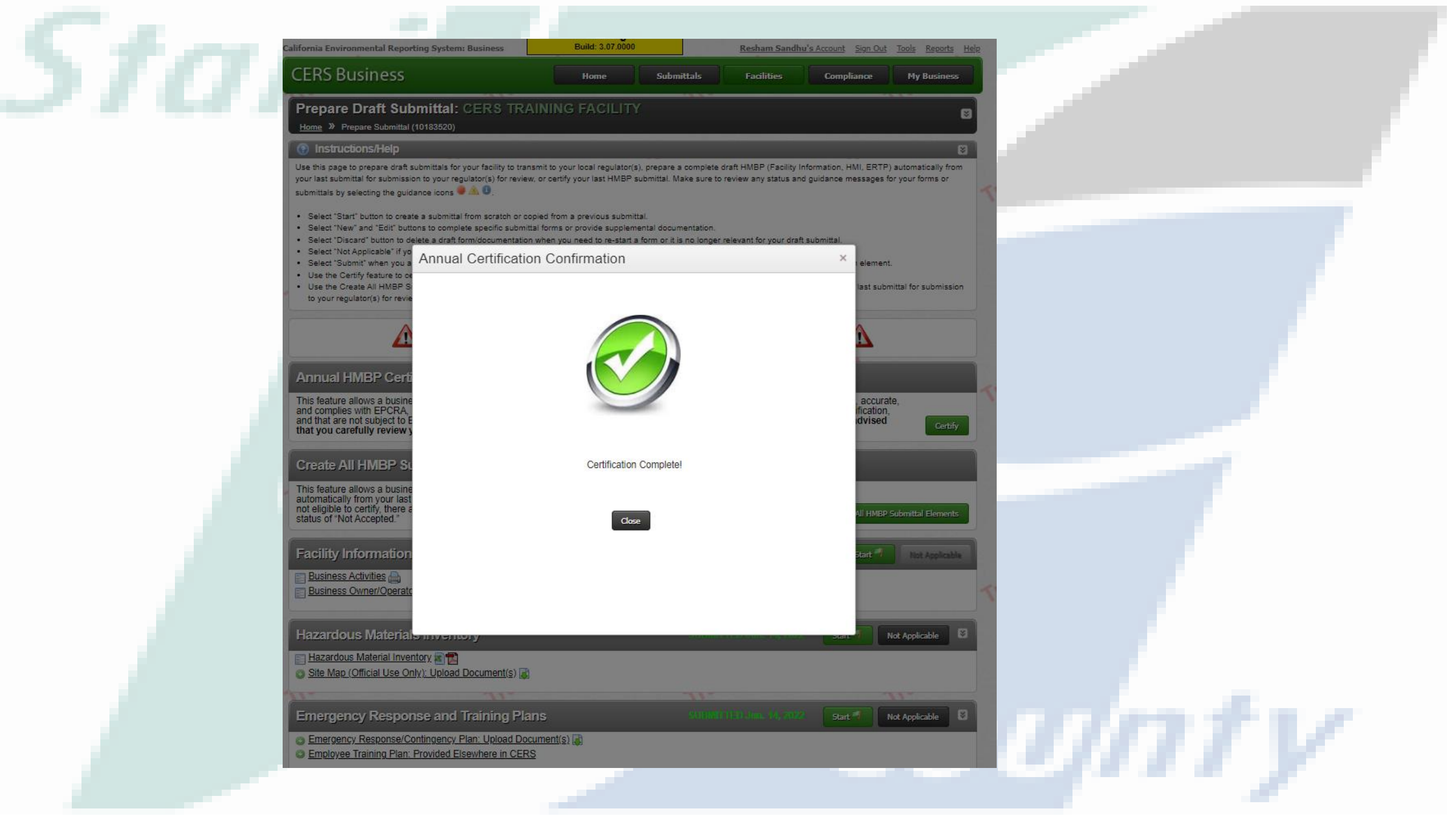

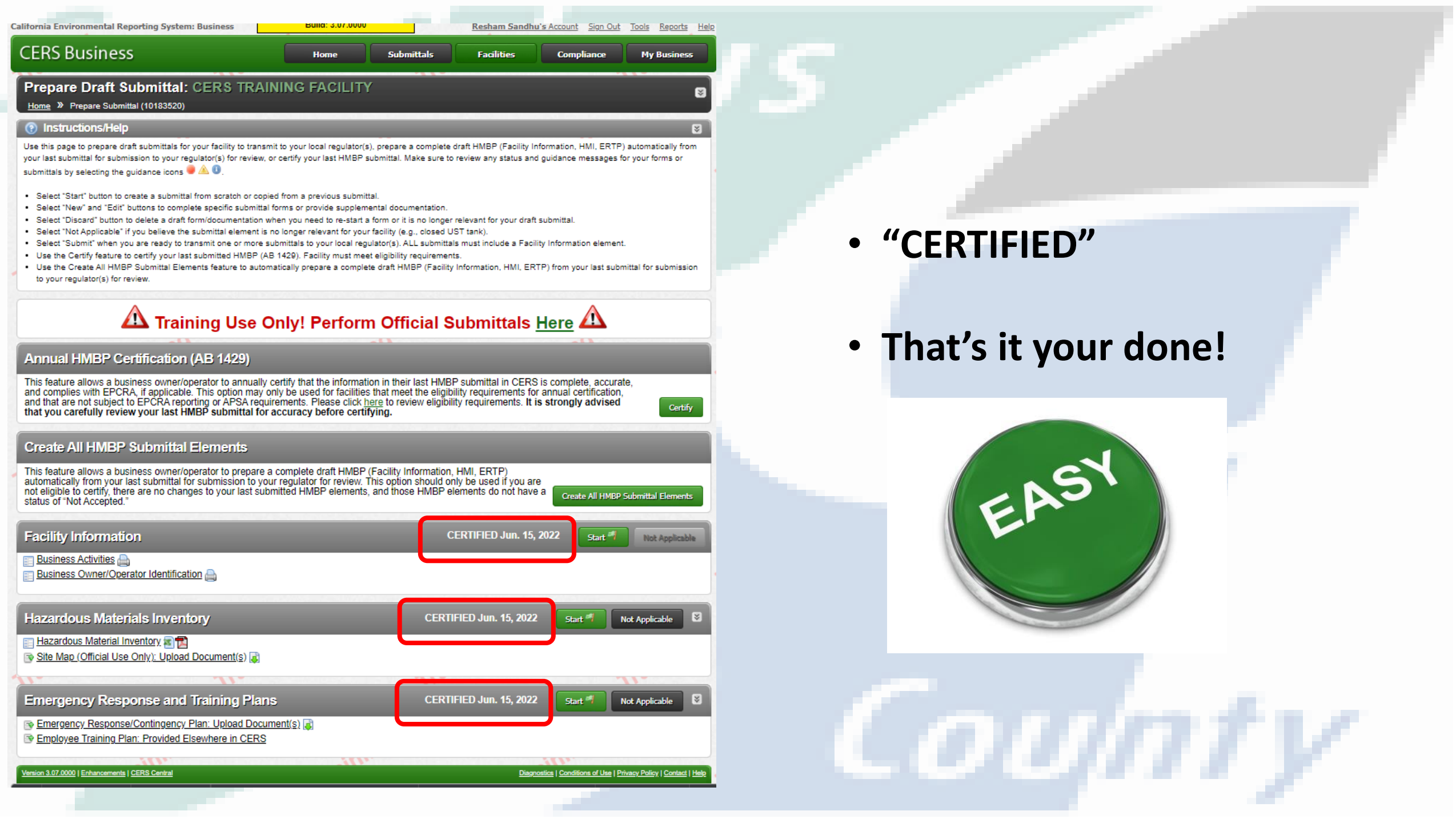

# **Questions**?

## Help Materials | CERS (ca.gov)

SEARCH: "CERS help .gov"

Resham Sandhu Office -209.525.6754 Cell- 209.409.4264 <u>rsandhu@envres.org</u> DER Main Line-209.525.6700

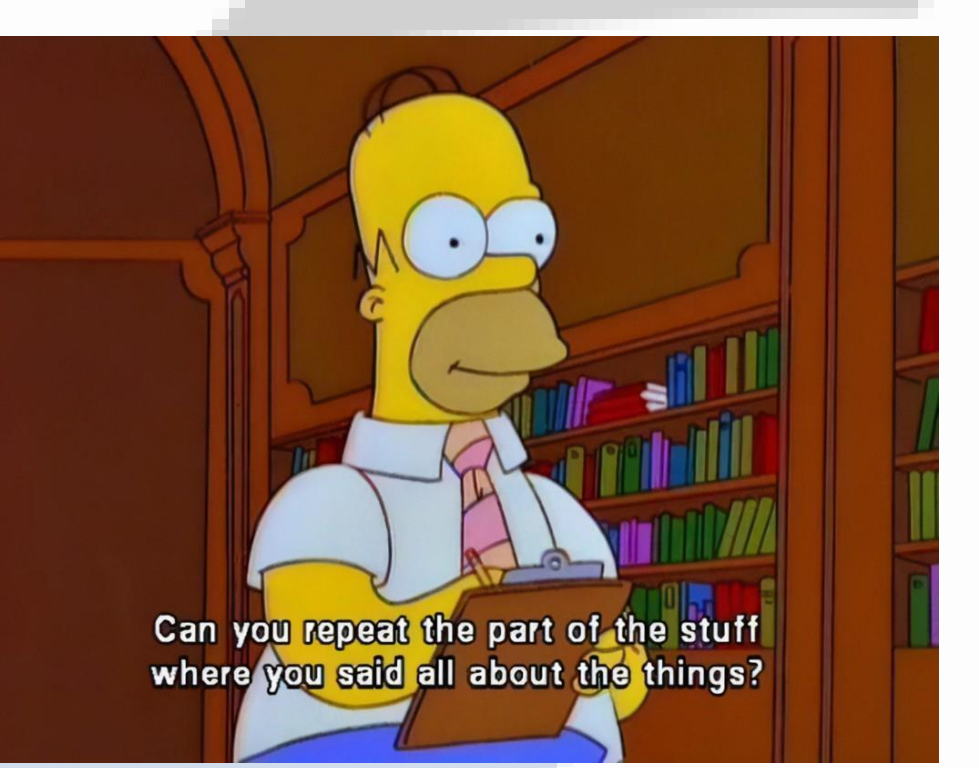